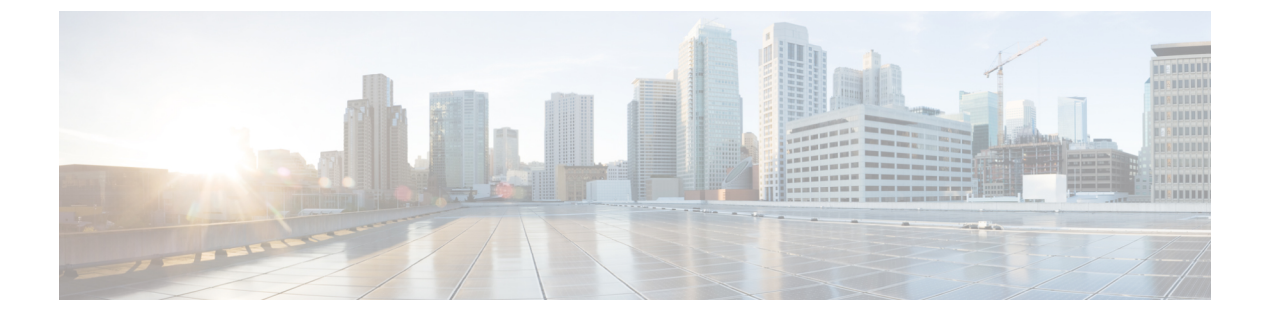

## show aal2 profile $\sim$ show call filter match-list

- show aal2 profile  $(2 \sim \checkmark)$
- show atm video-voice address  $(4 \sim :)$
- show auto-config  $(5 \sim :)$
- show backhaul-session-manager group  $(7 \sim \checkmark)$
- show backhaul-session-manager session  $(10 \sim \checkmark)$
- show backhaul-session-manager set  $(13 \sim )$
- show call accounting-template voice  $(15 \sim \checkmark)$
- show call active fax  $(19 \sim :)$
- show call active media  $(30 \sim \checkmark)$
- show call active total-calls  $(38 \sim :)$
- show call active video  $(39 \sim :)$
- show call active voice  $(50 \sim :)$
- show call application app-level  $(74 \sim \vec{y})$
- show call application gateway-level  $(78 \sim \checkmark)$
- show call application interface  $(81 \sim :)$
- show call application services registry  $(85 \sim \checkmark)$
- show call application session-level  $(87 \sim :)$
- show call application sessions  $(100 \sim :)$
- show call application voice  $(104 \sim \checkmark)$
- show call fallback cache  $(110 \sim \checkmark)$
- show call fallback config  $(112 \sim :)$
- show call fallback stats  $(114 \sim \checkmark)$
- show call filter components  $(116 \sim )$
- show call filter match-list  $(118 \sim \checkmark)$

# show aal2 profile

システムに設定された ATM アダプテーション層 2(AAL2)プロファイルを表示するには、特権 EXEC モードで show aal2 profile コマンドを使用します。

show aal2 profile all {itut profile-number | atmf profile-number | custom profile-number}

| 構文の説明 | all             | システムに設定されている ITU-T プロファイル、ATMF プロファイルお。<br>カスタム AAL2 プロファイルを表示します。 |  |  |  |
|-------|-----------------|--------------------------------------------------------------------|--|--|--|
|       | itut            | システムに設定されている ITU-T プロファイルを表示します。                                   |  |  |  |
|       | atmf            | システムに設定されている ATMF プロファイルを表示します。                                    |  |  |  |
|       | custom          | システムに設定されているカスタムプロファイルを表示します。                                      |  |  |  |
|       | profile -number | 表示する AAL2 プロファイル番号。選択肢は次のとおりです。                                    |  |  |  |
|       |                 | ITU-T の場合:                                                         |  |  |  |
|       |                 | • $1 = G.711$ u-law                                                |  |  |  |
|       |                 | •2=無音挿入記述子(SID)を持つ G.711 u-law                                     |  |  |  |
|       |                 | •7=G.711 u-law および G.729ar8                                        |  |  |  |
|       |                 | ATMF の場合:なし。ATMF はサポートされていません。                                     |  |  |  |
|       |                 | カスタムの場合:                                                           |  |  |  |
|       |                 | • 100 = G.711 u-law および G.726r32                                   |  |  |  |
|       |                 | ・110=G.711 u-law、G.726r32、およびG.729ar8                              |  |  |  |
|       | 1               |                                                                    |  |  |  |

コマンドモード 特権 EXEC (#)

| コマンド履歴 | リリース      | 変更内容                                      |
|--------|-----------|-------------------------------------------|
|        | 12.1(1)XA | このコマンドが Cisco MC3810 に追加されました。            |
|        | 12.1(2)T  | このコマンドが Cisco IOS リリース 12.1(2)T に統合されました。 |
|        | 12.2(2)T  | このコマンドが Cisco 7200 シリーズに導入されました。          |

使用上のガイドライン このコマンドは、Cisco 7200 シリーズ ルータの AAL2 VoATM アプリケーションに適用されます。

次のコマンドは、システム内で設定されているすべてのプロファイルを表示します。

例

```
Router# show aal2 profile all
Printing all the Profiles in the system
Profile Type: ITUT Profile Number: 1 SID Support: 0
Red enable: 1 Num entries: 1
Coding type: g711ulaw Packet length: 40 UUI min: 0 UUI max: 15
Profile Type: ITUT Profile Number: 2 SID Support: 1
Red enable: 1 Num entries: 1
Coding type: g711ulaw Packet length: 40 UUI min: 0 UUI max: 15
Profile Type: custom Profile Number: 100 SID Support: 1
Red enable: 1 Num entries: 2
Coding type: g711ulaw Packet length: 40 UUI min: 0 UUI max: 7
Coding type: g726r32 Packet length: 40 UUI min: 8 UUI max: 15
Profile Type: ITUT Profile Number: 7 SID Support: 1
Red enable: 1 Num entries: 2
Coding type: g711ulaw Packet length: 40 UUI min: 0 UUI max: 15
Coding type: g729ar8 Packet length: 10 UUI min: 0 UUI max: 15
Profile Type: custom Profile Number: 110 SID Support: 1
Red enable: 1 Num entries: 3
Coding type: g711ulaw Packet length: 40 UUI min: 0 UUI max: 7
Coding type: g726r32 Packet length: 40 UUI min: 8 UUI max: 15
Coding type: g729ar8 Packet length: 30 UUI min: 8 UUI max: 15
```

下の表に、このコマンド出力で表示される重要なフィールドの説明を示します。

| フィールド               | 説明                                                           |
|---------------------|--------------------------------------------------------------|
| Coding type         | 音声圧縮アルゴリズム。                                                  |
| ITUT Profile Number | デジタルシグナルプロセッサ(DSP)に設定されている、事前に定義された1つ以上のコーデックタイプの組み合わせ。      |
| Num entries         | プロファイル要素の数。                                                  |
| Packet length       | サンプルサイズ。                                                     |
| Profile Type        | DSPに設定されているコーデックタイプのカテゴリ。入力可能なタイプ<br>は、ITU-T、ATMF およびカスタムです。 |
| Red enable          | タイプ3パケットの冗長性。                                                |
| SID Support         | 無音挿入記述子。                                                     |
| UUI max             | 音声パケットの最大シーケンス番号。                                            |
| UUI min             | 音声パケットの最小シーケンス番号。                                            |

### 表 1: show aal2 profile all のフィールドの説明

関連コマンド

| コマンド               | 説明                             |
|--------------------|--------------------------------|
| codec aal2-profile | コールごとに DSP のコーデックプロファイルを設定します。 |

## show atm video-voice address

ATM インターフェイスのネットワーク サービス アクセス ポイント (NSAP) アドレスを表示 するには、特権 EXEC モードで show atm video-voice address コマンドを入力します。

### show atm video-voice address

構文の説明 このコマンドには引数またはキーワードはありません。

コマンドモード 特権 EXEC (#)

コマンド履歴

| リリース      | 変更内容                                      |
|-----------|-------------------------------------------|
| 12.0(5)XK | このコマンドが Cisco MC3810 に追加されました。            |
| 12.0(7)T  | このコマンドが Cisco IOS リリース 12.0(7)T に統合されました。 |

使用上のガイドライン このコマンドを使用すると、atm video aesa コマンドで割り当てられた ATM インターフェイス の NSAP アドレスを確認し、そのアドレスの ATM 管理が確定済みであることを確認できま す。

例 次の例では、ATM インターフェイスの NSAP アドレスが表示されています。

| Router# show atm video-voice address       |            |             |
|--------------------------------------------|------------|-------------|
| nsap address                               | type       | ilmi status |
| 47.009181000000002F26D4901.00107B4832E1.FE | VOICE_AAL5 | Confirmed   |
| 47.009181000000002F26D4901.00107B4832E1.C8 | VIDEO_AAL1 | Confirmed   |

下の表に、このコマンド出力で表示される重要なフィールドの説明を示します。

表 2: show atm video-voice address のフィールドの説明

| フィールド        | 説明                                                                         |
|--------------|----------------------------------------------------------------------------|
| NSAP address | ATM インターフェイスの NSAP アドレス。                                                   |
| Туре         | ATM インターフェイスのタイプ。                                                          |
| ILMI status  | ATM インターフェイスの Integrated Local management Interface (ILMI) プロト<br>コルステータス。 |

関連コマンド

| コマンド               | 説明                             |
|--------------------|--------------------------------|
| codec aal2-profile | コールごとに DSP のコーデックプロファイルを設定します。 |

## show auto-config

自動構成アプリケーションの現在のステータスを表示するには、特権 EXEC モードで show auto-config コマンドを使用します。

show auto-config [application sccp]

| 構文の説明   | application sccp | Skinny Client Control Protocol (SCCP) アプリケーションのみの現在のステータスを表示します。 |
|---------|------------------|------------------------------------------------------------------|
| コマンドモード | 特権 EXEC(#)       |                                                                  |

\_\_\_\_\_\_

| リリース      | 変更内容                                       |
|-----------|--------------------------------------------|
| 12.3(8)XY | このコマンドがコミュニケーションメディア モジュールに導入されました。        |
| 12.3(14)T | このコマンドが、Cisco IOS リリース 12.3(14)T に統合されました。 |

例

次に、show auto-config コマンドの出力例を示します。

```
Router# show auto-config application sccp
auto-config application: sccp
 auto-config admin state: ENABLED & ACTIVE
download retries: (3)
 download timeout: no timeout, continuous retry
server(s): 172.19.240.41 172.19.240.40 172.19.240.42
Configuration Download statistics:
       Download Attempted
                                      : 2
                                      : 2
          Download Successful
          Download Failed
                                       : 0
       Configuration Attempted
                                       : 2
          Configuration Successful
                                      : 2
          Configuration Failed (parsing): 0
          Configuration Failed(config) : 0
Configuration Error History:
```

次の表で、この出力に表示される重要なフィールドを説明します。

表 3: show auto-config のフィールドの説明

| フィールド   | 説明                                                 |
|---------|----------------------------------------------------|
| ENABLED | 自動構成アプリケーションを表示します。SCCP が有効になっている状態です。             |
| ACTIVE  | SCCP アプリケーションが自動設定を使用するよう登録されていることを示します。           |
| timeout | タイムアウトが0に設定されていて、タイムアウトなしで連続的に再試行するこ<br>とが示されています。 |

| 関連 | $\square$ | マ | ン | ド |
|----|-----------|---|---|---|
|----|-----------|---|---|---|

| コマンド              | 説明                                                               |
|-------------------|------------------------------------------------------------------|
| auto-config       | SCCPアプリケーションで自動設定を有効にするか、自動構成アプリケー<br>ション コンフィギュレーション モードを開始します。 |
| debug auto-config | 自動構成アプリケーションのデバッグを有効にします。                                        |
| debug sccp config | SCCP イベントのデバッグを有効にします。                                           |

L

# show backhaul-session-manager group

特定のセッショングループまたは使用可能なすべてのセッショングループのステータス、統計 または設定を表示するには、特権 EXEC モードで show backhaul-session-manager group コマン ドを使用します。

show backhaul-session-manager group {status | stats | cfg} {all | name group-name }

| <br>status       | 使用可能なセッショングループのステータス。       |
|------------------|-----------------------------|
| stats            | 使用可能なセッショングループの統計。          |
| cfg              | 使用可能なセッショングループの設定。          |
| all              | すべてのセッショングループに関する指定したパラメータ。 |
| name group -name | 特定のセッショングループ。               |

**コマンドモード** 特権 EXEC (#)

コマンド履歴

構文の説明

| リリース       | 変更内容                                                                                                    |
|------------|----------------------------------------------------------------------------------------------------|
| 12.1(1)T   | このコマンドが Cisco AS5300 に導入されました。                                                                                                    |
| 12.2(2)T   | このコマンドが Cisco 7200 シリーズに導入されました。                                                                                                    |
| 12.2(4)T   | このコマンドが Cisco 2600 シリーズ、Cisco 3600 シリーズ、および Cisco MC3810<br>に導入されました。                                                                                   |
| 12.2(2)XB  | このコマンドが Cisco AS5350 および Cisco AS5400 に導入されました。                                                                                                    |
| 12.2(2)XB1 | このコマンドが Cisco AS5850 に導入されました。                                                                                                    |
| 12.2(8)T   | このコマンドは Cisco IOS リリース 12.2(8)T に統合され、Cisco IAD2420 シリーズ<br>に導入されました。このリリースは、Cisco AS5300、Cisco AS5350、Cisco AS5400、<br>および Cisco AS5850 ではサポートされていません。 |
| 12.2(11)T  | このリリースのコマンドは、Cisco AS5300、Cisco AS5350、Cisco AS5400、および Cisco AS5850 でサポートされています。                                                                       |

例

次の例は、すべてのセッショングループの統計を表示したものです。

```
Router# show backhaul-session-manager group stats all
Session-Group grp1 statistics
Successful Fail-Overs :0
Un-Successful Fail-Over attempts:0
Active Pkts receive count :0
```

```
Standby Pkts receive count :0
  Total PDUs dispatch err
                        :0
次の例は、すべてのセッショングループの現在の設定を表示したものです。
Router# show backhaul-session-manager group cfg all
Session-Group
  Group Name :grp1
  Set Name :set1
  Sessions :3
   Dest:10.5.0.3 8304 Local:10.1.2.15 8304 Priority:0
   Dest:10.5.0.3 8300 Local:10.1.2.15 8300 Priority:2
   Dest:10.5.0.3 8303 Local:10.1.2.15 8303 Priority:2
   RUDP Options
    timer cumulative ack :100
                   :1000
    timer keepalive
    timer retransmit
                      :300
    timer transfer state :2000
     receive max
                   :32
                      :3
    cumulative ack max
                      :2
    retrans max
     out-of-sequence max :3
     auto-reset max
                      :5
次の例は、すべてのセッショングループの現在の状態を表示したものです。「grp1」
```

```
という名前のグループは、「set1」という名前のセットに属しています。
```

```
Router# show backhaul-session-manager group status all
Session-Group
Group Name :grp1
Set Name :set1
Status :Group-OutOfService
Status (use) :Group-None
```

下の表に、このコマンド出力で表示される重要なフィールドの説明を示します。

#### 表 4: show backhaul-session-manager group のフィールドの説明

| フィールド        | 説明                                                    |  |
|--------------|-------------------------------------------------------|--|
| RUDP Options | Reliable User Datagram Protocol (RUDP)の各種オプション。       |  |
| Status       | 次のいずれかが表示されます。                                        |  |
|              | • Group-OutOfService 当該グループ内ではセッションが1つも確立されて<br>いません。 |  |
|              | • Group-Inservice 当該グループ内では1つ以上のセッションが確立されて<br>います。   |  |

| フィールド        | 説明                                                                          |  |
|--------------|-----------------------------------------------------------------------------|--|
| Status (use) | 次のいずれかが表示されます。                                                              |  |
|              | • Group-Standby 当該グループ内の反対側に接続されている仮想スイッチ<br>コントローラ (VSC) がスタンバイモードになっています。 |  |
|              | • Group-Active 当該グループ内の反対側に接続されている VSC がアクティ<br>ブ状態です。                      |  |
|              | • Group-None VSC がまだインテントを宣言していません。                                         |  |

関連コマンド

| コマンド                                     | 説明                                                          |
|------------------------------------------|-------------------------------------------------------------|
| show backhaul-session-manager<br>session | セッションのステータス、統計または設定を表示しま<br>す。                              |
| show backhaul-session-manager set        | 特定のセッションセットまたはすべてのセッションセッ<br>トに関連付けられた各セッショングループを表示しま<br>す。 |

## show backhaul-session-manager session

単一または複数のセッションに関するさまざまな情報を表示するには、特権 EXEC モードで show backhaul-session-manager session コマンドを使用します。

show backhaul-session-manager session {all | ip *ip-address*}

| <br>構文の説明 | all         | 利用可能なすべてのセッションに関する情報が表示されます。       |
|-----------|-------------|------------------------------------|
|           | ір          | このIPアドレスに関連付けられたセッションの情報のみが表示されます。 |
|           | ip -address | ローカルセッションまたはリモートセッションの IP アドレス。    |

## **コマンドモード** 特権 EXEC(#)

コマンド履歴

| リリース       | 変更内容                                                                                                    |
|------------|----------------------------------------------------------------------------------------------------|
| 12.1(1)T   | このコマンドが Cisco AS5300 に導入されました。                                                                                                    |
| 12.2(2)T   | このコマンドが Cisco 7200 シリーズに導入されました。                                                                                                    |
| 12.2(4)T   | このコマンドが Cisco 2600 シリーズ、Cisco 3600 シリーズ、および Cisco MC3810<br>に導入されました。                                                                     |
| 12.2(2)XB  | このコマンドが Cisco AS5350 および Cisco AS5400 に導入されました。                                                                                           |
| 12.2(2)XB1 | このコマンドが Cisco AS5850 に導入されました。                                                                                                    |
| 12.2(8)T   | このコマンドは Cisco IOS リリース 12.2(8)T に統合され、Cisco IAD2420 シリーズ<br>に導入されました。このリリースは、Cisco AS5350、Cisco AS5400、および Cisco<br>AS5850 ではサポートされていません。 |
| 12.2(11)T  | このコマンドが Cisco AS5350、Cisco AS5400、および Cisco AS5850 に導入されました。                                                                              |

次のコマンドは、利用可能なすべてのセッションの情報を表示します。

```
Router# show backhaul-session-manager session all
Session information --
Session-id:35
Group:grp1 /*this session belongs to the group named 'grp1' */
Configuration:
    Local:10.1.2.15 , port:8303
    Remote:10.5.0.3 , port:8303
Priority:2
RUDP Option:Client, Conn Id:0x2
State:
    Status:OPEN_WAIT, Use-status:OOS, /*see explanation below */
Statistics:
```

例

```
# of resets:0
  # of auto_resets 0
  # of unexpected RUDP transitions (total) 0
  # of unexpected RUDP transitions (since last reset) 0
  Receive pkts - Total:0 , Since Last Reset:0
  Recieve failures - Total:0 ,Since Last Reset:0
  Transmit pkts - Total:0, Since Last Reset:0
  Transmit Failures (PDU Only)
        Due to Blocking (Not an Error) - Total:0, Since Last Reset:0
         Due to causes other than Blocking - Total:0, Since Last
Reset:0
  Transmit Failures (NON-PDU Only)
         Due to Blocking(Not an Error) - Total:0, Since Last Reset:0
         Due to causes other than Blocking - Total:0, Since Last
Reset:0
 RUDP statistics
        Open failures:0
        Not ready failures:0
        Conn Not Open failures:0
        Send window full failures:0
        Resource unavailble failures:0
        Enqueue failures:0
```

下の表に、このコマンド出力で表示される重要なフィールドの説明を示します。

| 表 5: Snow Dacknaul-session-manager session の ノイールトの説呼 | 表 5:show backhau | -session-manage | r session のフィ | ィールドの説明 |
|-------------------------------------------------------|------------------|-----------------|---------------|---------|
|-------------------------------------------------------|------------------|-----------------|---------------|---------|

| フィールド      | 説明                                                                                                    |  |  |
|------------|----------------------------------------------------------------------------------------------------|--|--|
| 状態         | 次のいずれかが表示されます。                                                                                          |  |  |
|            | • OPEN 接続を確立済みです。                                                                                       |  |  |
|            | • OPEN_WAIT 接続の確立を待機中です。                                                                                |  |  |
|            | • OPEN_XFER このセッションではセッションフェイルオーバーが進行中で<br>す。これは一時的な状態です。                                               |  |  |
|            | • CLOSE セッションが停止中です。これも同様に一時的な状態です。                                                                     |  |  |
|            | セッションは一定時間にわたって待機したのちに、OPEN_WAIT へと移行しま<br>す。                                                           |  |  |
| Use-status | このセッションで現在PRIシグナリングトラフィックが転送中かどうかを示しま<br>す。次のいずれかが表示されます。                                               |  |  |
|            | <ul> <li>OOSセッションは現在シグナリングトラフィックの転送に使用されていません。このサービス停止中(OOS)ステータスは、接続が確立されているかどうかの指標にはなりません。</li> </ul> |  |  |
|            | <ul> <li>IS セッションは現在、すべてのPRIシグナリングトラフィックの転送に使用されています。このサービス中(IS)ステータスは、接続が確立済みであることを示します。</li> </ul>    |  |  |

## 関連コマンド

| コマンド                                   | 説明                                                      |
|----------------------------------------|---------------------------------------------------------|
| show backhaul-session-manager<br>group | 特定のセッショングループまたはすべてのセッショング<br>ループのステータス、統計、または設定を表示します。  |
| show backhaul-session-manager set      | 特定のセッションセットまたはすべてのセッションセット<br>に関連付けられた各セッショングループを表示します。 |

# show backhaul-session-manager set

指定したセッションセットまたはすべてのセッションセットに関連付けられたセッショング ループを表示するには、特権 EXEC モードで show backhaul-session-manager set コマンドを使 用します。

show backhaul-session-manager set {all | name session-set-name}

| 構文の説明 | all                     | 利用可能なすべてのセッションセット。 |
|-------|-------------------------|--------------------|
|       | name session -set -name | 指定したセッションセット。      |

特権 EXEC (#) コマンドモード

Γ

### コマンド履歴

| リリース       | 変更内容                                                                                                    |
|------------|----------------------------------------------------------------------------------------------------|
| 12.1(1)T   | このコマンドが Cisco AS5300 に導入されました。                                                                                                    |
| 12.2(2)T   | このコマンドが Cisco 7200 シリーズに導入されました。                                                                                                    |
| 12.2(4)T   | このコマンドが Cisco 2600 シリーズ、Cisco 3600 シリーズ、および Cisco MC3810<br>に導入されました。                                                                     |
| 12.2(2)XB  | このコマンドが Cisco AS5350 および Cisco AS5400 に導入されました。                                                                                           |
| 12.2(2)XB1 | このコマンドが Cisco AS5850 に導入されました。                                                                                                    |
| 12.2(8)T   | このコマンドは Cisco IOS リリース 12.2(8)T に統合され、Cisco IAD2420 シリーズ<br>に導入されました。このリリースは、Cisco AS5350、Cisco AS5400、および Cisco<br>AS5850 ではサポートされていません。 |
| 12.2(11)T  | このリリースでは、このコマンドは Cisco AS5350、Cisco AS5400、および Cisco AS5850 でサポートされています。                                                                  |

例

次のコマンドは、すべてのセッションセットに関連付けられたセッショングループを 表示したものです。

Router# show backhaul-session-manager set all

## 関連コマンド

| コマンド                           | 説明                        |
|--------------------------------|---------------------------|
| show backhaul -session-manager | 特定のセッショングループまたはすべてのセッショング |
| group                          | ループのステータス、統計、または設定を表示します。 |

| コマンド                           | 説明                        |
|--------------------------------|---------------------------|
| show backhaul -session-manager | 単一セッションもしくはすべてのセッションのステータ |
| session                        | ス、統計または設定を表示します。          |

## show call accounting-template voice

アカウンティング テンプレート アクティビティを表示するには、特権 EXEC モードで show call accounting-template voice コマンドを使用します。

show call accounting-template voice [{ WORD | attrList | qdump | summary }]

| 構文の説明 | WORD     | (任意)アカウンティング テンプレートの名前。                                      |
|-------|----------|--------------------------------------------------------------|
|       | attrList | (任意)アカウンティング テンプレートでフィルタリングした、すべてのベン<br>ダー固有属性(VSA)を表示します。   |
|       | qdump    | (任意)サービスキューおよびフリーキューのテンプレートアクティビティを表<br>示します。                |
|       | summary  | (任意) すべてのアカウンティングテンプレートの名前と、現在使用中の各テン<br>プレート内の属性の数を一覧表示します。 |

コマンドモード 特権 EXEC (#)

コマンド履歴

 リリース
 変更内容

 12.2(11)T
 このコマンドが Cisco 3660、Cisco AS5300、Cisco AS5350、Cisco AS5400、Cisco AS5800、および Cisco AS5850 に導入されました。

- **使用上のガイドライン**・show call accounting-template voice コマンドは、設定済みの各テンプレートで定義された ステータスおよび属性を表示します。
  - show call accounting-template voice *WORD* コマンドは、特定のテンプレートのステータスと、そのテンプレートで定義されている各属性(VSA)を表示します。
  - show call accounting-template voice attrList コマンドは、アカウンティングテンプレート でフィルタリングできる VSA をすべて表示します。
  - show call accounting-template voice qdump コマンドは、サービスキュー(svc)およびフ リーキュー内のテンプレートアクティビティを表示します。このコマンドでは、当該テン プレートのURL、当該テンプレートがアクティブ状態になっているレッグ数、およびテン プレートの状態が表示されます。
    - ・定義された後、アカウンティングテンプレートは新しい着信コールを処理するため svc キューに入ります。実行中のアカウンティングテンプレートが定義されていない 状態の場合、または実行中のアカウンティングテンプレートがアクティブコール中に リロードされた場合、当該テンプレートは svc キューからフリーキューに移動し、す べてのアクティブコールが当該テンプレートの参照を停止した後に再使用可能になり ます。アクティブコール中に参照されるリロード済みまたは未定義のテンプレートは

「ダーティ」状態にあると見なされ、このようなテンプレートはダーティテンプレートと呼ばれます。

- ・開始レコードおよび終了レコードを、ダーティテンプレートを参照しているアクティブコールで確実に対応させるためには、当該ダーティテンプレートを参照中のすべてのアクティブコールがリリースされるまで、すべてのダーティテンプレートをアライブ状態に保持しておく必要があります。すべてのアクティブコールがリリースされた後は、次のコールにはリロード済みのテンプレートが適用されます。
- show call accounting-template voice summary コマンドは、すべての設定済みアカウンティングテンプレートの現状ステータスを表示します。このコマンドでは、テンプレートがロードされたかどうか、およびテンプレートが正常に実行中かどうかが表示されます。

次の例は、「cdr1」と「cdr2」という名称の2つのテンプレートに関する詳細を表示したものです。

```
Router# show call accounting-template voice
CDR template cdr1 is running
url: tftp://sanjoe/santa/abc/Templates/cdr1.cdr
The last load was successful.
attr: h323-call-origin (56)
attr: h323-call-type (57)
attr: h323-gw-id (65)
attr: subscriber (79)
attr: in-portgrp-id (80)
attr: out-portgrp-id (81)
Totally 6 attrs defined.
CDR template cdr2 is running
url: tftp://sanjoe/santa/abc/Templates/cdr2.cdr
The last load was successful.
attr: h323-call-origin (56)
attr: h323-call-type (57)
attr: h323-connect-time (59)
attr: h323-disconnect-time (64)
attr: h323-gw-id (65)
attr: h323-setup-time (76)
      h323-voice-quality (78)
attr:
Totally 7 attrs defined.
```

次の例は、「cdr1」という名称のテンプレートのみに関する詳細を表示したものです。

```
Router# show call accounting-template voice cdr1
CDR template cdr1 is running
url: tftp://sanjoe/santa/abc/Templates/cdr1.cdr
The last load was successful.
attr: h323-call-origin (56)
attr: h323-call-type (57)
attr: h323-gw-id (65)
attr: subscriber (79)
attr: in-portgrp-id (80)
attr: out-portgrp-id (81)
Totally 6 attrs defined.
```

```
次の例は、1つのテンプレートでフィルタリングできる 64 の属性をすべて表示したものです。
```

```
Router# show call accounting-template voice attrList
h323-call-origin
h323-call-type
h323-gw-id
h323-setup-time
h323-connect-time
h323-disconnect-cause
.
.
calling-party-category
originating-line-info
charge-number
transmission-medium-req
redirecting-number
backward-call-indicators
Totally 64 attributes are filterable.
```

次の例は、サービスキュー内のテンプレートアクティビティを表示したものです。当 初、ダーティ状態のテンプレートはありません。

次に示す、アクティブコール中にテンプレートがリロードされた後の出力表示では、 「cdr1」と「cdr2」という名称の各テンプレートがダーティ状態にあることが示されて います。

| •         |    |                         |       |   |
|-----------|----|-------------------------|-------|---|
| Templates | in | freeq                   |       |   |
| cdr1      |    | tftp://sanjoe/santa/abc | dirty | 1 |
| cdr2      |    | tftp://sanjoe/santa/abc | dirty | 1 |

次の例は、設定済みのすべてのアカウンティングテンプレートの要約を表示したものです。「cdr3」という名称のテンプレートは、拒否されたか、あるいは指定した URL に存在しないことが原因で、実行中モードでないことが示されています。

| Router# sho | w call accounting-template voice summary |           |                |
|-------------|------------------------------------------|-----------|----------------|
| name        | url                                      | last_load | is_running     |
| =========== |                                          |           |                |
| cdr1        | tftp://sanjoe/santa/abc                  | success   | is running     |
| cdr2        | tftp://sanjoe/santa/abc                  | success   | is running     |
| cdr3        | tftp://sanjoe/santa/abc                  | fail      | is not running |

次の表に、**show call accounting-template voice** コマンドの出力で表示されるフィールド について説明します。 表 6: show call accounting-template voice のフィールドの説明

| フィールド      | 説明                                                        |
|------------|-----------------------------------------------------------|
| name       | アカウンティングテンプレートの名前。                                        |
| url        | アカウンティングテンプレートの場所。                                        |
| last_load  | 当該場所からアカウンティング テンプレートが正常にロードされたかどうかを<br>示します。             |
| is_running | アカウンティング テンプレートが、当該場所から正常にロードされた後にアク<br>ティブ化されたかどうかを示します。 |
| is_dirty   | 当該アカウンティング テンプレートがアクティブコール中にリロードされたこ<br>とを示します。           |
| no_of_legs | コールレッグ数。                                                  |
| attr       | アカウンティング テンプレートで定義されたベンダー固有属性(VSA)。                       |

関連コマンド

|   | コマンド              | 説明                       |
|---|-------------------|--------------------------|
| Ę | gw-accounting aaa | 新しいアカウンティングテンプレートを設定します。 |

# show call active fax

進行中のT.37ストアアンドフォワードファクス送信のコール情報を表示するには、ユーザー EXEC モードまたは特権 EXEC モードで show call active fax コマンドを使用します。

show call active fax [{brief [id identifier]| compact [duration {less seconds | more seconds}]] | **id** *identifier*}]

| brief         | (任意)簡略版のファクスコール情報を表示します。                                               |
|---------------|------------------------------------------------------------------------|
| id identifier | (任意)指定した識別子を持つコールのみを表示します。範囲は1~FFFFの<br>16進値です。                        |
| compact       | (任意)ファクスコールの要約情報を表示します。                                                |
| duration      | (任意)指定した seconds(秒数)の値よりも長いまたは短いアクティブコー<br>ルを表示します。引数およびキーワードは次のとおりです。 |
|               | ・less 指定した seconds 値よりも短いコールを表示します。                                    |
|               | ・more 指定した seconds 値よりも長いコールを表示します。                                    |
|               | • seconds 経過時間(秒)。範囲は1~2147483647です。デフォルト値は<br>ありません。                  |
|               | brief<br>id identifier<br>compact<br>duration                          |

ユーザー EXEC (>) 特権 EXEC (#) コマンドモード

コマンド履歴

| リリース      | 変更内容                                                                 |
|-----------|----------------------------------------------------------------------|
| 11.3(1)T  | このコマンドが Cisco 2600 シリーズおよび Cisco 3600 シリーズに導入されました。                  |
| 12.0(3)XG | このコマンドが変更されました。Voice over Frame Relay (VoFR) のサポートが<br>追加されました。      |
| 12.0(4)XJ | このコマンドが、Cisco AS5300 のストア アンドフォワードファクスに導入されました。                      |
| 12.0(4)T  | このコマンドが Cisco 7200 シリーズに導入されました。                                     |
| 12.0(7)XK | このコマンドが Cisco MC3810 に導入されました。                                       |
| 12.1(2)T  | このコマンドが Cisco IOS リリース 12.1(2)T に統合されました。                            |
| 12.1(3)T  | このコマンドが変更されました。このコマンドが、Cisco AS5300 の VoIP を介し<br>たモデムパススルーに導入されました。 |
| 12.1(5)XM | このコマンドが Cisco AS5800 に導入されました。                                       |

| リリース       | 変更内容                                                                                                    |  |
|------------|----------------------------------------------------------------------------------------------------|--|
| 12.1(5)XM2 | このコマンドが Cisco AS5350 および Cisco AS5400 に導入されました。                                                                              |  |
| 12.2(2)XB1 | このコマンドが Cisco AS5850 に導入されました。                                                                                               |  |
| 12.2(8)T   | このコマンドが Cisco IOS リリース 12.2(8)T に統合されました。このリリースでは、Cisco AS5300、Cisco AS5350、Cisco AS5400、および Cisco AS5850 のサポートは含まれていませんでした。 |  |
| 12.2(11)T  | Cisco AS5300、Cisco AS5350、Cisco AS5400、および Cisco AS5850 に対するサ<br>ポートが追加されました。                                                |  |
| 12.3(14)T  | このコマンドが変更されました。T.38ファクスリレーコールの統計情報が、ベンダー固有の属性(VSA)を介してコール詳細レコード(CDR)で利用できるようになり、コールログに追加されました。                               |  |
| 12.4(2)T   | このコマンドが変更されました。LocalHostname 表示フィールドが VoIP コール<br>レッグレコードに追加されました。                                                           |  |
| 12.4(15)T  | このコマンドが変更されました。コマンド出力内のTELEコールレッグレコード<br>に、表示フィールド Port および BearerChannel が追加されました。                                          |  |
| 12.4(16)   | このコマンドが変更されました。コマンド出力内のTELEコールレッグレコード<br>に、表示フィールド Port および BearerChannel が追加されました。                                          |  |
| 12.4(22)T  | このコマンドが変更されました。コマンド出力が更新され、IPv6 情報が表示されるようになりました。                                                                            |  |

使用上のガイドライン このコマンドを使用すると、アクティブコールテーブルの内容を表示できます。このコマンド は、ルータを介して現在接続されているT.37ストアアンドフォワードファクスコールのコー ル時間、ダイヤルピア、接続、サービス品質、およびその他のステータスと統計情報に関する 情報を表示します。このコマンドは、オンランプとオフランプの両方のストアアンドフォワー ドファクス機能で動作します。

進行中のファクスリレーコールに関する情報を表示するには、show call active voice コマンドを使用します。

次に、show call active fax コマンドの出力例を示します。

```
Router# show call active fax
GENERIC:
SetupTime=22021 ms
Index=1
PeerAddress=peer one
PeerSubAddress=
PeerId=0
PeerIfIndex=0
LogicalIfIndex=0
ConnectTime=24284
```

CallState=4 CallOrigin=2 ChargedUnits=0 InfoType=10 TransmitPackets=0 TransmitBytes=0 ReceivePackets=0 ReceiveBytes=41190 MMOIP: ConnectionId[0x37EC7F41 0xB0110001 0x0 0x35C34] CallTD=1 RemoteIPAddress=10.0.0.0 SessionProtocol=SMTP SessionTarget= MessageId= AccountId= ImgEncodingType=MH ImgResolution=fine AcceptedMimeTypes=2 DiscardedMimeTypes=1 Notification=None GENERIC: SetupTime=23193 ms Index=1 PeerAddress=527.... PeerSubAddress= PeerId=3469 PeerIfIndex=157 LogicalIfIndex=30 ConnectTime=24284 CallState=4 CallOrigin=1 ChargedUnits=0 InfoType=10 TransmitPackets=5 TransmitBytes=6513 ReceivePackets=0 ReceiveBytes=0 TELE: ConnectionId=[0x37EC7F41 0xB0110001 0x0 0x35C34] CallID=2 Port=3/0/0 (2) BearerChannel=3/0/0.1 TxDuration=24010 ms FaxTxDuration=10910 ms FaxRate=14400 NoiseLevel=-1 ACOMLevel=-1 OutSignalLevel=0 InSignalLevel=0 InfoActivity=0 ERLLevel=-1 SessionTarget= ImgPages=0

次の表に、show call active faxコマンド出力に表示される各種フィールドの一覧(アルファベット順)と、各フィールドの説明を示します。

I

| 表 7: show call active fax のフィー. | ルドの説明 |
|---------------------------------|-------|
|---------------------------------|-------|

| フィールド                              | 説明                                                                                                    |
|------------------------------------|----------------------------------------------------------------------------------------------------|
| ACOM Level                         | 当該コールの現在のACOMレベル。ACOMは、エコーキャン<br>セラによって実現される複合損失(つまり、当該コールのエコー<br>反射減衰量、エコー反射減衰量拡張および非線形処理損失の合<br>計)を示します。 |
| BearerChannel                      | コールを伝送するベアラーチャネルの ID。                                                                                      |
| Buffer Drain Events                | ジッター バッファ ドレイン イベントの合計数。                                                                                   |
| Buffer Fill Events                 | ジッターバッファ占有イベントの合計数。                                                                                        |
| CallDuration                       | コールの長さ(時間、分、秒(hh:mm:ss)単位)。                                                                                |
| CallOrigin                         | コールオリジン(応答または発信)。                                                                                          |
| CallState                          | コールの現在の状態。                                                                                                 |
| ChargedUnits                       | システム起動時以降、対象となるピアに適用される課金単位の<br>総数。このフィールドの測定単位は100分の1秒。                                                   |
| CodecBytes                         | 使用コーデックのペイロードサイズ(バイト単位)。                                                                                   |
| CoderTypeRate                      | ネゴシエート済みのコーダーレート。この値によって、このコー<br>ルで関連付けられたコールレッグへの音声圧縮またはファクス<br>圧縮の送信レートが指定されます。                          |
| ConnectionId                       | このゲートウェイコールのグローバルコール ID。                                                                                   |
| ConnectTime                        | コールが接続されていた時間(ミリ秒)。                                                                                        |
| Consecutive-packets-lost<br>Events | 連続した(2つ以上の)パケット損失イベントの合計数。                                                                                 |
| Corrected packet-loss Events       | RFC2198メソッドを使用して修正されたパケット損失イベントの合計数。                                                                       |
| Dial-Peer                          | このコールを送信するダイヤルピアのタグ。                                                                                       |
| EchoCancellerMaxReflector=64       | 最大リフレクタの位置(ミリ秒(ms)単位)。リフレクタのサ<br>イズは、設定したエコーパス容量を超えません。たとえば32ミ<br>リ秒に設定されている場合、リフレクタは32ミリ秒を超えて報<br>告しません。  |
| ERLLevel                           | このコールの現在のエコー反射減衰量(ERL)レベル。                                                                                 |

| フィールド                        | 説明                                                                                                    |
|------------------------------|----------------------------------------------------------------------------------------------------|
| FaxTxDuration                | このコールのこのピアから音声ゲートウェイへのファクス送信<br>の時間。FaxTxDuration の値を TxDuration の値で割ることによ<br>り、そのファクスの使用率を導き出すことができます。                                                                                    |
| GapFillWithInterpolation     | 音声データが失われたか、当該コールの時間内に音声ゲートウェ<br>イから受信されなかったことが原因で、時間的に前後するデー<br>タのパラメータまたはサンプルから合成された信号を使って音<br>声信号が再生された時間。                                                                              |
| GapFillWithPrediction        | 音声データが失われたか、当該コールの時間内に音声ゲートウェ<br>イから受信されなかったことが原因で、時間的に先行するデー<br>タのパラメータまたはサンプルから合成された信号を使ってそ<br>の音声信号が再生された時間。このようなプルアウトの例には、<br>G.729 およびG.723.1 圧縮アルゴリズムでのフレーム消去方式や<br>フレーム隠蔽方式が挙げられます。 |
| GapFillWithRedundancy        | 音声データが失われたか、当該コールの時間内に音声ゲートウェ<br>イから受信されなかったことが原因で、利用可能な冗長性パラ<br>メータから合成された信号を使って音声信号が再生された時間。                                                                                             |
| GapFillWithSilence           | 音声データが失われたか、当該コールの時間内に受信されなかったことが原因で、音声信号が無音に置き換えられた時間。                                                                                                    |
| GENERIC                      | 汎用パラメータまたは共通パラメータ(つまり VoIP コールレッ<br>グおよびテレフォニーコールレッグに共通のパラメータ)。                                                                                                    |
| H323 call-legs               | コールレコードが利用可能な H.323 コールレッグの合計数。                                                                                                    |
| HiWaterPlayoutDelay          | このコール中における最高水準音声の再生 FIFO 遅延(ミリ秒<br>単位)。                                                                                                    |
| Index                        | ダイヤルピア識別番号。                                                                                                    |
| InfoActivity                 | このコールのアクティブ情報転送アクティビティ状態。                                                                                                    |
| InfoType                     | このコールの情報タイプ。たとえば、音声またはファクスなど。                                                                                                    |
| InSignalLevel                | このコールで使用されるテレフォニーインターフェイスからの<br>アクティブな入力信号レベル。                                                                                                    |
| Last Buffer Drain/Fill Event | 前回のジッターバッファドレインイベントまたはジッターバッ<br>ファ占有イベントからの経過時間(秒単位)。                                                                                                    |
| LocalHostname                | ローカルで生成されたゲートウェイ URLに使用されるローカル<br>ホスト名。                                                                                                    |
| LogicalIfIndex               | このコールにおける論理インターフェイスのインデックス番号。                                                                                                    |

| フィールド                                        | 説明                                                                                                    |
|----------------------------------------------|----------------------------------------------------------------------------------------------------|
| LoWaterPlayoutDelay                          | このコール中における最低水準音声の再生 FIFO 遅延(ミリ秒<br>単位)。                                                                                                    |
| LowerIFName                                  | 物理下位インターフェイスの情報。メディアがATM、フレーム<br>リレー (FR) またはハイレベル データリンク コントロール<br>(HDLC) の場合にのみ表示されます。                                                                                                    |
| Media                                        | コールを伝送するメディア。コールが(電話による)アクセス<br>側を経由して伝送された場合、エントリは TELE となります。<br>コールが音声ネットワーク側経由を経由して伝送された場合、<br>エントリは ATM、FR または HDLC のいずれかとなります。                                                                                                    |
| Modem passthrough signaling<br>method in use | このコールがモデムパススルーであり、シグナリングコーデッ<br>クのアップスピードに、名前付きシグナリングイベント(NSE)<br>(シスコ独自版のRFC2833名前付き電話イベント)が使用され<br>ることを示しています。アップスピードメソッドとは、ネット<br>ワーク状態に応じてコーデックの種類や速度を動的に変更する<br>ために用いるメソッドを指します。つまり、音声コールとデー<br>タコールの両方を処理する場合はより高速なコーデックに移行<br>し、音声トラフィックのみを処理する場合はコーデック速度を<br>下げる場合があります。 |
| NoiseLevel                                   | 当該コールのアクティブノイズレベル。                                                                                                    |
| OnTimeRvPlayout                              | 当該コールに対して、時間通りに受信したデータからの音声再<br>生の持続時間。アクティブ音声の合計音声再生時間は、<br>OnTimeRvPlayout 値を GapFill 値に加算することで求めることが<br>できます。                                                                                                    |
| OutSignalLevel                               | 当該コールで使用されるテレフォニーインターフェイスへのア<br>クティブな出力信号レベル。                                                                                                    |
| PeerAddress                                  | 当該ピアに関連付けられた宛先パターンまたは宛先番号。                                                                                                    |
| PeerId                                       | 当該コールの発信先であるピアテーブルエントリの ID 値。                                                                                                    |
| PeerIfIndex                                  | このピアの音声ポートインデックス番号。ISDNメディアの場合は、当該コールで使用される B チャネルのインデックス番号となります。                                                                                                    |
| PeerSubAddress                               | 当該コール接続時のサブアドレス。                                                                                                    |
| Percent Packet Loss                          | 合計パケット損失率。                                                                                                    |
| Port                                         | コールを伝送する時分割多重(TDM)音声ポートの識別。                                                                                                    |
| ReceiveBytes                                 | 当該コール中にこのピアが受信したバイト数。                                                                                                    |

| フィールド                              | 説明                                                                               |
|------------------------------------|----------------------------------------------------------------------------------|
| ReceiveDelay                       | 当該音声コール中における再生 FIFO 遅延の平均値とデコーダ<br>遅延を加算した時間(ミリ秒)。                               |
| ReceivePackets                     | 当該コール中にこのピアが受信したパケット数。                                                           |
| ReleaseSource                      | リリース元の数値。                                                                        |
| RemoteIPAddress                    | VoIP コールでのリモートシステムの IP アドレス。                                                     |
| RemoteUDPPort                      | 音声パケットの送信先であるリモートシステムの User Datagram Protocol (UDP) リスナーポート。                     |
| RoundTripDelay                     | 当該コールのIPバックボーン上におけるローカルシステムとリ<br>モートシステム間での音声パケットのラウンドトリップ遅延。                    |
| SelectedQoS                        | 当該コールに選択された Resourse Reservation Protocol (RSVP)の RSVP Quality of Service (QoS)。 |
| SessionProtocol                    | IP バックボーンを介したローカルルータとリモートルータ間で<br>のインターネットコールに使用されるセッションプロトコル。                   |
| SessionTarget                      | このコールに使用されるピアのセッションターゲット。                                                        |
| SetupTime                          | このエントリに関連付けられたコールの開始時におけるシステ<br>ム稼動時間の値(ミリ秒)。                                    |
| SignalingType                      | このコールのシグナリングタイプ。たとえば、個別線信号方式<br>(CAS)または共通線信号(CCS)などです。                          |
| SIP call-legs                      | コールレコードが使用可能な Session Initiation Protocol (SIP)<br>コールレッグの合計数。                   |
| Telephony call-legs                | コールレコードが利用可能なテレフォニーコールレッグの合計<br>数。                                               |
| Time between Buffer<br>Drain/Fills | ジッターバッファドレインイベント間またはジッターバッファ<br>占有イベント間の最小間隔および最大間隔(秒単位)。                        |
| TransmitBytes                      | 当該コール中にこのピアが送信したバイト数。                                                            |
| TransmitPackets                    | 当該コール中にこのピアが送信したパケット数。                                                           |
| TxDuration                         | 通話時間メディアが TELE の場合にのみ表示されます。                                                     |
| VAD                                | このコールで音声アクティベーション検出(VAD)が有効に<br>なっているかどうか。                                       |

| フィールド           | 説明                                                                                                    |
|-----------------|----------------------------------------------------------------------------------------------------|
| VoiceTxDuration | このコールの当該ピアから音声ゲートウェイへの音声送信の持<br>続時間(ミリ秒)。VoiceTxDurationの値をTxDurationの値で割<br>ることにより、音声使用率を導き出すことができます。 |

次に、show call active fax brief コマンドの出力例を示します。

```
Router# show call active fax brief
<ID>: <start>hs.<index> +<connect> pid:<peer id> <dir> <addr> <state> \
 tx:<packets>/<bytes> rx:<packets>/<bytes> <state>
IP <ip>:<udp> rtt:<time>ms pl:<play>/<gap>ms lost:<lost>/<early>/<late>
 delay:<last>/<min>/<max>ms <codec>
FR <protocol> [int dlci cid] vad:<y/n> dtmf:<y/n> seq:<y/n>
 sig:<on/off> <codec> (payload size)
Tele <int>: tx:<tot>/<v>/<fax>ms <codec> noise:<l> acom:<l> i/o:<l>/<l> dBm
    : 22021hs.1 +2263 pid:0 Answer wook song active
1
tx:0/0 rx:0/41190
IP 0.0.0.0 AcceptedMime:2 DiscardedMime:1
1
    : 23193hs.1 +1091 pid:3469 Originate 527.... active
tx:10/13838 rx:0/0
Tele : tx:31200/10910/20290ms noise:-1 acom:-1 i/0:0/0 dBm
次に、show call active fax コマンドで T.38 ファクスリレーの統計情報を表示した場合
の出力例を示します。
Router# show call active fax
Telephony call-legs: 1
SIP call-legs: 0
H323 call-legs: 0
MGCP call-legs: 0
Multicast call-legs: 0
Total call-legs: 1
GENERIC:
SetupTime=1874690 ms
Index=1
PeerAddress=5551234
PeerSubAddress=
PeerId=3
PeerIfIndex=244
```

```
LogicalIfIndex=118
ConnectTime=187875
CallDuration=00:00:44 sec
CallState=4
CallOrigin=2
ChargedUnits=0
InfoType=fax
TransmitPackets=309
TransmitBytes=5661
ReceivePackets=1124
ReceiveBytes=49189
TELE:
ConnectionId=[0x6B241E98 0xA78111D8 0x8002000A 0xF4107CA0]
IncomingConnectionId=[0x6B241E98 0xA78111D8 0x8002000A 0xF4107CA0]
CallID=1
Port=3/0/0 (1)
BearerChannel=3/0/0.1
TxDuration=2840 ms
```

VoiceTxDuration=0 ms FaxTxDuration=0 ms FaxRate=disable bps FaxRelayMaxJitBufDepth 346 FaxRelayJitterBufOverflow 0 Initial HS Modulation is V.17/long/14400 Recent HS modulation is V.17/short/14400 Number of pages 1 Direction of transmission is Transmit Num of Packets TX'ed/RX'ed 932/52 Packet loss conceal is 0 Encapsulation protocol is T.38 (UDPTL) ECM is DISABLED NoiseLevel=0 ACOMLevel=0 OutSignalLevel=0 InSignalLevel=0 InfoActivity=0 ERLLevel=0 SessionTarget= ImgPages=0 CallerName= CallerIDBlocked=False OriginalCallingNumber=5551234 OriginalCallingOctet=0x80 OriginalCalledNumber=5555678 OriginalCalledOctet=0x80 OriginalRedirectCalledNumber= OriginalRedirectCalledOctet=0xFF TranslatedCallingNumber=5551234 TranslatedCallingOctet=0x80 TranslatedCalledNumber=5555678 TranslatedCalledOctet=0x80 TranslatedRedirectCalledNumber= TranslatedRedirectCalledOctet=0xFF GwReceivedCalledNumber=5555678 GwReceivedCalledOctet3=0x80 GwReceivedCallingNumber=5551234 GwReceivedCallingOctet3=0x80 GwReceivedCallingOctet3a=0x0 DSPIdentifier=1/0:0 Telephony call-legs: 1 SIP call-legs: 0 H323 call-legs: 0 MGCP call-legs: 0 Multicast call-legs: 0 Total call-legs: 1

次の表に、show call active fax コマンドでT.38 ファクスリレーの統計情報を表示した 場合の各種フィールド一覧(アルファベット順)と、各フィールドの説明を示します。

I

| フィールド                                                                                                    | 説明                                                                                                    |
|----------------------------------------------------------------------------------------------------|----------------------------------------------------------------------------------------------------|
| ACOMLevel                                                                                                    | 現在の ACOM レベルの推定値(0.1 dB 単位)。ACOM<br>は、G.165『General Characteristics of International Telephone<br>Connections and International Telephone Circuits: Echo<br>Cancellers』で用いられている用語です。ACOM は、エ<br>コーキャンセラによって実現される複合損失(つまり、<br>当該コールの ERL、ERL 拡張および非線形処理損失の合<br>計)を示します。 |
| BearerChannel                                                                                                    | コールを伝送するベアラーチャネルの ID。                                                                                                    |
| ERLLevel                                                                                                    | 現在の ERL レベルの推定値(0.1 dB 単位)。                                                                                                    |
| FaxRate                                                                                                    | このピアから指定されたダイヤルピアへのファクス送信<br>速度(ビット毎秒(bps)単位)。                                                                                                    |
| FaxRelayJitterBufOverflow                                                                                                    | ファクスリレーのジッター バッファ オーバーフロー(ミ<br>リ秒単位)。                                                                                                    |
| FaxRelayMaxJitBufDepth                                                                                                    | ファクスリレーのジッターバッファの最大深さ(ミリ秒<br>単位)。                                                                                                    |
| FaxTxDuration                                                                                                    | このコールのこのピアから音声ゲートウェイへのファク<br>ス送信の時間(ミリ秒単位)。                                                                                                    |
| GwReceivedCalledNumber、<br>GwReceivedCalledOctet3                                                                                                    | ゲートウェイで受信したコール情報。                                                                                                    |
| H323 call-legs                                                                                                    | コールタイプ:H.323。                                                                                                    |
| Initial HS Modulation                                                                                                    | 初期に使用された高速変調。                                                                                                    |
| LogicalIfIndex                                                                                                    | このコールにおける論理インターフェイスのインデック<br>ス番号。                                                                                                    |
| MGCP call-legs                                                                                                    | コールタイプ: Media Gateway Control Protocol (MGCP)                                                                                                    |
| Multicast call-legs                                                                                                    | コールタイプ:マルチキャスト。                                                                                                    |
| OriginalCallingNumber、<br>OriginalCalling Octet、<br>OriginalCalledNumber、<br>OriginalCalledOctet、<br>OriginalRedirectCalledNumber、<br>OriginalRedirectCalledOctet | 発信番号、着信番号、リダイレクト番号およびオクテット3に関する元のコール情報。オクテット3とは、番号のタイプ、番号計画インジケータ、プレゼンテーションインジケータ、およびリダイレクト理由情報を含むQ.931の情報要素(IE)を指します。                                                                                                    |

表 8: show call active fax コマンドで T.38 ファクスリレー統計情報を表示した場合の重要なフィールドの説明

| フィールド                                                                                                    | 説明                                                                      |
|----------------------------------------------------------------------------------------------------|-------------------------------------------------------------------------|
| PeerIfIndex                                                                                                    | このピアの音声ポートインデックス番号。ISDNメディア<br>の場合は、当該コールで使用されるBチャネルのインデッ<br>クス番号となります。 |
| Port                                                                                                    | コールを伝送する TDM 音声ポートの識別。                                                  |
| Recent HS Modulation                                                                                                    | 直近で使用された高速変調。                                                           |
| SIP call-legs                                                                                                    | コールタイプ:SIP。                                                             |
| Telephony call-legs                                                                                                    | コールタイプ:電話。                                                              |
| Total call-legs                                                                                                    | 合計コール数。                                                                 |
| TranslatedCallingNumber、<br>TranslatedCallingOctet、<br>TranslatedCalledNumber、<br>TranslatedCalledOctet、<br>TranslatedRedirectCalledNumber、<br>TranslatedRedirectCalledOctet | トランスレーション済みのコール情報。                                                      |
| TxDuration                                                                                                    | このコールにおいて送信パスが当該ピアから音声ゲート<br>ウェイまで開いている時間(ミリ秒)。                         |
| VoiceTxDuration                                                                                                    | このコールの当該ピアから音声ゲートウェイへの音声送<br>信の持続時間(ミリ秒)。                               |

関連コマンド

| コマンド                    | 説明                         |
|-------------------------|----------------------------|
| show call active voice  | 進行中の音声コールのコール情報を表示します。     |
| show call history       | コール履歴テーブルを表示します。           |
| show call-router routes | BEのキャッシュ内のダイナミックルートを表示します。 |
| show call-router status | Annex G BE のステータスを表示します。   |
| show voice port         | 特定の音声ポートの設定情報を表示します。       |

## show call active media

進行中のメディアコールに関するコール情報を表示するには、ユーザーEXECモードまたは特権 EXEC モードで show call active media コマンドを使用します。

**show call active media** [{[**brief**] [**id** *identifier*] | **compact** [**duration** {**less** *seconds* | **more** *seconds*}]}]

| <br>構文の説明 | brief         | (任意)簡略版のコール情報を表示します。                                                                               |
|-----------|---------------|----------------------------------------------------------------------------------------------------|
|           | id identifier | <ul> <li>(任意) <i>identifier</i> に指定した識別子を持つコールのみを表示します。範囲は</li> <li>1 ~ FFFF の 16 進値です。</li> </ul> |
|           | compact       | (任意)コールの要約情報を表示します。                                                                                |
|           | duration      | (任意) 指定した期間中のコール履歴を表示します。                                                                          |
|           | less seconds  | (任意)指定秒数よりも短い時間のコール履歴を表示します。範囲は、1~2147483647です。                                                    |
|           | more seconds  | (任意)指定秒数よりも短い時間のコール履歴を表示します。範囲は、1~2147483647です。                                                    |

| コマンドモード ユーザー EXEC (>) 特権 EXEC (# | #) |
|----------------------------------|----|
|----------------------------------|----|

### コマンド履歴

| リリース      | 変更内容                                                   |
|-----------|--------------------------------------------------------|
| 12.4(15)T | このコマンドが導入されました。                                        |
| 12.4(18)M | このコマンドが変更されました。キーワード less、more および引数 seconds が追加されました。 |

使用上のガイドライン このコマンドを使用すると、アクティブコールテーブルの内容を表示できます。このコマンド は、当該ルータを介して現在接続されているメディアコールのコール時間、ダイヤルピア、接 続、サービス品質、およびその他のステータスと統計情報に関する情報を表示します。

> メディアコールがアクティブでなくなると、そのレコードが保存されます。当該レコードは、 show call history media コマンドで表示できます。

例

次に、show call active media コマンドの出力例を示します。

```
Router# show call active media
Telephony call-legs: 0
SIP call-legs: 0
H323 call-legs: 0
Call agent controlled call-legs: 0
SCCP call-legs: 0
```

Multicast call-legs: 0 Media call-legs: 2 Total call-legs: 2 GENERIC: SetupTime=408040 ms Index=1 PeerAddress=sip:mrcpv2TTSServer@10.5.18.224:5060 PeerSubAddress= PeerId=2235 PeerIfIndex=185 LogicalIfIndex=0 ConnectTime=408130 ms CallDuration=00:00:01 sec CallState=4 CallOrigin=1 ChargedUnits=0 InfoType=speech TransmitPackets=0 TransmitBytes=0 ReceivePackets=57 ReceiveBytes=9120 VOIP-MEDIA: ConnectionId[0x6B02FC0C 0xC3511DB 0x8006000B 0x5FDA0EF4] IncomingConnectionId[0x6B02FC0C 0xC3511DB 0x8006000B 0x5FDA0EF4] CallID=18 RemoteIPAddress=10.5.18.224 RemoteUDPPort=10000 RemoteSignallingIPAddress=10.5.18.224 RemoteSignallingPort=5060 RemoteMediaIPAddress=10.5.18.224 RemoteMediaPort=10000 RoundTripDelay=0 ms SelectedQoS=best-effort tx DtmfRelay=rtp-nte FastConnect=FALSE AnnexE=FALSE Separate H245 Connection=FALSE H245 Tunneling=FALSE SessionProtocol=sipv2 ProtocolCallId=6B0CC055-C3511DB-801BC48C-6A894889@10.5.14.2 SessionTarget=10.5.18.224 OnTimeRvPlayout=0 GapFillWithSilence=0 ms GapFillWithPrediction=0 ms GapFillWithInterpolation=0 ms GapFillWithRedundancy=0 ms HiWaterPlayoutDelay=0 ms LoWaterPlayoutDelay=0 ms TxPakNumber=0 TxSignalPak=0 TxComfortNoisePak=0 TxDuration=0 TxVoiceDuration=0 RxPakNumber=0 RxSignalPak=0 RxComfortNoisePak=0 RxDuration=0 RxVoiceDuration=0 RxOutOfSeq=0 RxLatePak=0 RxEarlyPak=0 RxBadProtocol=0 PlayDelayCurrent=0 PlayDelayMin=0

PlayDelayMax=0 PlayDelayClockOffset=0 PlayDelayJitter=0 PlayErrPredictive=0 PlayErrInterpolative=0 PlayErrSilence=0 PlayErrBufferOverFlow=0 PlayErrRetroactive=0 PlayErrTalkspurt=0 OutSignalLevel=0 InSignalLevel=0 LevelTxPowerMean=0 LevelRxPowerMean=0 LevelBqNoise=0 ERLLevel=0 ACOMLevel=0 ErrRxDrop=0 ErrTxDrop=0 ErrTxControl=0 ErrRxControl=0 Source tg label=test5 ReceiveDelay=0 ms LostPackets=0 EarlyPackets=0 LatePackets=0 SRTP = offTextRelay = off VAD = disabled CoderTypeRate=g711ulaw CodecBytes=160 Media Setting=flow-through CallerName= CallerIDBlocked=False OriginalCallingNumber= OriginalCallingOctet=0x0 OriginalCalledNumber= OriginalCalledOctet=0x0 OriginalRedirectCalledNumber= OriginalRedirectCalledOctet=0x0 TranslatedCallingNumber=4085254655 TranslatedCallingOctet=0x21 TranslatedCalledNumber= TranslatedCalledOctet=0xC1 TranslatedRedirectCalledNumber= TranslatedRedirectCalledOctet=0xFF GwOutpulsedCallingNumber=4085254655 GwOutpulsedCallingOctet3=0x21 GwOutpulsedCallingOctet3a=0x81 MediaInactiveDetected=no MediaInactiveTimestamp= MediaControlReceived= LongDurationCallDetected=no LongDurCallTimestamp= LongDurcallDuration= Username= GENERIC: SetupTime=408050 ms Index=1 PeerAddress=sip:mrcpv2ASRServer@10.5.18.224:5060 PeerSubAddress= PeerId=2234 PeerIfIndex=184 LogicalIfIndex=0 ConnectTime=408160 ms

CallDuration=00:00:03 sec CallState=4 CallOrigin=1 ChargedUnits=0 InfoType=speech TransmitPackets=188 TransmitBytes=30080 ReceivePackets=0 ReceiveBytes=0 VOIP-MEDIA: ConnectionId[0x6B02FC0C 0xC3511DB 0x8006000B 0x5FDA0EF4] IncomingConnectionId[0x6B02FC0C 0xC3511DB 0x8006000B 0x5FDA0EF4] CallID=19 RemoteIPAddress=10.5.18.224 RemoteUDPPort=10002 RemoteSignallingIPAddress=10.5.18.224 RemoteSignallingPort=5060 RemoteMediaIPAddress=10.5.18.224 RemoteMediaPort=10002 RoundTripDelay=0 ms SelectedQoS=best-effort tx\_DtmfRelay=rtp-nte FastConnect=FALSE AnnexE=FALSE Separate H245 Connection=FALSE H245 Tunneling=FALSE SessionProtocol=sipv2 ProtocolCallId=6B0E94CD-C3511DB-801DC48C-6A894889@10.5.14.2 SessionTarget=10.5.18.224 OnTimeRvPlayout=1000 GapFillWithSilence=0 ms GapFillWithPrediction=0 ms GapFillWithInterpolation=1495 ms GapFillWithRedundancy=0 ms HiWaterPlayoutDelay=100 ms LoWaterPlayoutDelay=95 ms TxPakNumber=0 TxSignalPak=0 TxComfortNoisePak=0 TxDuration=0 TxVoiceDuration=0 RxPakNumber=0 RxSignalPak=0 RxComfortNoisePak=0 RxDuration=0 RxVoiceDuration=0 RxOutOfSeq=0 RxLatePak=0 RxEarlyPak=0 RxBadProtocol=0 PlayDelayCurrent=0 PlayDelayMin=0 PlayDelayMax=0 PlayDelayClockOffset=0 PlayDelayJitter=0 PlayErrPredictive=0 PlayErrInterpolative=0 PlayErrSilence=0 PlayErrBufferOverFlow=0 PlayErrRetroactive=0 PlayErrTalkspurt=0 OutSignalLevel=0 InSignalLevel=0 LevelTxPowerMean=0

LevelRxPowerMean=0 LevelBgNoise=0 ERLLevel=0 ACOMLevel=0 ErrRxDrop=0 ErrTxDrop=0 ErrTxControl=0 ErrRxControl=0 Source tg label=test5 ReceiveDelay=100 ms LostPackets=0 EarlyPackets=0 LatePackets=0 SRTP = off TextRelay = off VAD = disabled CoderTypeRate=g711ulaw CodecBytes=160 Media Setting=flow-through CallerName= CallerIDBlocked=False OriginalCallingNumber= OriginalCallingOctet=0x0 OriginalCalledNumber= OriginalCalledOctet=0x0 OriginalRedirectCalledNumber= OriginalRedirectCalledOctet=0x0 TranslatedCallingNumber=4085254655 TranslatedCallingOctet=0x21 TranslatedCalledNumber= TranslatedCalledOctet=0xC1 TranslatedRedirectCalledNumber= TranslatedRedirectCalledOctet=0xFF GwOutpulsedCallingNumber=4085254655 GwOutpulsedCallingOctet3=0x21 GwOutpulsedCallingOctet3a=0x81 MediaInactiveDetected=no MediaInactiveTimestamp= MediaControlReceived= LongDurationCallDetected=no LongDurCallTimestamp= LongDurcallDuration= Username= Telephony call-legs: 0 SIP call-legs: 0 H323 call-legs: 0 Call agent controlled call-legs: 0 SCCP call-legs: 0 Multicast call-legs: 0 Media call-legs: 2 Total call-legs: 2

次の表で、この出力に表示される重要なフィールドを説明します。

### 表 9: show call active media のフィールドの説明

| フィールド               | 説明                                                              |
|---------------------|-----------------------------------------------------------------|
| Telephony call-legs | コールレコードが利用可能なテレフォニーコールレッグの合計数。                                  |
| SIP call-legs       | コールレコードが使用可能な Session Initiation Protocol (SIP) コール<br>レッグの合計数。 |

| フィールド           | 説明                                                                                                    |
|-----------------|----------------------------------------------------------------------------------------------------|
| H323 call-legs  | コールレコードが利用可能な H.323 コールレッグの合計数。                                                                                                    |
| Media           | コールを伝送するメディア。コールが(電話による)アクセス側を<br>経由して伝送された場合、エントリは TELE となります。コールが<br>音声ネットワーク側経由を経由して伝送された場合、エントリは<br>ATM、FR(フレームリレー)または HDLC(ハイレベルデータリン<br>ク制御)のいずれかとなります。 |
| GENERIC         | 汎用パラメータまたは共通パラメータ(つまり VoIP コールレッグお<br>よびテレフォニーコールレッグに共通のパラメータ)。                                                                                               |
| SetupTime       | このエントリに関連付けられたコールの開始時におけるシステム稼<br>動時間の値(ミリ秒)。                                                                                                    |
| Index           | ダイヤルピア識別番号。                                                                                                    |
| PeerAddress     | 当該ピアに関連付けられた宛先パターンまたは宛先番号。                                                                                                    |
| PeerId          | 当該コールの発信先であるピアテーブルエントリの ID 値。                                                                                                    |
| PeerIfIndex     | このピアの音声ポートインデックス番号。ISDNメディアの場合は、<br>当該コールで使用されるBチャネルのインデックス番号となります。                                                                                           |
| LogicalIfIndex  | このコールにおける論理インターフェイスのインデックス番号。                                                                                                    |
| ConnectTime     | コールが接続されていた時間(ミリ秒)。                                                                                                    |
| CallDuration    | コールの長さ(時間、分、秒(hh:mm:ss)単位)。                                                                                                    |
| CallOrigin      | コールオリジン(応答または発信)。                                                                                                    |
| CallState       | コールの現在の状態。                                                                                                    |
| ChargedUnits    | システム起動時以降、対象となるピアに適用される課金単位の総数。<br>このフィールドの測定単位は100分の1秒。                                                                                                    |
| InfoType        | このコールの情報タイプ。たとえば、音声またはファクスなど。                                                                                                    |
| TransmitBytes   | 当該コール中にこのピアが送信したバイト数。                                                                                                    |
| TransmitPackets | 当該コール中にこのピアが送信したパケット数。                                                                                                    |
| ReceivePackets  | 当該コール中にこのピアが受信したパケット数。                                                                                                    |
| ReceiveBytes    | 当該コール中にこのピアが受信したバイト数。                                                                                                    |
| ReceiveDelay    | 当該音声コール中における再生FIFO遅延の平均値とデコーダ遅延を<br>加算した時間(ミリ秒)。                                                                                                    |

| フィールド                    | 説明                                                                                                    |
|--------------------------|----------------------------------------------------------------------------------------------------|
| ConnectionId             | このゲートウェイコールのグローバルコール ID。                                                                                                    |
| RemoteIPAddress          | VoIP コールでのリモートシステムの IP アドレス。                                                                                                    |
| RemoteUDPPort            | 音声パケットの送信先であるリモートシステムの User Datagram<br>Protocol (UDP) リスナーポート。                                                                                                    |
| SelectedQoS              | 当該コールに選択された Resourse Reservation Protocol (RSVP)の<br>RSVP Quality of Service (QoS)。                                                                                                    |
| SessionTarget            | このコールに使用されるピアのセッションターゲット。                                                                                                    |
| OnTimeRvPlayout          | 当該コールに対して、時間通りに受信したデータからの音声再生の<br>持続時間。アクティブ音声の合計音声再生時間は、OnTimeRvPlayout<br>値を GapFill 値に加算することで求めることができます。                                                                                |
| GapFillWithInterpolation | 音声データが失われたか、当該コールの時間内に音声ゲートウェイ<br>から受信されなかったことが原因で、時間的に前後するデータのパ<br>ラメータまたはサンプルから合成された信号を使って音声信号が再<br>生された時間。                                                                              |
| GapFillWithRedundancy    | 音声データが失われたか、当該コールの時間内に音声ゲートウェイ<br>から受信されなかったことが原因で、利用可能な冗長性パラメータ<br>から合成された信号を使って音声信号が再生された時間。                                                                                             |
| GapFillWithPrediction    | 音声データが失われたか、当該コールの時間内に音声ゲートウェイ<br>から受信されなかったことが原因で、時間的に先行するデータのパ<br>ラメータまたはサンプルから合成された信号を使ってその音声信号<br>が再生された時間。このようなプルアウトの例には、G.729 および<br>G.723.1 圧縮アルゴリズムでのフレーム消去方式やフレーム隠蔽方式<br>が挙げられます。 |
| GapFillWithSilence       | 音声データが失われたか、当該コールの時間内に受信されなかった<br>ことが原因で、音声信号が無音に置き換えられた時間。                                                                                                    |
| HiWaterPlayoutDelay      | このコール中における最高水準音声の再生FIFO遅延(ミリ秒単位)。                                                                                                    |
| LoWaterPlayoutDelay      | このコール中における最低水準音声の再生FIFO遅延(ミリ秒単位)。                                                                                                    |
| CodecBytes               | 使用コーデックのペイロードサイズ(バイト単位)。                                                                                                    |
| CoderTypeRate            | ネゴシエート済みのコーダーレート。この値によって、このコール<br>で関連付けられたコールレッグへの音声圧縮またはファクス圧縮の<br>送信レートが指定されます。                                                                                                    |
| InSignalLevel            | このコールで使用されるテレフォニーインターフェイスからのアク<br>ティブな入力信号レベル。                                                                                                    |
| フィールド           | 説明                                                                                                    |
|-----------------|----------------------------------------------------------------------------------------------------|
| OutSignalLevel  | 当該コールで使用されるテレフォニーインターフェイスへのアクティ<br>ブな出力信号レベル。                                                              |
| ERLLevel        | このコールの現在のエコー反射減衰量(ERL)レベル。                                                                                 |
| ACOMLevel       | 当該コールの現在のACOMレベル。ACOMは、エコーキャンセラに<br>よって実現される複合損失(つまり、当該コールのエコー反射減衰<br>量、エコー反射減衰量拡張および非線形処理損失の合計)を示しま<br>す。 |
| PeerSubAddress  | 当該コール接続時のサブアドレス。                                                                                           |
| RoundTripDelay  | 当該コールのIP バックボーン上におけるローカルシステムとリモー<br>トシステム間での音声パケットのラウンドトリップ遅延。                                             |
| SessionProtocol | IP バックボーンを介したローカルルータとリモートルータ間でのイ<br>ンターネットコールに使用されるセッションプロトコル。                                             |
| TxDuration      | 通話時間メディアが TELE の場合にのみ表示されます。                                                                               |
| VAD             | このコールで音声アクティベーション検出(VAD)が有効になって<br>いるかどうか。                                                                 |

関連コマンド

| コマンド                    | 説明               |
|-------------------------|------------------|
| show call history media | コール履歴テーブルを表示します。 |

# show call active total-calls

進行中のコールの合計数を表示するには、ユーザー EXEC モードまたは特権 EXEC モードで show call active total-calls コマンドを使用します。

#### show call active total-calls

構文の説明 このコマンドには引数またはキーワードはありません。

コマンドモード ユーザー EXEC (>)

特権 EXEC(#)

コマンド履歴

リリー 変更内容 ス

15.3(3)M このコマンドが導入されました。

### 例

次の例は、合計アクティブコール数の表示方法を示しています。

Device# **show call active total-calls** Total Number of Active Calls : 110

# show call active video

Signaling Connection Control Protocol(SCCP)、Session Initiation Protocol(SIP)および進行中の H.323 ビデオコールのコール情報を表示するには、ユーザー EXEC モードまたは特権 EXEC モードで show call active video コマンドを使用します。

**show call active video** [{[**brief**] [**id** *call-identifier*] | **compact** [**duration** {**less** | **more**} *seconds*] | **echo-canceller** *call-id* | **session-id** *WORD* | **stats**}]

| 構文の説明 | brief                  | (任意)アクティブなビデオコールに関する簡略版のコール情報を表<br>示します。                                                                                                    |
|-------|------------------------|----------------------------------------------------------------------------------------------------|
|       | id call-identifier     | (任意)指定した識別子を持つビデオコールのみを表示します。範囲は1~FFFFです。                                                                                                    |
|       | compact                | (任意)アクティブなビデオコールに関する要約情報を表示します。                                                                                                    |
|       | duration               | (任意) 指定した期間中のコール履歴を表示します。                                                                                                    |
|       | less                   | 指定秒数よりも短い時間のコール履歴を表示します。                                                                                                    |
|       | more                   | 指定秒数よりも長い時間のコール履歴を表示します。                                                                                                    |
|       | seconds                | 秒単位での時間。範囲は、1~2147483647です。                                                                                                    |
|       | echo-canceller call-id | (任意)拡張エコーキャンセラ(EC)の状態に関する情報を表示します。範囲は0~FFFFFFFFです。                                                                                                    |
|       | session-id WORD        | (任意)特定のセッション ID の詳細なセッション識別子を表示しま<br>す。WORD には、localUUID、RemoteUUID または完全な Session-Id<br>ヘッダー文字列に一致するワイルドカードパターンを指定します。有<br>効なワイルドカードパターンには、*、[0-9]、[a-f]、[A-F]のいずれか<br>の文字を1つ以上組み合わせて使用できます。 |
|       | stats                  | (任意) DSP統計およびビデオ品質メトリックに関する情報を表示します。                                                                                                    |

### コマンドモード

ユーザー EXEC (>) 特権 EXEC (#)

| コマン | ド履歴 |
|-----|-----|
|-----|-----|

| Cisco IOS リリース | シスコ製品                    | 変更内容                                           |
|----------------|--------------------------|------------------------------------------------|
| 12.4(4)XC      | Cisco Unified<br>CME 4.0 | このコマンドが導入されました。                                |
| 12.4(9)T       | Cisco Unified<br>CME 4.0 | このコマンドが、Cisco IOS リリース 12.4(9)T に組み<br>込まれました。 |

| Cisco IOS リリース                | シスコ製品                    | 変更内容                                                                                                   |
|-------------------------------|--------------------------|----------------------------------------------------------------------------------------------------|
| 12.4(11)T                     |                          | このコマンドが変更されました。SIP コールおよび<br>H.323 コールに対するサポートが追加されました。                                                |
| 12.4(16)、12.4(15)T            |                          | このコマンドが変更されました。コマンド出力内の<br>TELEコールレッグレコードに、表示フィールドPort<br>および BearerChannel が追加されました。                  |
| 15.1(4)M                      | Cisco Unified<br>CME 8.6 | このコマンドが変更されました。stats キーワードが<br>追加されました。                                                                |
| Cisco IOS 15.6(2)T            |                          | このコマンドが変更されました。                                                                                        |
| Cisco IOS XE Denali<br>16.3.1 |                          | ・キーワード session-id が追加されました。                                                                            |
|                               |                          | <ul> <li>show call active video brief コマンド出力が拡張<br/>され、VRFおよびセッションIDの詳細が表示さ<br/>れるようになりました。</li> </ul> |
|                               |                          | <ul> <li>show call active video compact コマンド出力が拡張され、VRFの詳細が表示されるようになりました。</li> </ul>                   |

使用上のガイドライン このコマンドを使用すると、アクティブなビデオ コール テーブルの内容を表示できます。

エコー状態を出力する前に、16進数のIDを把握しておく必要があります。16進数のIDを確認するには、show call active video brief コマンドを使用します。

例

次に、show call active video brief コマンドの出力例を示します。

Router # show call active video brief <ID>: <CallID> <start>ms.<index> (<start>) +<connect> pid:connect> caldr> <addr> <state> dur hh:mm:ss tx:<packets>/<bytes> rx:<packets>/<bytes> dscp:<packets violation> media:<packets violation> audio tos:<audio tos value> video tos:<video tos value> IP <ip>:<udp> rtt:<time>ms pl:<play>/<gap>ms lost:<lost>/<early>/<late> delay:<last>/<min>/<max>ms <codec> <textrelay> <transcoded media inactive detected:<y/n> media cntrl rcvd:<y/n> timestamp:<time> long duration call detected:<y/n> long duration call duration :<sec> timestamp:<time> LostPacketRate:<%> OutOfOrderRate:<%> LocalUUID: <%> RemoteUUID: <%> VRF:<%> MODEMPASS <method> buf:<fills>/<drains> loss <overall%> <multipkt>/<corrected> last <buf event time>s dur:<Min>/<Max>s FR <protocol> [int dlci cid] vad:<y/n> dtmf:<y/n> seq:<y/n> <codec> (payload size) ATM <protocol> [int vpi/vci cid] vad:<y/n> dtmf:<y/n> seq:<y/n> <codec> (payload size) Tele <int> (callID) [channel id] tx:<tot>/<v>/<fax>ms <codec> noise:<l> acom:<l> i/o:<l>/<l> dBm MODEMRELAY info:<rcvd>/<sent> xid:<rcvd>/<sent> total:<rcvd>/<sent>/<drops>

```
speeds(bps): local <rx>/<tx> remote <rx>/<tx>
 Proxy <ip>:<audio udp>,<video udp>,<tcp1>,<tcp2>,<tcp3> endpt: <type>/<manf>
bw: <req>/<act> codec: <audio>/<video>
 tx: <audio pkts>/<audio bytes>,<video pkts>/<video bytes>,<t120 pkts>/<t120 bytes>
 rx: <audio pkts>/<audio bytes>,<video pkts>/<video bytes>,<t120 pkts>/<t120 bytes>
Telephony call-legs: 0
SIP call-legs: 1
H323 call-legs: 0
Call agent controlled call-legs: 0
SCCP call-legs: 0
Multicast call-legs: 0
Total call-legs: 1
11EC: 2 798700ms.1 (*12:49:45.019 IST Tue Jan 12 2016) +2010 pid:441 Answer sipp connected
 dur 00:00:50 tx:0/0 rx:0/0 dscp:0 media:0 audio tos:0xB8 video tos:0x0
 IP 10.64.86.70:6005 SRTP: off rtt:0ms pl:0/0ms lost:0/0/0 delay:0/0/0ms g711ulaw
TextRelay: off Transcoded: No ICE: Off
media inactive detected:n media contrl rcvd:n/a timestamp:n/a
long duration call detected:n long duration call duration:n/a timestamp:n/a
LostPacketRate:0.00 OutOfOrderRate:0.00
LocalUUID : ab30317f1a784dc48ff824d0d3715d86
RemoteUUID : 47755a9de7794ba387653f2099600ef2
VRF: VRF1
Telephony call-legs: 0
SIP call-legs: 1
H323 call-legs: 0
Call agent controlled call-legs: 0
SCCP call-legs: 0
Multicast call-legs: 0
Total call-legs: 1
```

```
次に、show call active video コマンドの出力例を示します。
```

#### Router# show call active video

```
Telephony call-legs: 4
SIP call-legs: 0
H323 call-legs: 0
Call agent controlled call-legs: 0
SCCP call-legs: 2
Multicast call-legs: 0
Total call-legs: 6
GENERIC:
SetupTime=169281770 ms
Index=2
PeerAddress=
PeerSubAddress=
PeerId=0
PeerIfIndex=0
LogicalIfIndex=0
ConnectTime=169281770 ms
CallDuration=01:20:44 sec
CallState=2
CallOrigin=1
ChargedUnits=0
InfoType=speech
TransmitPackets=819728
TransmitBytes=571031017
ReceivePackets=796308
ReceiveBytes=566120602
VOTP:
ConnectionId[0x0 0x0 0x0 0x0]
```

IncomingConnectionId[0x0 0x0 0x0 0x0] CallTD=85 GlobalCallId=[0x0 0x0 0x0 0x0] CallReferenceId=25666520 CallServiceType=Video Conference RTP Loopback Call=FALSE sessionIDLocaluuid=6f0a93a3a79451aebeb6d83f79a3359f sessionIDRemoteuuid=a55b0f45861551b88f57d1fb5bb23f89 RemoteIPAddress=0.0.0.0 RemoteUDPPort=2000 RemoteSignallingIPAddress=0.0.0.0 RemoteSignallingPort=0 RemoteMediaIPAddress=1.4.211.39 RemoteMediaPort=2000 RoundTripDelay=0 ms SelectedQoS=best-effort tx\_DtmfRelay=inband-voice FastConnect=FALSE AnnexE=FALSE Separate H245 Connection=FALSE H245 Tunneling=FALSE SessionProtocol=other ProtocolCallId= sipv2 SessionTarget= 1.4.211.39 SafEnabled=FALSE OnTimeRvPlayout=0 GapFillWithSilence=0 ms GapFillWithPrediction=0 ms GapFillWithInterpolation=0 ms GapFillWithRedundancy=0 ms HiWaterPlayoutDelay=0ms LoWaterPlayoutDelay=0 ms Video Conferee Statistics ConfereeActualFrameRate=0 ConfereeActualBitrate=934600 ConfereeTotalRxPackets=129853 ConfereeTotalRxBytes=125825024 ConfereeTotalTxPackets=129853 ConfereeTotalTxBytes=125825085 ConfereeTotalPacketsDropped=313 ConfereeCurrentPacketsDropped=0 ConfereeTotalPacketsOutOfOrder=296 ConfereeCurrentPacketsOutOfOrder=0 ConfereeMaxJitter=0 ConfereeCurJitter=0 ConfereeMaxDelay=0 ConfereeCurDelav=0 ConfereeMaxOutOfSyncDelay=0 ConfereeCurrentOutOfSyncDelay=0 ConfereeFastVideoUpdateRate=0 ConfereeVideoDuration=1076 Video Quality Scores RxVideoMOSInstant=78/100 (Good) RxVideoMOSAverage=70/100 (Good) VIDEO: VideoTransmitCodec=H264 VideoTransmitPictureWidth=640 VideoTransmitPictureHeight=480 VideoTransmitFrameRate=30 VideoTransmitBitrate=934600 bps VideoTransmitLevel=2 VideoTransmitProfile=Baseline VideoTransmitPayloadFormat=RFC3984 VideoTransmitPackets=129853 VideoTransmitBytes=125825085 VideoTransmitDuration=1076 seconds VideoReceiveCodec=H264 VideoReceivePictureWidth=640 VideoReceivePictureHeight=480

VideoReceiveFrameRate=30 VideoReceiveBitrate=934600 bps VideoReceiveLevel=2 VideoReceiveProfile=Baseline VideoReceivePayloadFormat=RFC3984 VideoReceivePackets=129853 VideoReceiveBytes=125825024 VideoReceiveDuration=1076 seconds VideoCap Codec=H264 VideoCap\_Format=CUSTOM VideoCap\_PictureWidth=640 VideoCap\_PictureHeight=480 VideoCap\_FrameRate=30 VideoCap Bitrate=960000 bps VideoCap Level=2 VideoCap Profile=Baseline VideoCap PayloadFormat=RFC3984 VideoLostPackets=0 VideoEarlyPackets=0 VideoLatePackets=0 VideoUsedBandwidth=934600 VideoNumberOfChannels=0 PlayoutMode = undefined PlayoutInitialDelay=0 ms ReceiveDelay=0 ms LostPackets=0 EarlyPackets=0 LatePackets=0 SRTP = offTextRelay = off VAD =disabled CoderTypeRate=h264 CodecBytes=0 Media Setting=flow-around CallerName= CallerIDBlocked=False OriginalCallingNumber= OriginalCallingOctet=0x0 OriginalCalledNumber= OriginalCalledOctet=0x0 OriginalRedirectCalledNumber= OriginalRedirectCalledOctet=0x0 TranslatedCallingNumber= TranslatedCallingOctet=0x0 TranslatedCalledNumber= TranslatedCalledOctet=0x0 TranslatedRedirectCalledNumber= TranslatedRedirectCalledOctet=0x0 MediaInactiveDetected=no MediaInactiveTimestamp= MediaControlReceived= LongDurationCallDetected=no LongDurCallTimestamp= LongDurcallDuration= Username= MlppServiceDomainNW=0 (none) MlppServiceDomainID= PrecedenceLevel=0 (PRECEDENCE LEVEL NONE)

### 次に、show call active video stats コマンドの出力例を示します。

Router# show call active video stats

```
<ID>: <CallID> <start>ms.<index> +<connect> +<disc> pid:<peer id> <direction> <addr>
 dur hh:mm:ss tx:<packets>/<bytes> rx:<packets>/<bytes>
Telephony call-legs: 0
SIP call-legs: 0
H323 call-legs: 0
Call agent controlled call-legs: 0
SCCP call-legs: 1
Multicast call-legs: 0
Total call-legs: 1
   : 5 *10:54:50.661 PDT Tue Jan 11 2011.2 +0 pid:0 Originate connecting
0
dur 00:17:27 tx:126342/122451295 rx:126640/122453063
Video Conferee Statistics
ConfereeActualFrameRate=0 ConfereeActualBitrate=934300
ConfereeTotalRxPackets=126166 ConfereeTotalRxBytes=122282402
ConfereeTotalTxPackets=126166 ConfereeTotalTxBytes=122282463
ConfereeTotalPacketsDropped=295 ConfereeCurrentPacketsDropped=0
ConfereeTotalPacketsOutOfOrder=278 ConfereeCurrentPacketsOutOfOrder=0
ConfereeMaxJitter=0 ConfereeCurJitter=0
ConfereeMaxDelay=0 ConfereeCurDelay=0
ConfereeMaxOutOfSyncDelay=0 ConfereeCurrentOutOfSyncDelay=0
ConfereeFastVideoUpdateRate=0 ConfereeVideoDuration=1046
Video Quality Scores
RxVideoMOSInstant=78/100 (Good)
  (Compression Degradation: 86%, Network Degradation: 13%, Transcoding Degradation: 0%)
RxVideoMOSAverage=70/100 (Good)
  (Compression Degradation: 93%, Network Degradation: 6%, Transcoding Degradation: 0%)
```

```
次に、show call active video コマンドで compact キーワードを指定した場合の出力例を示します。
```

```
Router# show call active video compact
```

| <callid></callid> | A/O     | FAX  | T <sec></sec> | Codec | type       | Peer  | Address IP R <ip>:<udp></udp></ip> | VRF  |
|-------------------|---------|------|---------------|-------|------------|-------|------------------------------------|------|
| Fotal cal         | ll-legs | s: 2 |               |       |            |       |                                    |      |
| 10193925          | ANS     | Т22  |               | H.264 | VOIP-VIDEO | P2005 | 10.0.1:18070                       | VRF1 |
| 10193927          | ORG     | Т22  |               | H.264 | VOIP-VIDEO | P3001 | 11.0.0.1:27008                     | VRF2 |
|                   |         |      |               |       |            |       |                                    |      |

次の表で、この出力に表示される重要なフィールドをアルファベット順に説明します。

表 10: show call active video のフィールドの説明

| フィールド                           | 説明                                                                                |
|---------------------------------|-----------------------------------------------------------------------------------|
| CallDuration                    | コールの長さ(時間、分、秒(hh:mm:ss)単位)。                                                       |
| CallState                       | コールの現在の状態。                                                                        |
| Call agent controlled call-legs | テレフォニーエンドポイント(たとえば、トランスコーディング<br>やビデオ会議)ではないデバイスのコールレッグを表示します。                    |
| ChargedUnits                    | システム起動時以降、対象となるピアに適用される課金単位の総数。このフィールドの測定単位は100分の1秒です。                            |
| CodecBytes                      | 使用コーデックのペイロードサイズ(バイト単位)。                                                          |
| CoderTypeRate                   | ネゴシエート済みのコーダーレート。この値によって、このコー<br>ルで関連付けられたコールレッグへの音声圧縮またはファクス圧<br>縮の送信レートが指定されます。 |

| フィールド                     | 説明                                                                                                    |
|---------------------------|----------------------------------------------------------------------------------------------------|
| ConnectionId              | このゲートウェイコールのグローバルコール ID。                                                                                                    |
| ConnectTime               | コールが接続されていた時間(ミリ秒(ms)単位)。                                                                                                    |
| EchoCancellerMaxReflector | 最大のリフレクタのサイズ(ミリ秒単位)。リフレクタのサイズ<br>は、設定したエコーパス容量を超過できません。たとえば32ミ<br>リ秒に設定されている場合、リフレクタは32ミリ秒を超えて報<br>告しません。                                                                                        |
| ERLLevel                  | このコールの現在のエコー反射減衰量(ERL)レベル。                                                                                                    |
| FaxTxDuration             | このコールのこのピアから音声ゲートウェイへのファクス送信の<br>時間(ミリ秒)。FaxTxDurationの値をTxDurationの値で割るこ<br>とにより、そのファクスの使用率を導き出すことができます。                                                                                        |
| GapFillWithInterpolation  | 音声データが失われたか、当該コールの時間内に音声ゲートウェ<br>イから受信されなかったことが原因で、時間的に前後するデータ<br>のパラメータまたはサンプルから合成された信号を使って音声信<br>号が再生された時間(ミリ秒)。                                                                               |
| GapFillWithRedundancy     | 音声データが失われたか、当該コールの時間内に音声ゲートウェ<br>イから受信されなかったことが原因で、利用可能な冗長性パラ<br>メータから合成された信号を使って音声信号が再生された時間<br>(ミリ秒)。                                                                                          |
| GapFillWithPrediction     | 音声データが失われたか、当該コールの時間内に音声ゲートウェ<br>イから受信されなかったことが原因で、時間的に先行するデータ<br>のパラメータまたはサンプルから合成された信号を使ってその音<br>声信号が再生された時間(ミリ秒)。このようなプルアウトの例<br>には、G.729 および G.723.1 圧縮アルゴリズムでのフレーム消去<br>方式やフレーム隠蔽方式が挙げられます。 |
| GapFillWithSilence        | 音声データが失われたか、当該コールの時間内に受信されなかっ<br>たことが原因で、音声信号が無音に置き換えられた時間(ミリ<br>秒)。                                                                                                    |
| GENERIC                   | 汎用パラメータまたは共通パラメータ(つまり VoIP コールレッ<br>グおよびテレフォニーコールレッグに共通のパラメータ)。                                                                                                    |
| H320CallType              | 利用可能なH320コールタイプの合計。                                                                                                    |
| H323 call-legs            | コールレコードが利用可能な H.323 コールレッグの合計数。                                                                                                    |
| HiWaterPlayoutDelay       | このコール中における最高水準音声の再生先入れ先出し(FIFO)<br>遅延(ミリ秒単位)。                                                                                                    |
| Index                     | ダイヤルピア識別番号。                                                                                                    |

| フィールド                        | 説明                                                                                                    |
|------------------------------|----------------------------------------------------------------------------------------------------|
| InfoActivity                 | このコールのアクティブ情報転送アクティビティ状態。                                                                                                    |
| InfoType                     | このコールの情報タイプ。たとえば、音声、音声入力またはファ<br>クスなど。                                                                                             |
| InSignalLevel                | このコールで使用されるテレフォニーインターフェイスからのア<br>クティブな入力信号レベル。                                                                                     |
| Last Buffer Drain/Fill Event | 前回のジッター バッファ ドレイン イベントまたはジッターバッ<br>ファ占有イベントからの経過時間(秒単位)。                                                                           |
| LocalHostname                | ローカルで生成されたゲートウェイ URL に使用されるローカル<br>ホスト名。                                                                                           |
| LogicalIfIndex               | このコールにおける論理インターフェイスのインデックス番号。                                                                                                    |
| LoWaterPlayoutDelay          | このコール中における最低水準音声の再生 FIFO 遅延(ミリ秒単位)。                                                                                                |
| LowerIFName                  | 物理下位インターフェイスの情報。メディアが ATM、フレーム<br>リレー (FR) またはハイレベル データリンク コントロール<br>(HDLC) の場合にのみ表示されます。                                          |
| Media                        | コールを伝送するメディア。コールが(電話による)アクセス側<br>を経由して伝送された場合、エントリはTELEとなります。コー<br>ルが音声ネットワーク側経由を経由して伝送された場合、エント<br>リは ATM、FR または HDLC のいずれかとなります。 |
| Multicast call-legs          | コールレコードが利用可能なマルチキャストコールレッグの合計<br>数。                                                                                                |
| NoiseLevel                   | 当該コールのアクティブノイズレベル。                                                                                                    |
| OnTimeRvPlayout              | 当該コールに対して、時間通りに受信したデータからの音声再生<br>の持続時間。アクティブ音声の合計音声再生時間は、<br>OnTimeRvPlayout 値を GapFill 値に加算することで求めることが<br>できます。                   |
| OutSignalLevel               | 当該コールで使用されるテレフォニーインターフェイスへのアク<br>ティブな出力信号レベル。                                                                                      |
| PeerAddress                  | 当該ピアに関連付けられた宛先パターンまたは宛先番号。                                                                                                    |
| PeerId                       | 当該コールの発信先であるピアテーブルエントリの ID 値。                                                                                                    |
| PeerIfIndex                  | このピアの音声ポートインデックス番号。ISDNメディアの場合は、当該コールで使用されるBチャネルのインデックス番号となります。                                                                    |

| フィールド               | 説明                                                                                  |
|---------------------|-------------------------------------------------------------------------------------|
| PeerSubAddress      | 当該コール接続時のサブアドレス。                                                                    |
| ReceiveBytes        | 当該コール中にこのピアが受信したバイト数。                                                               |
| ReceiveDelay        | 当該音声コール中における再生 FIFO 遅延の平均値とデコーダ遅<br>延を加算した時間(ミリ秒)。                                  |
| ReceivePackets      | 当該コール中にこのピアが受信したパケット数。                                                              |
| RemoteIPAddress     | VoIP コールでのリモートシステムの IP アドレス。                                                        |
| RemoteUDPPort       | 音声パケットの送信先であるリモートシステムの User Datagram<br>Protocol (UDP) リスナーポート。                     |
| RoundTripDelay      | 当該コールの IP バックボーン上におけるローカルシステムとリ<br>モートシステム間での音声パケットのラウンドトリップ遅延(ミ<br>リ秒)。            |
| SCCP call-legs      | SCCP テレフォニーエンドポイントのコールレッグ数。                                                         |
| SelectedQoS         | 当該コールに選択された Resourse Reservation Protocol (RSVP)の<br>RSVP Quality of Service (QoS)。 |
| SessionIDLocaluuid  | 発信元のユーザーエージェントで生成された UUID。                                                          |
| SessionIDRemoteuuid | 終端ユーザーエージェントで生成された UUID。                                                            |
| SessionProtocol     | IP バックボーンを介したローカルルータとリモートルータ間での<br>インターネットコールに使用されるセッションプロトコル。                      |
| SessionTarget       | このコールに使用されるピアのセッションターゲット。                                                           |
| SetupTime           | このエントリに関連付けられたコールの開始時におけるシステム<br>稼動時間の値(ミリ秒)。                                       |
| SIP call-legs       | コールレコードが利用可能な SIP コールレッグの合計数。                                                       |
| Telephony call-legs | コールレコードが利用可能なテレフォニーコールレッグの合計<br>数。                                                  |
| Total call-legs     | 当該コールの合計コールレッグ数。                                                                    |
| TransmitBytes       | 当該コール中にこのピアが送信したバイト数。                                                               |
| TransmitPackets     | 当該コール中にこのピアが送信したパケット数。                                                              |
| TxDuration          | 通話時間メディアが TELE の場合にのみ表示されます。                                                        |

| フィールド                  | 説明                                                                                                    |
|------------------------|----------------------------------------------------------------------------------------------------|
| VAD                    | このコールで音声アクティベーション検出(VAD)が有効になっ<br>ているかどうか。                                                                                                    |
| VideoCap_Annex         | 当該ビデオストリームの拡張子(たとえば末尾番号 D1 や E な<br>ど)。                                                                                                    |
| VideoCap_Bitrate       | 当該ビデオストリームのネゴシエート済みビットレート(たとえ<br>ば 128000 b/s など)。                                                                                                    |
| VideoCap_Codec         | アクティブなビデオコールのコーデック。                                                                                                    |
| VideoCap_Format        | アクティブなビデオコールのビデオ フォーマット。                                                                                                    |
| VideoCap_FrameRate     | 当該ビデオストリームのネゴシエート済みフレームレート(たと<br>えば 15 f/s や 30 f/s など)。                                                                                                    |
| VideoCap_PictureHeight | ビデオ解像度(縦)。                                                                                                    |
| VideoCap_PictureWidth  | ビデオ解像度(横)。                                                                                                    |
| VideoEarlyPackets      | ビデオコールの早期パケット数。                                                                                                    |
| VideoLatePackets       | ビデオコールの遅延パケット数。                                                                                                    |
| VideoLostPackets       | ビデオコールの損失パケット数。                                                                                                    |
| VideoNumberOfChannels  | ビデオコールで使用されたチャネル数。                                                                                                    |
| Video Quality Score    | 各アクティブコールレッグあたりの平均オピニオン評点(MOS)<br>の即時値および平均値。MOS スコアは、圧縮歪みに起因したビ<br>デオ品質低下、およびパケットロスに起因したビデオ品質低下に<br>基づいて決定されます。MOS スコアの尺度は次のとおりです。<br>• Excellent(80~100)<br>• Good(60~80)<br>• Fair(40~60) |
|                        | • Poor (20~40)                                                                                                    |
|                        | • Bad (0~20)                                                                                                    |
| VideoReceiveBytes      | 当該ビデオコールで受信したバイト数。                                                                                                    |
| VideoReceiveCodec      | 受信側ストリームで使用されるビデオコーデックのタイプ。                                                                                                    |
| VideoReceivePackets    | 当該ビデオコールで受信したパケット数。                                                                                                    |
| VideoTransmitBytes     | 当該ビデオコールで送信したバイト数。                                                                                                    |

| フィールド                | 説明                                                                                                    |
|----------------------|----------------------------------------------------------------------------------------------------|
| VideoTransmitCodec   | 送信側ストリームで使用されるビデオコーデックのタイプ。                                                                            |
| VideoTransmitPackets | 当該ビデオコールで送信したパケット数。                                                                                    |
| VideoUsedBandwidth   | ビデオコールに使用される帯域幅(kbps 単位)。                                                                              |
| VoiceTxDuration      | このコールの当該ピアから音声ゲートウェイへの音声送信の持続<br>時間(ミリ秒)。VoiceTxDurationの値をTxDurationの値で割る<br>ことにより、音声使用率を導き出すことができます。 |

## 関連コマンド

| コマンド                    | 説明                         |
|-------------------------|----------------------------|
| show call history video | SCCP ビデオコールのコール履歴情報を表示します。 |

## show call active voice

進行中の音声コールに関するコール情報を表示するには、ユーザー EXEC モードまたは特権 EXEC モードで show call active voice コマンドを使用します。

show call active voice [{[brief] [{long-dur-call-inactive | media-inactive}] [{called-number number | calling-number number}] [id call-identifier] | compact [duration {less | more} seconds] | dest-route-string tag | echo-canceller {hexadecimal-id | port slot-number | summary} | long-dur-call [{called-number number | calling-number number}] | redirect tbct | session-id word | stats}]

Cisco IOS リリース 12.2(33)SXH および後続の各種 12.2SX リリース用のシンタックス show call active [brief]

| brief                  | (任意)簡略版のコール情報を表示します。                                     |
|------------------------|----------------------------------------------------------|
| long-dur-call-inactive | (任意)検出かつ通知された長時間コールを表示します。                               |
| media-inactive         | (任意)検出された非アクティブメディアに関する情報を表示しま<br>す。                     |
| called-number number   | (任意) 特定の着信番号パターンを表示します。                                  |
| calling-number number  | (任意)特定の発信番号パターンを表示します。                                   |
| id call-identifier     | (任意)指定した call-identifier を持つコールのみを表示します。範囲は 1 ~ FFFF です。 |
| compact                | (任意) コールの要約情報を表示します。                                     |
| duration               | (任意) 指定した期間中のコール履歴を表示します。                                |
| less seconds           | (任意)指定秒数よりも短い時間のコール履歴を表示します。範囲<br>は、1~2147483647です。      |
| more seconds           | (任意)指定秒数よりも長い時間のコール履歴を表示します。範囲<br>は、1~2147483647です。      |
| dest-route-string tag  | (任意)指定した tag 値を持つコールのみを表示します。範囲は1~10000です。               |
| echo-canceller         | (任意)拡張エコーキャンセラ(EC)の状態に関する情報を表示<br>します。                   |
| hexadecimal-id         | 16進値で示される、アクティブ音声コールのID。有効な範囲は0x0<br>~ 0xFFFFFFFFです。     |
|                        | <i>.</i>                                                 |

構文の説明

| port slot-number | 指定したアクティブ音声ポートの EC に関する詳細情報を表示しま<br>す。範囲は、各ルータで使用可能な音声ポートによって異なりま<br>す。                                                                                                    |
|------------------|----------------------------------------------------------------------------------------------------|
| summary          | すべてのアクティブ音声ポートの EC に関する要約情報を表示します。                                                                                                    |
| long-dur-call    | (任意)検出かつ通知された長時間コールを表示します。                                                                                                    |
| redirect         | (任意) リリース-to-Pivot (RTPvt) または Two B-Channel Transfer<br>(TBCT)を使用してリダイレクトされているアクティブコールに<br>関する情報を表示します。                                                                           |
| tbct             | TBCT コールに関する情報を表示します。                                                                                                    |
| session-id WORD  | (任意)特定のセッション ID の詳細なセッション識別子を表示します。WORDには、localUUID、RemoteUUIDまたは完全なSession-Id<br>ヘッダー文字列に一致するワイルドカードパターンを指定します。<br>有効なワイルドカードパターンには、*、[0-9]、[a-f]、[A-F]のいずれかの文字を1つ以上組み合わせて使用できます。 |
| stats            | (任意)デジタルシグナル処理(DSP)の音声品質メトリックに関<br>する情報を表示します。                                                                                                    |

## コマンドモード

\_\_\_\_\_ ユーザー EXEC(>)特権 EXEC(#)

## コマンド履歴

| リリース       | 変更内容                                                           |
|------------|----------------------------------------------------------------|
| 11.3(1)T   | このコマンドが導入されました。                                                |
| 12.0(3)XG  | このコマンドが変更されました。Voice over Frame Relay (VoFR)の<br>サポートが追加されました。 |
| 12.0(4)XJ  | このコマンドが、Cisco AS5300 のストア アンド フォワード ファクス<br>に導入されました。          |
| 12.0(4)T   | このコマンドが Cisco 7200 シリーズに導入されました。                               |
| 12.0(7)XK  | このコマンドが Cisco MC3810 に導入されました。                                 |
| 12.1(3)T   | このコマンドが、Cisco AS5300 の VoIP を介したモデムパススルーに<br>導入されました。          |
| 12.1(5)XM  | このコマンドが Cisco AS5800 に導入されました。                                 |
| 12.1(5)XM2 | このコマンドがCisco AS5350およびCisco AS5400に導入されました。                    |
| 12.2(2)XB1 | このコマンドが Cisco AS5850 に導入されました。                                 |

I

| リリース        | 変更内容                                                                                                    |
|-------------|----------------------------------------------------------------------------------------------------|
| 12.2(8)T    | このコマンドが Cisco IOS リリース 12.2(8)T に統合されました。この<br>リリースでは、Cisco AS5300、Cisco AS5350、Cisco AS5400、および<br>Cisco AS5850 のサポートは含まれていませんでした。   |
| 12.2(11)T   | Cisco AS5300、Cisco AS5350、Cisco AS5400、および Cisco AS5850 に<br>対するサポートが追加されました。                                                         |
| 12.2(13)T   | このコマンドが変更されました。echo-canceller キーワードが追加さ<br>れました。コマンド出力が変更され、拡張 EC を使用している場合、<br>リフレクタのロケーションが追加されて、最大リフレクターのロケー<br>ションが表示されるようになりました。 |
| 12.3(1)     | このコマンドが変更されました。redirect キーワードが追加されました。                                                                                                |
| 12.3(4)T    | このコマンドが変更されました。キーワード called-number、<br>calling-number および media-inactive が追加されました。                                                    |
| 12.3(14)T   | このコマンドが変更されました。Skinny Client Control Protocol<br>(SCCP)、SCCPテレフォニー制御アプリケーション(STCAPP)お<br>よびモデム パススルー トラフィックに関連する新しい出力が追加さ<br>れました。    |
| 12.4(2)T    | このコマンドが変更されました。VoIP コールレッグ記録に新たな表示フィールド LocalHostname が追加されたほか、コマンド出力が拡張されて、モデムリレーの物理層プロトコルおよびエラー訂正プロトコルが表示されるようになりました。               |
| 12.4(4)T    | このコマンドが変更されました。 long-dur-call キーワードが追加され<br>ました。                                                                                      |
| 12.4(11)XW  | このコマンドが変更されました。statsキーワードが追加されました。                                                                                                    |
| 12.4(15)T   | このコマンドが変更されました。コマンド出力内のTELEコールレッ<br>グレコードに、表示フィールド Port および BearerChannel が追加され<br>ました。                                               |
| 12.2(33)8XH | このコマンドが、Cisco IOS リリース 12.2(33)SXHに統合されました。                                                                                           |
| 12.4(16)    | このコマンドが変更されました。コマンド出力内のTELEコールレッ<br>グレコードに、表示フィールド Port および BearerChannel が追加され<br>ました。                                               |
| 12.4(22)T   | このコマンドが変更されました。コマンド出力が更新され、IPv6情報<br>が表示されるようになりました。                                                                                  |

| リリース                          | 変更内容                                                                                            |
|-------------------------------|-------------------------------------------------------------------------------------------------|
| 15.3(3)M                      | このコマンドが変更されました。 dest-route-string キーワードが追加<br>されました。                                            |
| Cisco IOS XE リリース<br>3.10S    | このコマンドが Cisco IOS XE リリース 3.10S に統合されました。                                                       |
| Cisco IOS 15.6(2)T            | このコマンドが変更されました。                                                                                 |
| Cisco IOS XE Denali<br>16.3.1 | ・キーワード session-id が追加されました。                                                                     |
|                               | <ul> <li>show call active voice brief コマンド出力が拡張され、VRF およびセッション ID の詳細が表示されるようになりました。</li> </ul> |
|                               | <ul> <li>show call active voice compact コマンド出力が拡張され、VRFの<br/>詳細が表示されるようになりました。</li> </ul>       |

使用上のガイドライン このコマンドを使用すると、アクティブ音声コールテーブルの内容を表示できます。このコマ ンドは、当該ルータを介して現在接続されている音声コールのコール時間、ダイヤルピア、接 続、サービス品質、およびその他のステータスと統計情報に関する情報を表示します。

エコー状態を出力する前に、16 進数の ID を把握しておく必要があります。この 16 進数の ID を確認するには、show call active voice brief コマンドを入力するか、show voice call status コマンドを使用します。

拡張 EC が存在している状態で show call active voice コマンドを実行すると、Ditech EC\_CHAN\_CTRL 構造の内容が表示されます。次の表に、EC\_CHAN\_CTRL 構造に含まれる各 種フィールドの名前と説明を示します。この表には、このコマンドに関連付けられている情報 タイプも一覧表示されています。

**show call active voice dest-route-string** コマンドを使用すると、グローバルレベルまたはダイヤ ルピア別に destination-route-string を指定してコールルーティングが設定されたアクティブ音声 コールのみを表示できます。

表 11: EC\_CHAN\_CTRL のフィールドの説明

| 記号   | フィールド          | 説明                        |
|------|----------------|---------------------------|
| BYP0 | Channel bypass | •1=透過的バイパス。EC は無効になっています。 |
|      |                | •0=キャンセル。EC は有効になっています。   |

I

| 記号    | フィールド                 | 説明                                                                                                    |
|-------|-----------------------|----------------------------------------------------------------------------------------------------|
| TAIL3 | Max tail              | <ul> <li>・0=24 ミリ秒。</li> <li>・1=32 ミリ秒。</li> <li>・2=48 ミリ秒。</li> <li>・3=64 ミリ秒。</li> <li>(注) このフィールドは、ラウンドトリップで想定される<br/>最長テール遅延よりもわずかに高い値に設定する必要があります。</li> </ul>                                  |
| REC3  | Residual echo control | <ul> <li>・0=キャンセルのみ。エコーは線形プロセスによる処理結果です。非線形処理は適用されません。</li> <li>・1=残余エコー抑制。残余エコーがゼロになります。単純な非線形処理が適用されます(通話中に「無音時間」が発生する可能性があります)。</li> <li>・2=予約済み。</li> <li>・3=コンフォートノイズを生成します(デフォルト)。</li> </ul> |
| FRZ0  | h-register hold       | 1=h レジスタをフリーズします。テスト用途で使用されます。                                                                                                    |
| HZ0   | h-register clear      | このビット設定でチャネルコマンドを送信すると、h レジスタが<br>クリアされます。                                                                                                    |
| TD3   | Modem tone disable    | <ul> <li>・0=2100 Hz モデム応答トーンを無視します。</li> <li>・1=G.164 モード(2100 Hz トーンの場合はキャンセラをバイパスします)。</li> <li>・2=R。</li> <li>・3=G.165 モード(位相反転トーンの場合のみキャンセラをバイパスします)。</li> </ul>                                |
| ERLO  | Echo return loss      | <ul> <li>•0=6 デシベル(dB)。</li> <li>•1=3 dB。</li> <li>•2=0 dB。</li> <li>•3=R。キャンセラがまだ機能する最悪状況下でのエコー反射減衰量(ERL)。</li> </ul>                                                                              |

例

| 記号   | フィールド                   | 説明                                                                                                    |
|------|-------------------------|----------------------------------------------------------------------------------------------------|
| HLC1 | High level compensation | <ul> <li>・0=減衰なし。</li> <li>・1=クリッピングが発生した場合6dB。音量の大きい回線では、クリッピングが発生した場合、受信方向で6dBの減衰がかけられる可能性があります。</li> </ul> |
| R0   | Reserved                | 今後のリリースとの互換性を確保するため、この値は0に設定<br>されている必要があります。                                                                 |

**show call active voice redirect tbct** コマンドを使用すると、RTPvt または TBCT を実装している アクティブコールをすべてモニタリングできます。

コールがアクティブでなくなると、そのレコードが保存されます。当該レコードは、**show call** history voice コマンドで表示できます。

次に、**show call active voice** コマンドでモデムリレートラフィックを表示した出力例を示します。

```
Router# show call active voice
```

Modem Relay Local Rx Speed=0 bps Modem Relay Local Tx Speed=0 bps Modem Relay Remote Rx Speed=0 bps Modem Relay Remote Tx Speed=0 bps Modem Relay Phy Layer Protocol=v34 Modem Relay Ec Layer Protocol=v14 SPRTInfoFramesReceived=0 SPRTInfoTFramesSent=0 SPRTInfoTFramesReceived=0 SPRTXidFramesSent=0 SPRTXidFramesSent=0 SPRTTotalInfoBytesReceived=0 SPRTTotalInfoBytesSent=0 SPRTTotalInfoBytesSent=0

次の表で、この出力に表示される重要なフィールドを説明します。

| フィールド                          | 説明                                |
|--------------------------------|-----------------------------------|
| Modem Relay Local Rx Speed     | ローカルモデムリレーのダウンロード速度(ビット/秒単<br>位)。 |
| Modem Relay Local Tx Speed     | ローカルモデムリレーのアップロード速度。              |
| Modem Relay Remote Rx Speed    | リモートモデムリレーのダウンロード速度。              |
| Modem Relay Remote Tx Speed    | リモートモデムリレーのアップロード速度。              |
| Modem Relay Phy Layer Protocol | モデムリレーの物理プロトコル。                   |

| フィールド                         | 説明                                                           |
|-------------------------------|--------------------------------------------------------------|
| Modem Relay Ec Layer Protocol | モデムリレーの EC 層プロトコル。                                           |
| SPRTInfoFramesReceived        | 受信した Simple Packet Relay Transport (SPRT) プロトコルフ<br>レームの合計数。 |
| SPRTInfoTFramesSent           | 送信した SPRT フレームの合計数。                                          |
| SPRTInfoTFramesResent         | 再送信した SPRT フレームの合計数。                                         |
| SPRTXidFramesReceived         | 受信した SPRTS ID フレームの合計数。                                      |
| SPRTXidFramesSent             | 送信した SPRTS ID フレームの合計数。                                      |
| SPRTTotalInfoBytesReceived    | 受信した合計 SPRT バイト数。                                            |
| SPRTTotalInfoBytesSent        | 送信した合計 SPRT バイト数。                                            |
| SPRTPacketDrops               | ドロップされた SPRT パケットの合計数。                                       |

次に、show call active voice コマンドの出力例を示します。

```
Router# show call active voice
Telephony call-legs: 1
SIP call-legs: 0
H323 call-legs: 1
Call agent controlled call-legs: 0
SCCP call-legs: 0
Multicast call-legs: 0
Total call-legs: 2
GENERIC:
SetupTime=1072620 ms
Index=1
PeerAddress=9193927582
PeerSubAddress=
PeerId=8
PeerIfIndex=19
LogicalIfIndex=0
ConnectTime=1078940 ms
CallDuration=00:00:51 sec
CallState=4
CallOrigin=2
ChargedUnits=0
InfoType=speech
TransmitPackets=1490
TransmitBytes=0
ReceivePackets=2839
ReceiveBytes=56780
VOIP:
ConnectionId[0xE28B6D1D 0x3D9011D6 0x800400D0 0xBA0D97A1]
IncomingConnectionId[0xE28B6D1D 0x3D9011D6 0x800400D0 0xBA0D97A1]
CallID=1
sessionIDLocaluuid=4fd24d9121935531a7f8d750ad16e19
sessionIDRemoteuuid=db248b6cbdc547bbc6c6fdfb6916eeb
RemoteIPAddress=10.44.44.44 RemoteUDPPort=17096
RemoteSignallingIPAddress=10.44.44.44
RemoteSignallingPort=56434
```

RemoteMediaIPAddress=10.44.44.44 RemoteMediaPort=17096 RoundTripDelay=6 ms SelectedQoS=best-effort tx DtmfRelay=h245-signal FastConnect=TRUE AnnexE=FALSE Separate H245 Connection=FALSE H245 Tunneling=TRUE SessionProtocol=cisco ProtocolCallId= sipv2 SessionTarget= 10.44.44.44 OnTimeRvPlayout=54160 GapFillWithSilence=0 ms GapFillWithPrediction=0 ms GapFillWithInterpolation=0 ms GapFillWithRedundancy=0 ms HiWaterPlayoutDelay=70 ms LoWaterPlayoutDelay=60 ms TxPakNumber=1490 TxSignalPak=0 TxComfortNoisePak=1 TxDuration=54240 TxVoiceDuration=29790 RxPakNumber=2711 RxSignalPak=0 RxDuration=0 TxVoiceDuration=54210 VoiceRxDuration=54160 RxOutOfSeq=0 RxLatePak=0 RxEarlyPak=0 PlayDelayCurrent=60 PlayDelayMin=60 PlayDelayMax=70 PlayDelayClockOffset=212491899 PlayDelayJitter=0 ms PlayErrPredictive=0 PlayErrInterpolative=0 PlayErrSilence=0 PlayErrBufferOverFlow=10 PlayErrRetroactive=0 PlayErrTalkspurt=0 OutSignalLevel=-57 InSignalLevel=-51 LevelTxPowerMean=0 LevelRxPowerMean=-510 LevelBgNoise=0 ERLLevel=16 ACOMLevel=16 ErrRxDrop=0 ErrTxDrop=0 ErrTxControl=0 ErrRxControl=0 ReceiveDelay=60 ms LostPackets=0 EarlyPackets=0 LatePackets=0 SRTP = offVAD =enabled CoderTypeRate=g729r8 CodecBytes=20 Media Setting=flow-through CallerName= CallerIDBlocked=False OriginalCallingNumber=9193927582

OriginalCallingOctet=0x21 OriginalCalledNumber=93615494 OriginalCalledOctet=0xC1 OriginalRedirectCalledNumber= OriginalRedirectCalledOctet=0xFF TranslatedCallingNumber=9193927582 TranslatedCallingOctet=0x21 TranslatedCalledNumber=93615494 TranslatedCalledOctet=0xC1 TranslatedRedirectCalledNumber= TranslatedRedirectCalledOctet=0xFF GwReceivedCalledNumber=93615494 GwReceivedCalledOctet3=0xC1 GwReceivedCallingNumber=9193927582 GwReceivedCallingOctet3=0x21 GwReceivedCallingOctet3a=0x81 MediaInactiveDetected=no MediaInactiveTimestamp= MediaControlReceived= Username= GENERIC: SetupTime=1072760 ms Index=1 PeerAddress=93615494 PeerSubAddress= PeerId=9 PeerIfIndex=18 LogicalIfIndex=4 ConnectTime=1078940 ms CallDuration=00:00:53 sec CallState=4 CallOrigin=1 ChargedUnits=0 InfoType=speech TransmitPackets=2953 TransmitBytes=82684 ReceivePackets=1490 ReceiveBytes=29781 TELE: ConnectionId=[0xE28B6D1D 0x3D9011D6 0x800400D00xBA0D97A1] IncomingConnectionId=[0xE28B6D1D 0x3D9011D6 0x800400D0 0xBA0D97A1] CallID=2 Port=3/0/0 (1) BearerChannel=3/0/0.2 TxDuration=59080 ms VoiceTxDuration=29790 ms FaxTxDuration=0 ms CoderTypeRate=g729r8 NoiseLevel=-54 ACOMLevel=16 OutSignalLevel=-57 InSignalLevel=-51 InfoActivity=1 ERLLevel=16 EchoCancellerMaxReflector=8 SessionTarget= ImgPages=0 CallerName= CallerIDBlocked=False AlertTimepoint=1073340 ms OriginalCallingNumber=9193927582 OriginalCallingOctet=0x21 OriginalCalledNumber=93615494 OriginalCalledOctet=0xC1 OriginalRedirectCalledNumber= OriginalRedirectCalledOctet=0xFF TranslatedCallingNumber=9193927582 TranslatedCallingOctet=0x21 TranslatedCalledNumber=93615494

```
TranslatedCalledOctet=0xC1
TranslatedRedirectCalledNumber=
TranslatedRedirectCalledOctet=0xFF
GwReceivedCalledNumber=93615494
GwReceivedCalledOctet3=0xC1
GwOutpulsedCalledNumber=93615494
GwOutpulsedCalledOctet3=0xC1
GwReceivedCallingNumber=9193927582
GwReceivedCallingOctet3=0x21
GwReceivedCallingOctet3a=0x81
GwOutpulsedCallingNumber=9193927582
GwOutpulsedCallingOctet3=0x21
GwOutpulsedCallingOctet3a=0x81
DSPIdentifier=3/1:1
Telephony call-legs: 1
SIP call-legs: 0
H323 call-legs: 1
Call agent controlled call-legs: 0
SCCP call-legs: 0
Multicast call-legs: 0
Total call-legs: 2
```

上記の1つ目の表および下の表で、出力に表示される重要なフィールドをアルファベット順に説明しています。

| 表 | 13 : | show | call | active | voice | のフ | 1 | ール | ドの説明 | Ð |
|---|------|------|------|--------|-------|----|---|----|------|---|
|---|------|------|------|--------|-------|----|---|----|------|---|

| フィールド                           | 説明                                                                                                    |
|---------------------------------|----------------------------------------------------------------------------------------------------|
| CallDuration                    | コールの長さ(時間、分、秒(hh:mm:ss)単位)。                                                                                   |
| CallState                       | コールの現在の状態。                                                                                                    |
| Call agent controlled call-legs | テレフォニーエンドポイント(たとえば、トランスコーディング<br>やビデオ会議)ではないデバイスのコールレッグを表示します。                                                |
| ChargedUnits                    | システム起動時以降、対象となるピアに適用される課金単位の総数。このフィールドの測定単位は100分の1秒。                                                          |
| CodecBytes                      | 使用コーデックのペイロードサイズ(バイト単位)。                                                                                      |
| CoderTypeRate                   | ネゴシエート済みのコーダーレート。この値によって、このコー<br>ルで関連付けられたコールレッグへの音声圧縮またはファクス圧<br>縮の送信レートが指定されます。                             |
| ConnectionId                    | このゲートウェイコールのグローバルコール ID。                                                                                      |
| ConnectTime                     | コールが接続されていた時間(ミリ秒単位)。                                                                                         |
| EchoCancellerMaxReflector       | 最大のリフレクタのサイズ(ミリ秒単位)。リフレクタのサイズ<br>は、設定したエコーパス容量を超過できません。たとえば 32 ミリ<br>秒に設定されている場合、リフレクタは 32 ミリ秒を超えて報告し<br>ません。 |
| ERLLevel                        | このコールの現在のエコー反射減衰量(ERL)レベル。                                                                                    |

I

| フィールド                    | 説明                                                                                                    |
|--------------------------|----------------------------------------------------------------------------------------------------|
| FaxTxDuration            | このコールのこのピアから音声ゲートウェイへのファクス送信の<br>時間(ミリ秒)。FaxTxDurationの値をTxDurationの値で割ること<br>により、そのファクスの使用率を導き出すことができます。                                                                                        |
| GapFillWithInterpolation | 音声データが失われたか、当該コールの時間内に音声ゲートウェ<br>イから受信されなかったことが原因で、時間的に前後するデータ<br>のパラメータまたはサンプルから合成された信号を使って音声信<br>号が再生された時間(ミリ秒)。                                                                               |
| GapFillWithRedundancy    | 音声データが失われたか、当該コールの時間内に音声ゲートウェ<br>イから受信されなかったことが原因で、利用可能な冗長性パラメー<br>タから合成された信号を使って音声信号が再生された時間(ミリ<br>秒)。                                                                                          |
| GapFillWithPrediction    | 音声データが失われたか、当該コールの時間内に音声ゲートウェ<br>イから受信されなかったことが原因で、時間的に先行するデータ<br>のパラメータまたはサンプルから合成された信号を使ってその音<br>声信号が再生された時間(ミリ秒)。このようなプルアウトの例<br>には、G.729 および G.723.1 圧縮アルゴリズムでのフレーム消去方<br>式やフレーム隠蔽方式が挙げられます。 |
| GapFillWithSilence       | 音声データが失われたか、当該コールの時間内に受信されなかっ<br>たことが原因で、音声信号が無音に置き換えられた時間(ミリ<br>秒)。                                                                                                    |
| GENERIC                  | 汎用パラメータまたは共通パラメータ(つまり VoIP コールレッグ<br>およびテレフォニーコールレッグに共通のパラメータ)。                                                                                                    |
| H320CallType             | 利用可能な H320 コールタイプの合計。                                                                                                    |
| H323 call-legs           | コールレコードが利用可能な H.323 コールレッグの合計数。                                                                                                    |
| HiWaterPlayoutDelay      | このコール中における最高水準音声の再生先入れ先出し(FIFO)<br>遅延(ミリ秒単位)。                                                                                                    |
| Index                    | ダイヤルピア識別番号。                                                                                                    |
| InfoActivity             | このコールのアクティブ情報転送アクティビティ状態。                                                                                                    |
| InfoType                 | このコールの情報タイプ。たとえば、音声、音声入力またはファ<br>クスなど。                                                                                                    |
| InSignalLevel            | このコールで使用されるテレフォニー インターフェイスからのア<br>クティブな入力信号レベル。                                                                                                    |
| LogicalIfIndex           | このコールにおける論理インターフェイスのインデックス番号。                                                                                                    |

| フィールド               | 説明                                                                                                    |
|---------------------|----------------------------------------------------------------------------------------------------|
| LoWaterPlayoutDelay | このコール中における最低水準音声の再生 FIFO 遅延(ミリ秒単<br>位)。                                                                                                    |
| Media               | コールを伝送するメディア。コールが(電話による)アクセス側<br>を経由して伝送された場合、エントリはTELEとなります。コール<br>が音声ネットワーク側経由を経由して伝送された場合、エントリ<br>はATM、フレームリレー(FR)またはハイレベルデータリンク制<br>御(HDLC)のいずれかとなります。 |
| Multicast call-legs | コールレコードが利用可能なマルチキャストコールレッグの合計<br>数。                                                                                                    |
| NoiseLevel          | 当該コールのアクティブノイズレベル。                                                                                                    |
| OnTimeRvPlayout     | 当該コールに対して、時間通りに受信したデータからの音声再生の持続時間。アクティブ音声の合計音声再生時間は、<br>OnTimeRvPlayout 値を GapFill 値に加算することで求めることができます。                                                   |
| OutSignalLevel      | 当該コールで使用されるテレフォニー インターフェイスへのアク<br>ティブな出力信号レベル。                                                                                                    |
| PeerAddress         | 当該ピアに関連付けられた宛先パターンまたは宛先番号。                                                                                                    |
| PeerId              | 当該コールの発信先であるピアテーブルエントリの ID 値。                                                                                                    |
| PeerIfIndex         | このピアの音声ポートインデックス番号。ISDN メディアの場合<br>は、当該コールで使用される B チャネルのインデックス番号とな<br>ります。                                                                                 |
| PeerSubAddress      | 当該コール接続時のサブアドレス。                                                                                                    |
| ReceiveBytes        | 当該コール中にこのピアが受信したバイト数。                                                                                                    |
| ReceiveDelay        | 当該音声コール中における再生FIFO遅延の平均値とデコーダ遅延<br>を加算した時間(ミリ秒)。                                                                                                    |
| ReceivePackets      | 当該コール中にこのピアが受信したパケット数。                                                                                                    |
| RemoteIPAddress     | VoIP コールでのリモートシステムの IP アドレス。                                                                                                    |
| RemoteUDPPort       | 音声パケットの送信先であるリモートシステムの User Datagram<br>Protocol (UDP) リスナーポート。                                                                                            |
| RoundTripDelay      | 当該コールのIPバックボーン上におけるローカルシステムとリモー<br>トシステム間での音声パケットのラウンドトリップ遅延(ミリ<br>秒)。                                                                                     |

| フィールド               | 説明                                                                                                    |
|---------------------|----------------------------------------------------------------------------------------------------|
| SCCP call-legs      | SCCP テレフォニーエンドポイントのコールレッグ数。                                                                            |
| SelectedQoS         | 当該コールに選択された Resourse Reservation Protocol (RSVP)の<br>RSVP Quality of Service (QoS)。                    |
| SessionIDLocaluuid  | 発信元のユーザーエージェントで生成された UUID。                                                                             |
| SessionIDRemoteuuid | 終端ユーザーエージェントで生成された UUID。                                                                               |
| SessionProtocol     | IP バックボーンを介したローカルルータとリモートルータ間での<br>インターネットコールに使用されるセッションプロトコル。                                         |
| SessionTarget       | このコールに使用されるピアのセッションターゲット。                                                                              |
| SetupTime           | このエントリに関連付けられたコールの開始時におけるシステム<br>稼動時間の値(ミリ秒)。                                                          |
| SIP call-legs       | コールレコードが利用可能な SIP コールレッグの合計数。                                                                          |
| Telephony call-legs | コールレコードが利用可能なテレフォニーコールレッグの合計数。                                                                         |
| Total call-legs     | 当該コールの合計コールレッグ数。                                                                                       |
| TransmitBytes       | 当該コール中にこのピアが送信したバイト数。                                                                                  |
| TransmitPackets     | 当該コール中にこのピアが送信したパケット数。                                                                                 |
| TxDuration          | 通話時間メディアが TELE の場合にのみ表示されます。                                                                           |
| VAD                 | このコールで音声アクティベーション検出(VAD)が有効になっ<br>ているかどうか。                                                             |
| VoiceTxDuration     | このコールの当該ピアから音声ゲートウェイへの音声送信の持続<br>時間(ミリ秒)。VoiceTxDurationの値をTxDurationの値で割るこ<br>とにより、音声使用率を導き出すことができます。 |

次に、show call active voice コマンドの出力例として、コールエージェント制御コール レッグを介した音声トラフィックを表示した例を示します。SCCP テレフォニーエン ドポイント(すなわち STCAPP によって制御されている電話機のコールレッグ)は、 「Call agent controlled call-legs」フィールド下に表示されている点に注意してください (「SCCP call-legs」には、たとえばトランスコーディングや会議など、テレフォニー エンドポイント以外のデバイスのコールレッグが表示されます)。

```
Router# show call active voice
Telephony call-legs: 2
SIP call-legs: 0
H323 call-legs: 0
Call agent controlled call-legs: 2
SCCP call-legs: 0
```

Multicast call-legs: 0 Total call-legs: 4 GENERIC: SetupTime=1557650 ms Index=1 PeerAddress= PeerSubAddress= PeerId=999100 PeerIfIndex=14 LogicalIfIndex=10 ConnectTime=1562040 ms CallDuration=00:01:01 sec CallState=4 CallOrigin=2 ChargedUnits=0 InfoType=speech TransmitPackets=3101 TransmitBytes=519564 ReceivePackets=3094 ReceiveBytes=494572 TELE: ConnectionId=[0x11B1860C 0x22D711D7 0x8014E4D4 0x8FD15327] IncomingConnectionId=[0x11B1860C 0x22D711D7 0x8014E4D4 0x8FD15327] CallID=25 Port=3/0/0 (25) BearerChannel=3/0/0.1 TxDuration=59670 ms VoiceTxDuration=59670 ms FaxTxDuration=0 ms CoderTypeRate=g711ulaw NoiseLevel=-12 ACOMLevel=22 OutSignalLevel=-12 InSignalLevel=-11 InfoActivity=1 ERLLevel=22 EchoCancellerMaxReflector=2 SessionTarget= ImgPages=0 CallerName= CallerIDBlocked=False OriginalCallingNumber= OriginalCallingOctet=0x0 OriginalCalledNumber= OriginalCalledOctet=0x80 OriginalRedirectCalledNumber= OriginalRedirectCalledOctet=0x0 TranslatedCallingNumber= TranslatedCallingOctet=0x0 TranslatedCalledNumber= TranslatedCalledOctet=0x80 TranslatedRedirectCalledNumber= TranslatedRedirectCalledOctet=0x0 DSPIdentifier=1/1:1 GENERIC: SetupTime=1559430 ms Index=1 PeerAddress=7702 PeerSubAddress= PeerId=999100 PeerIfIndex=14 LogicalIfIndex=11 ConnectTime=1562020 ms CallDuration=00:01:03 sec

CallState=4 CallOrigin=1 ChargedUnits=0 InfoType=speech TransmitPackets=3151 TransmitBytes=528900 ReceivePackets=3158 ReceiveBytes=503876 TELE: ConnectionId=[0x0 0x0 0x0 0x0] IncomingConnectionId=[0x0 0x0 0x0 0x0] CallID=26 Port=3/0/0 (26) BearerChannel=3/0/0.2 TxDuration=60815 ms VoiceTxDuration=60815 ms FaxTxDuration=0 ms CoderTypeRate=g711ulaw NoiseLevel=-12 ACOMLevel=28 OutSignalLevel=-12 InSignalLevel=-11 InfoActivity=1 ERLLevel=28 EchoCancellerMaxReflector=2 SessionTarget= ImgPages=0 CallerName= CallerIDBlocked=False AlertTimepoint=1559430 ms OriginalCallingNumber= OriginalCallingOctet=0x0 OriginalCalledNumber= OriginalCalledOctet=0x0 OriginalRedirectCalledNumber= OriginalRedirectCalledOctet=0x0 TranslatedCallingNumber=7701 TranslatedCallingOctet=0x0 TranslatedCalledNumber=7702 TranslatedCalledOctet=0x0 TranslatedRedirectCalledNumber= TranslatedRedirectCalledOctet=0x0 GwOutpulsedCalledNumber=7702 GwOutpulsedCalledOctet3=0x0 GwOutpulsedCallingNumber=7701 GwOutpulsedCallingOctet3=0x0 GwOutpulsedCallingOctet3a=0x0 DSPIdentifier=1/1:2 GENERIC: SetupTime=1562040 ms Index=1 PeerAddress= PeerSubAddress= PeerId=0 PeerIfIndex=0 LogicalIfIndex=0 ConnectTime=0 ms CallDuration=00:00:00 sec CallState=2 CallOrigin=1 ChargedUnits=0 InfoType=speech TransmitPackets=3215 TransmitBytes=512996

ReceivePackets=3208 ReceiveBytes=512812 VOIP: ConnectionId[0x0 0x0 0x0 0x0] IncomingConnectionId[0x0 0x0 0x0 0x0] CallID=27 RemoteIPAddress=10.10.0.0 RemoteUDPPort=17718 RemoteSignallingIPAddress=10.10.0.0 RemoteSignallingPort=0 RemoteMediaIPAddress=10.2.6.10 RemoteMediaPort=17718 RoundTripDelay=0 ms SelectedQoS=best-effort tx DtmfRelay=inband-voice FastConnect=FALSE AnnexE=FALSE Separate H245 Connection=FALSE H245 Tunneling=FALSE SessionProtocol=other ProtocolCallId= SessionTarget= OnTimeRvPlayout=60640 GapFillWithSilence=0 ms GapFillWithPrediction=0 ms GapFillWithInterpolation=0 ms GapFillWithRedundancy=0 ms HiWaterPlayoutDelay=105 ms LoWaterPlayoutDelay=105 ms TxPakNumber=3040 TxSignalPak=0 TxComfortNoisePak=0 TxDuration=60815 TxVoiceDuration=60815 RxPakNumber=3035 RxSignalPak=0 RxDuration=0 TxVoiceDuration=60690 VoiceRxDuration=60640 RxOutOfSeq=0 RxLatePak=0 RxEarlyPak=0 PlayDelayCurrent=105 PlayDelayMin=105 PlayDelayMax=105 PlayDelayClockOffset=-1662143961 PlayDelayJitter=0 PlayErrPredictive=0 PlayErrInterpolative=0 PlayErrSilence=0 PlayErrBufferOverFlow=0 PlayErrRetroactive=0 PlayErrTalkspurt=0 OutSignalLevel=-12 InSignalLevel=-11 LevelTxPowerMean=0 LevelRxPowerMean=-115 LevelBqNoise=0 ERLLevel=28 ACOMLevel=28 ErrRxDrop=0 ErrTxDrop=0 ErrTxControl=0 ErrRxControl=0

PlayoutMode = undefined PlayoutInitialDelay=0 ms ReceiveDelay=105 ms LostPackets=0 EarlyPackets=0 LatePackets=0 SRTP = offVAD = disabled CoderTypeRate=g711ulaw CodecBytes=160 Media Setting=flow-around Modem passthrough signaling method is nse: Buffer Fill Events = 0Buffer Drain Events = 0 Percent Packet Loss = 0 Consecutive-packets-lost Events = 0 Corrected packet-loss Events = 0Last Buffer Drain/Fill Event = 0sec Time between Buffer Drain/Fills = Min Osec Max Osec CallerName= CallerIDBlocked=False OriginalCallingNumber= OriginalCallingOctet=0x0 OriginalCalledNumber= OriginalCalledOctet=0x0 OriginalRedirectCalledNumber= OriginalRedirectCalledOctet=0x0 TranslatedCallingNumber= TranslatedCallingOctet=0x0 TranslatedCalledNumber= TranslatedCalledOctet=0x0 TranslatedRedirectCalledNumber= TranslatedRedirectCalledOctet=0x0 MediaInactiveDetected=no MediaInactiveTimestamp= MediaControlReceived= Username= GENERIC: SetupTime=1562040 ms Index=2 PeerAddress= PeerSubAddress= PeerId=0 PeerIfIndex=0 LogicalIfIndex=0 ConnectTime=0 ms CallDuration=00:00:00 sec CallState=2 CallOrigin=1 ChargedUnits=0 InfoType=speech TransmitPackets=3380 TransmitBytes=540332 ReceivePackets=3386 ReceiveBytes=540356 VOIP: ConnectionId[0x0 0x0 0x0 0x0] IncomingConnectionId[0x0 0x0 0x0 0x0] CallID=28 RemoteIPAddress=10.0.0.0 RemoteUDPPort=18630 RemoteSignallingIPAddress=10.10.0.0 RemoteSignallingPort=0 RemoteMediaIPAddress=10.2.6.10

RemoteMediaPort=18630 RoundTripDelay=0 ms SelectedQoS=best-effort tx DtmfRelay=inband-voice FastConnect=FALSE AnnexE=FALSE Separate H245 Connection=FALSE H245 Tunneling=FALSE SessionProtocol=other ProtocolCallId= SessionTarget= OnTimeRvPlayout=63120 GapFillWithSilence=0 ms GapFillWithPrediction=0 ms GapFillWithInterpolation=0 ms GapFillWithRedundancy=0 ms HiWaterPlayoutDelay=105 ms LoWaterPlayoutDelay=105 ms TxPakNumber=3158 TxSignalPak=0 TxComfortNoisePak=0 TxDuration=63165 TxVoiceDuration=63165 RxPakNumber=3164 RxSignalPak=0 RxDuration=0 TxVoiceDuration=63165 VoiceRxDuration=63120 RxOutOfSeq=0 RxLatePak=0 RxEarlyPak=0 PlayDelayCurrent=105 PlayDelayMin=105 PlayDelayMax=105 PlayDelayClockOffset=957554296 PlayDelayJitter=0 PlayErrPredictive=0 PlayErrInterpolative=0 PlayErrSilence=0 PlayErrBufferOverFlow=0 PlayErrRetroactive=0 PlayErrTalkspurt=0 OutSignalLevel=-12 InSignalLevel=-11 LevelTxPowerMean=0 LevelRxPowerMean=-114 LevelBqNoise=0 ERLLevel=22 ACOMLevel=22 ErrRxDrop=0 ErrTxDrop=0 ErrTxControl=0 ErrRxControl=0 PlayoutMode = undefined PlayoutInitialDelay=0 ms ReceiveDelay=105 ms LostPackets=0 EarlyPackets=0 LatePackets=0 SRTP = off VAD = disabled CoderTypeRate=g711ulaw CodecBytes=160 Media Setting=flow-around

Modem passthrough signaling method is nse: Buffer Fill Events = 0 Buffer Drain Events = 0Percent Packet Loss = 0 Consecutive-packets-lost Events = 0 Corrected packet-loss Events = 0 Last Buffer Drain/Fill Event = 0sec Time between Buffer Drain/Fills = Min Osec Max Osec CallerName= CallerIDBlocked=False OriginalCallingNumber= OriginalCallingOctet=0x0 OriginalCalledNumber= OriginalCalledOctet=0x0 OriginalRedirectCalledNumber= OriginalRedirectCalledOctet=0x0 TranslatedCallingNumber= TranslatedCallingOctet=0x0 TranslatedCalledNumber= TranslatedCalledOctet=0x0 TranslatedRedirectCalledNumber= TranslatedRedirectCalledOctet=0x0 MediaInactiveDetected=no MediaInactiveTimestamp= MediaControlReceived= Username= Telephony call-legs: 2 SIP call-legs: 0 H323 call-legs: 0 Call agent controlled call-legs: 2 SCCP call-legs: 0 Multicast call-legs: 0 Total call-legs: 4

上記の各表で、この出力に表示される重要なフィールドをアルファベット順に説明しています。

次に示すのは、**show call active voice** コマンドを使用して Service Advertisement Framework (SAF)が使用されているかどうかを表示した出力例です。

```
Router# show call active voice
Total call-legs: 2
GENERIC:
SetupTime=1971780 ms
Index=1
PeerAddress=6046692010
PeerSubAddress=
PeerId=20003
PeerIfIndex=17
VOIP:
SessionProtocol=sipv2
ProtocolCallId=7A9E7D9A-EAD311DC-8036BCC4-6EEE85D6@1.5.6.12
SessionTarget=1.5.6.10
SafEnabled=TRUE
SafTrunkRouteId=1
SafPluginDialpeerTag=8
```

上記の各表で、この出力に表示される重要なフィールドを説明しています。

次に、show call active voice コマンドでファクスリレートラフィックを表示した出力例 を示します。

Router# show call active voice Telephony call-legs: 0 SIP call-legs: 0 H323 call-legs: 1 MGCP call-legs: 0 Multicast call-legs: 0 Total call-legs: 1 GENERIC: SetupTime=1049400 ms Index=2 PeerAddress=52930 PeerSubAddress= PeerId=82 PeerIfIndex=222 LogicalIfIndex=0 ConnectTime=105105 CallDuration=00:00:59 CallState=4 CallOrigin=1 ChargedUnits=0 InfoType=10 TransmitPackets=1837 TransmitBytes=29764 ReceivePackets=261 ReceiveBytes=4079 VOIP: ConnectionId[0xEB630F4B 0x9F5E11D7 0x8008CF18 0xB9C3632] IncomingConnectionId[0xEB630F4B 0x9F5E11D7 0x8008CF18 0xB9C3632] RemoteIPAddress=10.7.95.3 RemoteUDPPort=16610 RemoteSignallingIPAddress=10.7.95.3 RemoteSignallingPort=1720 RemoteMediaIPAddress=10.7.95.3 RemoteMediaPort=16610 RoundTripDelay=13 ms SelectedQoS=best-effort tx DtmfRelay=inband-voice FastConnect=TRUE AnnexE=FALSE Separate H245 Connection=FALSE H245 Tunneling=TRUE SessionProtocol=cisco ProtocolCallId= SessionTarget=ipv4:10.7.95.3 OnTimeRvPlayout=1000 GapFillWithSilence=0 ms GapFillWithPrediction=0 ms GapFillWithInterpolation=0 ms GapFillWithRedundancy=0 ms HiWaterPlayoutDelay=110 ms LoWaterPlayoutDelay=70 ms ReceiveDelay=70 ms LostPackets=0 EarlyPackets=1 LatePackets=0 VAD = enabled CoderTypeRate=t38 CodecBytes=40 Media Setting=flow-through AlertTimepoint=104972

CallerName= CallerIDBlocked=False OriginalCallingNumber=4085550130 OriginalCallingOctet=0x0 OriginalCalledNumber=52930 OriginalCalledOctet=0xE9 OriginalRedirectCalledNumber= OriginalRedirectCalledOctet=0x7F TranslatedCallingNumber=4085550130 TranslatedCallingOctet=0x0 TranslatedCalledNumber=52930 TranslatedCalledOctet=0xE9 TranslatedRedirectCalledNumber= TranslatedRedirectCalledOctet=0xFF GwReceivedCalledNumber=52930 GwReceivedCalledOctet3=0xE9 GwOutpulsedCalledNumber=52930 GwOutpulsedCalledOctet3=0xE9 GwReceivedCallingNumber=555-0100 GwReceivedCallingOctet3=0x0 GwReceivedCallingOctet3a=0x80 GwOutpulsedCallingNumber=555-0101 GwOutpulsedCallingOctet3=0x0 GwOutpulsedCallingOctet3a=0x80 Username= FaxRelayMaxJitterBufDepth = 0 ms FaxRelayJitterBufOverFlow = 0 FaxRelayHSmodulation = 0FaxRelayNumberOfPages = 0 Telephony call-legs: 0 SIP call-legs: 0 H323 call-legs: 1 MGCP call-legs: 0 Multicast call-legs: 0 Total call-legs: 1

上記の各表で、この出力に表示される重要なフィールドを説明しています。

次に、show call active voice brief コマンドの出力例を示します。

#### Router# show call active voice brief

<ID>: <CallID> <start>ms.<index> (<start>) +<connect> pid:connect> caldr> <addr> <state>

dur hh:mm:ss tx:<packets>/<bytes> rx:<packets>/<bytes> dscp:<packets violation>
media:<packets violation> audio tos:<audio tos value> video tos:<video tos value>
IP <ip>:<udp> rtt:<time>ms pl:<play>/<gap>ms lost:<lost>/<early>/<late>
delay:<last>/<min>/<max>ms <codec> <textrelay> <transcoded</pre>

media inactive detected:<y/n> media cntrl rcvd:<y/n> timestamp:<time>

```
long duration call detected:<y/n> long duration call duration :<sec> timestamp:<time>
LostPacketRate:<%> OutOfOrderRate:<%>
LocalUUID:<%> RemoteUUID:<%>
VRF:<%>
MODEMPASS <method> buf:<fills>/<drains> loss <overall%> <multipkt>/<corrected>
last <buf event time>s dur:<Min>/<Max>s
FR <protocol> [int dlci cid] vad:<y/n> dtmf:<y/n> seq:<y/n>
<codec> (payload size)
ATM <protocol> [int vpi/vci cid] vad:<y/n> dtmf:<y/n> seq:<y/n>
<codec> (payload size)
Tele <int> (callID) [channel_id] tx:<tot>/<v>/<fax>ms <codec> noise:<l> acom:<l>
i/o:<l>/<l>
```

MODEMRELAY info:<rcvd>/<sent> xid:<rcvd>/<sent> total:<rcvd>/<sent>/<drops> speeds(bps): local <rx>/<tx> remote <rx>/<tx> Proxy <ip>:<audio udp>,<video udp>,<tcp0>,<tcp1>,<tcp2>,<tcp3> endpt: <type>/<manf> bw: <req>/<act> codec: <audio>/<video> tx: <audio pkts>/<audio bytes>,<video pkts>/<video bytes>,<t120 pkts>/<t120 bytes> rx: <audio pkts>/<audio bytes>,<video pkts>/<video bytes>,<t120 pkts>/<t120 bytes> Telephony call-legs: 0 SIP call-legs: 2 H323 call-legs: 0 Call agent controlled call-legs: 0 SCCP call-legs: 0 Multicast call-legs: 0 Total call-legs: 2 1218 : 15 2442930ms.1 (\*13:22:20.797 UTC Thu Feb 18 2016) +2010 pid:880 Answer sipp active dur 00:00:02 tx:0/0 rx:0/0 dscp:0 media:0 audio tos:0xB8 video tos:0x0 IP 1.4.186.60:6005 SRTP: off rtt:Oms pl:O/Oms lost:O/O/O delay:O/O/Oms g711ulaw TextRelay: off Transcoded: No ICE: Off media inactive detected:n media contrl rcvd:n/a timestamp:n/a long duration call detected:n long duration call duration:n/a timestamp:n/a LostPacketRate:0.00 OutOfOrderRate:0.00 LocalUUID:ab30317f1a784dc48ff824d0d3715d86 RemoteUUID:47755a9de7794ba387653f2099600ef2 VRF: VRF1 1218 : 16 2442940ms.1 (\*13:22:20.807 UTC Thu Feb 18 2016) +2000 pid:770 Originate 7777 active dur 00:00:02 tx:0/0 rx:0/0 dscp:0 media:0 audio tos:0xB8 video tos:0x0 IP 9.45.33.11:16384 SRTP: off rtt:0ms pl:0/0ms lost:0/0/0 delay:0/0/0ms g711ulaw TextRelay: off Transcoded: No ICE: Off media inactive detected:n media contrl rcvd:n/a timestamp:n/a long duration call detected:n long duration call duration:n/a timestamp:n/a LostPacketRate:0.00 OutOfOrderRate:0.00 LocalUUID:47755a9de7794ba387653f2099600ef2 RemoteUUID:ab30317f1a784dc48ff824d0d3715d86 VRF: NA Telephony call-legs: 0 SIP call-legs: 2 H323 call-legs: 0 Call agent controlled call-legs: 0 SCCP call-legs: 0 Multicast call-legs: 0 Total call-legs: 2

次に示すのは、キーワード echo-canceller を指定して show call active voice コマンドを 使用した例です。ここに示されている番号9は、アクティブな音声コールの16進数 ID を表します。

```
Router# show call active voice echo-canceller 9
ACOM=-65 ERL=45
Echo canceller control words=6C 0
Bypass=OFF Tail=64 Residual ecan=Comfort noise
Freeze=OFF Modem tone disable=Ignore 2100Hz tone
Worst ERL=6 High level compensation=OFF
Max amplitude reflector (in msec)=5
Ecan version = 8180
```

次に示すのは、16 進数 ID が 10 であるコールを指定して show call active voice echo-canceller コマンドを実行した場合の出力例です。

Router# show call active voice echo-canceller 10

ACOM=-15 ERL=7 Echo canceller control words=6C 0 Bypass=OFF Tail=64 Residual ecan=Comfort noise Freeze=OFF Modem tone disable=Ignore 2100Hz tone Worst ERL=6 High level compensation=OFF Max amplitude reflector (in msec)=64

コール ID 番号(上の例では 10)は、新しいアクティブコールごとに変化します。ア クティブコールが開始したら、show call active voice brief コマンドを入力してコール ID 番号を取得する必要があります。show call active voice echo-canceller x コマンド(x= コール ID を 16 進値に変換した値)を使用する場合は、まずコール ID を 16 進値に 変換する必要があります。

次の表に、コール ID の 16 進値への変換例を示します(通常は2 ずつ増分します)。

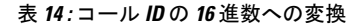

| 10 進<br>数 | 16 進<br>数 |
|-----------|-----------|
| 2         | 2         |
| 4         | 4         |
| 6         | 6         |
| 8         | 8         |
| 10        | Α         |
| 12        | С         |

もしくは、show voice call status コマンドを使用してコール ID を取得することもできます。このコマンドで出力されるコール ID は、すでに 16 進値形式になっています。

Router# show voice call status

| CallID | CID  | ccVdb      | Port  | DSP/Ch | Called # | Codec    | Dial-peers |
|--------|------|------------|-------|--------|----------|----------|------------|
| 0x1    | 11CE | 0x02407B20 | 1:0.1 | 1/1    | 1000     | g711ulaw | 2000/1000  |

次に、**show call active voice** コマンドで **compact** キーワードを指定した場合の出力例 を示します。

Router# show call active voice compact<callID> A/O FAX T<sec> CodectypePeerAddress IP R<ip>:<udp> VRFTotal call-legs: 2711ulawVOIPP77741237310.0.0.1:30804VRF18565723 ORGT12g711ulawVOIPP77751237311.0.0.1:30804VRF2
次に、**show call active voice redirect** コマンドで **tbct** キーワードを指定した場合の出力 例を示します。

次の表で、この出力に表示される重要なフィールドを説明します。

## 表 15: show call active voice redirect のフィールドの説明

| フィールド                                             | 説明                                                                 |
|---------------------------------------------------|--------------------------------------------------------------------|
| Maximum no. of TBCT calls allowed                 | <b>tbct max calls</b> コマンドで定義された、TBCT を使用でき<br>る最大コール数。            |
| Maximum TBCT call duration                        | <b>tbct max call-duration</b> コマンドで定義された、TBCT コー<br>ルで許可されている最長時間。 |
| Total number TBCT calls currently being monitored | アクティブ TBCT コールの合計数。                                                |
| ctrl name                                         | コール発信元の T1 コントローラの名前。                                              |
| tag                                               | 当該コールを識別するコールタグ番号。                                                 |
| call-ids                                          | コールレッグに固有の識別番号。                                                    |
| start_time                                        | リダイレクトされたコールの開始時刻(時、分、秒)。                                          |

関連コマンド

| コマンド                    | 説明                                                    |
|-------------------------|-------------------------------------------------------|
| show call active fax    | 進行中のファクス送信のコール情報を表示します。                               |
| show call history       | コール履歴テーブルを表示します。                                      |
| show call-router routes | BE のキャッシュ内のダイナミックルートを表示します。                           |
| show call-router status | Annex G BE のステータスを表示します。                              |
| show dial-peer voice    | ダイヤルピアの設定情報を表示します。                                    |
| show num-exp            | VoIP の番号拡張の設定方法を表示します。                                |
| show voice call status  | Cisco ルータまたは Cisco コンセントレータの音声ポートのコールス<br>テータスを表示します。 |
| show voice port         | 特定の音声ポートの設定情報を表示します。                                  |

# show call application app-level

音声アプリケーションの統計情報をアプリケーション別に表示するには、特権EXECモードで show call application app-level コマンドを使用します。

show call application {active | history} app-level [{app-tag application-name | summary}]

| 構文の説明 | active                   | アクティブなアプリケーション インスタンスの統計を表示しま<br>す。                    |
|-------|--------------------------|--------------------------------------------------------|
|       | history                  | 終了したアプリケーションインスタンスの統計を表示します。                           |
|       | app-tag application-name | 特定の音声アプリケーションの名前。出力には、ここで指定した<br>音声アプリケーションの統計が表示されます。 |
|       | summary                  | 各アプリケーションの要約情報を表示します。                                  |

## **コマンドモード** 特権 EXEC (#)

| コマンド履歴 | リリース     | 変更内容            |
|--------|----------|-----------------|
|        | 12.3(8)T | このコマンドが導入されました。 |

使用上のガイドライン・このコマンドで統計を表示するには、call application stats コマンドで統計情報の収集を有 効化する必要があります。

- このコマンドは、各アプリケーションごとに集計されたゲージおよびカウンタを表示します。表示される値は、統計情報の収集が有効に設定されている間にゲートウェイで実行されている特定の音声アプリケーションのすべてのインスタンスを表します。
- アプリケーション別にカウンタをゼロにリセットし、履歴内にあるゲートウェイ別の統計 からカウンタを減算するには、clear call application stats コマンドを使用します。clear call application stats コマンドを使用した時点、またはゲートウェイがリロードした時点まで、 履歴内の統計カウンタは累積し続けます。

(注) no call application voice コマンドでアプリケーションが削除されるか、call application voice load コマンドでそのアプリケーションのスクリプトがリロードされると、アプリケーションの統計 は自動的にクリアされます。

次に、**show call application app-level** コマンドでさまざまなキーワードを指定した場合の出力例を示します。

Router# show call application active app-level summary

例

App Name w/ Stats Total session 0 0 0 0 fax hop on clid authen 0 0 clid authen collect 0 0 0 clid\_authen\_npw 0 0 0 clid authen col npw clid\_col\_npw\_3 0 0 0 clid\_col\_npw\_npw 0 Default 0 0 lib off app 0 0 fax\_on\_vfc\_onramp\_app 0 0 asr 0 0 0 0 offramp 1 1 generic smtp record 0 0 0 0 authen 0 0 authorize ram\_record\_replay 0 0 Router# show call application active app-level app-tag generic Application level active Info: generic Application Name: url: tftp://10.10.10.113/tftplocal/generic.vxml Total sessions: 1 1 Sessions w/ stats: Currently connected incoming PSTN legs: 1 Currently connected outgoing PSTN legs: 0 Currently connected incoming VoIP legs: 0 Currently connected outgoing VoIP legs: 0 0 Placecalls in transit: 0 Handouts in transit: Pending ASNL subscriptions: 0 0 Pending ASNL unsubscriptions: 0 Prompts playing (non-TTS): Recordings: 0 TTS prompts playing: 0

Sessions

上記の出力で表示されている各フィールドの説明については、1363ページの表 38 を 参照してください。

### Router# show call application history app-level summary

Application level history Info:

Application level active Info:

|                       |       |    | Sessio | ıs    |        | Last Reset |
|-----------------------|-------|----|--------|-------|--------|------------|
| App Name              | Stats | w/ | Stats  | Total | Errors | Time       |
| session               | N     | 0  |        | 0     | 0      |            |
| fax_hop_on            | N     | 0  |        | 0     | 0      |            |
| clid_authen           | N     | 0  |        | 0     | 0      |            |
| clid_authen_collect   | N     | 0  |        | 0     | 0      |            |
| clid_authen_npw       | N     | 0  |        | 0     | 0      |            |
| clid_authen_col_npw   | N     | 0  |        | 0     | 0      |            |
| clid_col_npw_3        | N     | 0  |        | 0     | 0      |            |
| clid_col_npw_npw      | N     | 0  |        | 0     | 0      |            |
| Default               | N     | 0  |        | 0     | 0      |            |
| lib_off_app           | N     | 0  |        | 0     | 0      |            |
| fax_on_vfc_onramp_app | N     | 0  |        | 0     | 0      |            |
| ram_record_replay     | N     | 0  |        | 0     | 0      |            |
| authorize             | Ν     | 0  |        | 0     | 0      |            |
| authen                | Ν     | 0  |        | 0     | 0      |            |
| smtp_record           | Ν     | 0  |        | 0     | 0      |            |
|                       |       |    |        |       |        |            |

| generic | Y | 2 | 2 | 4 | *Jul 3 15:49:28 |
|---------|---|---|---|---|-----------------|
| offramp | N | 0 | 0 | 0 |                 |
| asr     | Ν | 0 | 0 | 0 |                 |

次の表に、この出力で表示されるフィールドについて説明します。

表 16: show call application history app-level のフィールドの説明

| フィールド             | 説明                                                                                     |
|-------------------|----------------------------------------------------------------------------------------|
| App Name          | 音声アプリケーションの名前。                                                                         |
| Stats             | このアプリケーションで統計が有効になっているかどうか。                                                            |
|                   | (注) 統計が有効になっている場合は、指定したアプリケーションのア<br>クティブなインスタンスが少なくとも1つ存在しない限り、この<br>フィールドにはNと表示されます。 |
| Sessions w/ stats | ゲージが表す終了したアプリケーションインスタンスの数。                                                            |
| Total             | 当該アプリケーションの合計インスタンス数。                                                                  |
| Errors            | 当該アプリケーションのすべてのインスタンスにおける合計エラー数。                                                       |
| Last Reset Time   | 前回 clear call application stats コマンドで統計がクリアされた時刻、または<br>ゲートウェイが再起動した時刻。                |

### Router# show call application history app-level app-tag generic

| Application level history Info:  |        |        |           |           |            |          |
|----------------------------------|--------|--------|-----------|-----------|------------|----------|
| Application name: g              | generi | С      |           |           |            |          |
| URL: t                           | ftp:/  | /10.10 | .10.113/t | ftplocal/ | generic.v: | xml      |
| Total sessions: 2                | 2      |        |           |           |            |          |
| Sessions w/ stats: 2             | 2      |        |           |           |            |          |
| Last reset time: *               | Jul    | 3 15:4 | 9:28 PST  |           |            |          |
| Statistics:                      |        |        |           |           |            |          |
| Subscriber Service - Call        |        |        |           |           |            |          |
|                                  |        |        | PS        | STN       | V          | DIP      |
|                                  |        |        | Incoming  | Outgoing  | Incoming   | Outgoing |
| Legs setup:                      |        |        | 2         | 0         | 0          | 0        |
| Total legs connected:            |        |        | 2         | 0         | 0          | 0        |
| Legs handed in:                  |        |        | 0         | 0         | 0          | 0        |
| Legs handed in returned back:    |        |        | 0         | 0         | 0          | 0        |
| Legs handed out:                 |        |        | 0         | 0         | 0          | 0        |
| Legs handed out came back:       |        |        | 0         | 0         | 0          | 0        |
| Legs disconnected normally:      |        |        | 2         | 0         | 0          | 0        |
| Legs disconnected for user error | ::     |        | 0         | 0         | 0          | 0        |
| Legs disconnected for system err | or:    |        | 0         | 0         | 0          | 0        |
| Subscriber Service - Media       |        |        |           |           |            |          |
|                                  |        |        | Play      | Record    | TTS        |          |
| Media attempts:                  |        |        | 3         | 0         | 0          |          |
| Media successes:                 |        |        | 0         | 0         | 0          |          |
| Media aborts:                    |        |        | 0         | 0         | 0          |          |
| Media failures:                  |        |        | 3         | 0         | 0          |          |
| Total media duration (in seconds | 3):    |        | 3         | 0         | 0          |          |
| Application Internal Service -   | Hando  | ff     |           |           |            |          |
|                                  |        |        | Incoming  | Outgoin   | g          |          |

| Bridged handoffs:<br>Bridged handoffs returned:<br>Blind handoffs:<br>Handoffs failed:<br>Application Internal Service - Placecall/<br>Placecall requests:<br>Placecall successes:<br>Placecall failures:<br>Application Internal Service - Document R                                      | 0<br>0<br>x<br>transfer<br>0<br>0<br>0<br>ead-Write                                                        | 0<br>0<br>0                           |
|----------------------------------------------------------------------------------------------------|----------------------------------------------------------------------------------------------------|---------------------------------------|
| 11                                                                                                    | Read                                                                                                    | Write                                 |
| Doc requests:                                                                                                    | 0                                                                                                    | 0                                     |
| Doc successes:                                                                                                    | 0                                                                                                    | 0                                     |
| Doc failures:                                                                                                    | 0                                                                                                    | 0                                     |
| Application Internal Service - Downloaded                                                                                                    | Script                                                                                                    |                                       |
| Script parse errors:                                                                                                    | 0                                                                                                    |                                       |
| Application Internal Service - ASNL                                                                                                    |                                                                                                    |                                       |
| ASNL notifications:                                                                                                    | 0                                                                                                    |                                       |
|                                                                                                    | * 1                                                                                                    |                                       |
|                                                                                                    | Subscriptic                                                                                                | on Unsubscription                     |
| ASNL requests:                                                                                                    | Subscriptio                                                                                                | on Unsubscription<br>0                |
| ASNL requests:<br>ASNL successes:                                                                                                    | Subscriptio<br>0<br>0                                                                                      | on Unsubscription<br>0<br>0           |
| ASNL requests:<br>ASNL successes:<br>ASNL failures:                                                                                                    | Subscriptio<br>0<br>0<br>0                                                                                 | on Unsubscription<br>0<br>0<br>0      |
| ASNL requests:<br>ASNL successes:<br>ASNL failures:<br>Subscriber Interaction - DTMF                                                                                                    | Subscriptio<br>0<br>0<br>0                                                                                 | on Unsubscription<br>0<br>0<br>0      |
| ASNL requests:<br>ASNL successes:<br>ASNL failures:<br>Subscriber Interaction - DTMF<br>DTMFs not matched:                                                                                                    | Subscriptic<br>0<br>0<br>0                                                                                 | on Unsubscription<br>0<br>0<br>0      |
| ASNL requests:<br>ASNL successes:<br>ASNL failures:<br>Subscriber Interaction - DTMF<br>DTMFs not matched:<br>DTMFs matched:                                                                                                    | Subscriptic<br>0<br>0<br>0<br>0                                                                            | on Unsubscription<br>0<br>0<br>0      |
| ASNL requests:<br>ASNL successes:<br>ASNL failures:<br>Subscriber Interaction - DTMF<br>DTMFs not matched:<br>DTMFs matched:<br>DTMFs no input:                                                                                                    | Subscriptic<br>0<br>0<br>0<br>0<br>0<br>1                                                                  | on Unsubscription<br>0<br>0<br>0      |
| ASNL requests:<br>ASNL successes:<br>ASNL failures:<br>Subscriber Interaction - DTMF<br>DTMFs not matched:<br>DTMFs matched:<br>DTMFs no input:<br>DTMFs long pound:                                                                                                    | Subscriptic<br>0<br>0<br>0<br>0<br>0<br>1<br>0                                                             | on Unsubscription<br>0<br>0<br>0      |
| ASNL requests:<br>ASNL successes:<br>ASNL failures:<br>Subscriber Interaction - DTMF<br>DTMFs not matched:<br>DTMFs matched:<br>DTMFs no input:<br>DTMFs long pound:<br>Subscriber Interaction - ASR                                                                                        | Subscriptic<br>0<br>0<br>0<br>0<br>0<br>1<br>0                                                             | on Unsubscription<br>0<br>0<br>0      |
| ASNL requests:<br>ASNL successes:<br>ASNL failures:<br>Subscriber Interaction - DTMF<br>DTMFs not matched:<br>DTMFs matched:<br>DTMFs no input:<br>DTMFs long pound:<br>Subscriber Interaction - ASR<br>ASRs not matched:                                                                   | Subscriptic<br>0<br>0<br>0<br>0<br>0<br>1<br>0<br>0                                                        | on Unsubscription<br>0<br>0<br>0      |
| ASNL requests:<br>ASNL successes:<br>ASNL failures:<br>Subscriber Interaction - DTMF<br>DTMFs not matched:<br>DTMFs matched:<br>DTMFs no input:<br>DTMFs long pound:<br>Subscriber Interaction - ASR<br>ASRs not matched:<br>ASRs matched:                                                  | Subscriptic<br>0<br>0<br>0<br>0<br>0<br>1<br>0<br>0<br>0<br>0                                              | on Unsubscription<br>0<br>0<br>0      |
| ASNL requests:<br>ASNL successes:<br>ASNL failures:<br>Subscriber Interaction - DTMF<br>DTMFs not matched:<br>DTMFs matched:<br>DTMFs no input:<br>DTMFs long pound:<br>Subscriber Interaction - ASR<br>ASRs not matched:<br>ASRs matched:<br>ASRs no input:                                | Subscriptic<br>0<br>0<br>0<br>0<br>0<br>1<br>0<br>0<br>0<br>0<br>0<br>0<br>0                               | on Unsubscription<br>0<br>0<br>0      |
| ASNL requests:<br>ASNL successes:<br>ASNL failures:<br>Subscriber Interaction - DTMF<br>DTMFs not matched:<br>DTMFs matched:<br>DTMFs no input:<br>DTMFs long pound:<br>Subscriber Interaction - ASR<br>ASRs matched:<br>ASRs matched:<br>ASRs no input:<br>Subscriber Interaction - AAA    | Subscriptic<br>0<br>0<br>0<br>0<br>0<br>1<br>0<br>0<br>0<br>0<br>0<br>0                                    | on Unsubscription<br>0<br>0<br>0      |
| ASNL requests:<br>ASNL successes:<br>ASNL failures:<br>Subscriber Interaction - DTMF<br>DTMFs not matched:<br>DTMFs matched:<br>DTMFs long pound:<br>Subscriber Interaction - ASR<br>ASRs not matched:<br>ASRs matched:<br>ASRs no input:<br>Subscriber Interaction - AAA                   | Subscriptio                                                                                                | on Unsubscription<br>0<br>0<br>0      |
| ASNL requests:<br>ASNL successes:<br>ASNL failures:<br>Subscriber Interaction - DTMF<br>DTMFs not matched:<br>DTMFs matched:<br>DTMFs long pound:<br>Subscriber Interaction - ASR<br>ASRs not matched:<br>ASRs matched:<br>ASRs no input:<br>Subscriber Interaction - AAA<br>AAA successes: | Subscriptic<br>0<br>0<br>0<br>0<br>1<br>0<br>0<br>0<br>0<br>0<br>0<br>0<br>0<br>0<br>0<br>0<br>0<br>0<br>0 | on Unsubscription<br>0<br>0<br>0<br>1 |

この出力で表示されている各フィールドの説明については、1379ページの表 41 を参照してください。

| 関連: | コマン | ノド |
|-----|-----|----|
|-----|-----|----|

| コマンド                                | 説明                                                 |
|-------------------------------------|----------------------------------------------------|
| call application event-log          | 音声アプリケーション インスタンスのイベントロギング<br>を有効にします。             |
| call application stats              | 音声アプリケーションの統計情報の収集を有効にします。                         |
| call application voice event-log    | 特定の音声アプリケーションのイベントロギングを有効<br>化します。                 |
| clear call application stats        | 履歴内にあるアプリケーション別の統計をクリアし、こ<br>の統計をゲートウェイ別統計から減算します。 |
| show call application gateway-level | 音声アプリケーション インスタンスのゲートウェイ別の<br>統計を表示します。            |
| show call application session-level | 音声アプリケーション インスタンスのイベントログと統<br>計を表示します。             |

# show call application gateway-level

音声アプリケーションインスタンスの統計情報をゲートウェイ別に表示するには、特権EXEC モードで show call application gateway-level コマンドを使用します。

show call application {active | history} gateway-level

| <br>構文の説明 | active  | アクティブなアプリケーションインスタンスの統計を表示します。 |
|-----------|---------|--------------------------------|
|           | history | 終了したアプリケーションインスタンスの統計を表示します。   |

コマンドモード 特権 EXEC (#)

| コマンド履歴 | リリース     | 変更内容            |  |  |  |
|--------|----------|-----------------|--|--|--|
|        | 12.3(8)T | このコマンドが導入されました。 |  |  |  |

使用上のガイドライン
・ このコマンドで統計を表示するには、call application stats コマンドで統計情報の収集を有 効化する必要があります。

- このコマンドは、各ゲートウェイごとに集計されたゲージおよびカウンタを表示します。
   表示される値は、統計情報の収集が有効に設定されている間にゲートウェイで実行されているすべての音声アプリケーションのすべてのインスタンスを表します。
- アプリケーション別にカウンタをゼロにリセットし、履歴内にあるゲートウェイ別の統計 からカウンタを減算するには、clear call application stats コマンドを使用します。clear call application stats コマンドを使用した時点、またはゲートウェイがリロードした時点まで、 履歴内の統計カウンタは累積し続けます。

(注) no call application voice コマンドでアプリケーションが削除されるか、call application voice load コマンドでそのアプリケーションのスクリプトがリロードされると、アプリケーションの統計 は自動的にクリアされます。

次に、show call application gateway-level コマンドでさまざまなキーワードを指定した 場合の出力例を示します。

```
Router# show call application active gateway-level
Gateway level statistics for active application sessions:
Sessions w/ stats: 1
Currently connected incoming PSTN legs: 1
Currently connected outgoing PSTN legs: 0
Currently connected incoming VoIP legs: 0
Placecalls in transit: 0
```

例

| Handouts in transit:          | 0 |
|-------------------------------|---|
| Pending ASNL subscriptions:   | 0 |
| Pending ASNL unsubscriptions: | 0 |
| Prompts playing (non-TTS):    | 0 |
| Recordings:                   | 0 |
| TTS prompts playing:          | 0 |

次の表に、この出力で表示されるフィールドについて説明します。

## 表 17: show call application active gateway-level のフィールドの説明

| フィールド                                     | 説明                                                                                                    |
|-------------------------------------------|----------------------------------------------------------------------------------------------------|
| Sessions w/ stats                         | ゲージが表すアクティブなアプリケーションインスタンスの<br>数。                                                                      |
| Currently connected incoming<br>PSTN legs | PSTN から着信するアクティブコールレッグの数。                                                                              |
| Currently connected outgoing<br>PSTN legs | PSTN に発信されるアクティブコールレッグの数。                                                                              |
| Currently connected incoming<br>VoIP legs | IP ネットワークから着信するアクティブコールレッグの数。                                                                          |
| Currently connected outgoing<br>VoIP legs | IP ネットワークに発信されるアクティブコールレッグの数。                                                                          |
| Placecalls in transit                     | すべてのアクティブアプリケーションインスタンスで進行中<br>の発信コール数。コールがセットアップされるか、あるいは<br>セットアップに失敗すると、この値が1ずつ減少します。               |
| Handouts in transit                       | すべてのアクティブアプリケーションインスタンスで進行中<br>のハンドオフの数。受信側アプリケーションがアプリケーショ<br>ンを返すか、あるいはハンドオフを拒否すると、この値が1<br>ずつ減少します。 |
| Pending ASNL subscriptions                | すべてのアクティブなアプリケーションインスタンスで進行<br>中のアプリケーション Subscribe Notify 層(ASNL)のサブス<br>クリプション要求数。                   |
| Pending ASNL unsubscriptions              | すべてのアクティブなアプリケーションインスタンスで進行<br>中の ASNL サブスクリプション解除要求の数。                                                |
| Prompts playing (non-TTS)                 | すべてのアクティブアプリケーションインスタンスで再生中<br>の録音済みプロンプト数。                                                            |
| Recordings                                | すべてのアクティブアプリケーションインスタンスで実行中<br>の録音数。                                                                   |
| TTS prompts playing                       | すべてのアクティブアプリケーションインスタンスで再生さ<br>れているテキスト読み上げ (TTS) プロンプトの数。                                             |

## Router# show call application history gateway-level

Gateway level statistics for history application sessions: Sessions w/ stats: 2 Last reset time: \*Jul 3 15:49:28 PST Statistics: Subscriber Service - Call PSTN VOIP Incoming Outgoing Incoming Out

|                                     | P        | SIN      | V        | OIP      |
|-------------------------------------|----------|----------|----------|----------|
|                                     | Incoming | Outgoing | Incoming | Outgoing |
| Legs setup:                         | 2        | 0        | 0        | 0        |
| Total legs connected:               | 2        | 0        | 0        | 0        |
| Legs handed in:                     | 0        | 0        | 0        | 0        |
| Legs handed in returned back:       | 0        | 0        | 0        | 0        |
| Legs handed out:                    | 0        | 0        | 0        | 0        |
| Legs handed out came back:          | 0        | 0        | 0        | 0        |
| Legs disconnected normally:         | 2        | 0        | 0        | 0        |
| Legs disconnected for user error:   | 0        | 0        | 0        | 0        |
| Legs disconnected for system error: | 0        | 0        | 0        | 0        |
| Subscriber Service - Media          |          |          |          |          |
|                                     | Play     | Record   | TTS      |          |
| Media attempts:                     | 3        | 0        | 0        |          |
| Media successes:                    | 0        | 0        | 0        |          |
| Media aborts:                       | 0        | 0        | 0        |          |
| Media failures:                     | 3        | 0        | 0        |          |
| Total media duration (in seconds):  | 3        | 0        | 0        |          |
| Subscriber Interaction - DTMF       |          |          |          |          |
| DTMFs not matched:                  | 0        |          |          |          |
| DTMFs matched:                      | 0        |          |          |          |
| DTMFs no input:                     | 1        |          |          |          |
| DTMFs long pound:                   | 0        |          |          |          |
|                                     |          |          |          |          |

history キーワードで表示される各フィールドの説明については、上の表を参照してください。

## 関連コマンド

| コマンド                                | 説明                                                 |
|-------------------------------------|----------------------------------------------------|
| call application stats              | 音声アプリケーションの統計情報の収集を有効にします。                         |
| clear call application stats        | 履歴内にあるアプリケーション別の統計をクリアし、この<br>統計をゲートウェイ別統計から減算します。 |
| show call application app-level     | 音声アプリケーションのアプリケーション別統計を表示し<br>ます。                  |
| show call application session-level | 音声アプリケーション インスタンスのイベントログと統計を表示します。                 |

# show call application interface

アプリケーション インターフェイスのイベントログおよび統計を表示するには、特権 EXEC モードで show call application interface コマンドを使用します。

show call application interface [{summary | {aaa | asr | flash | http | ram | rtsp | smtp | tftp | tts} [server server] [{event-log | info | summary}]}]

| 構文の説明 | summary       | (任意) すべてのインターフェイスタイプまたは選択したインターフェイス<br>の簡潔な要約を表示します。 |
|-------|---------------|------------------------------------------------------|
|       | aaa           | 認証、許可、およびアカウンティング(AAA)インターフェイスタイプ。                   |
|       | asr           | 自動音声認識(ASR)インターフェイスタイプ。                              |
|       | flash         | Cisco ゲートウェイのフラッシュメモリ。                               |
|       | http          | Hypertext Transfer Protocol (HTTP) インターフェイスタイプ。      |
|       | ram           | Cisco ゲートウェイのメモリ。                                    |
|       | rtsp          | Real-time Streaming Protocol (RTSP) インターフェイスタイプ。     |
|       | smtp          | シンプルメール転送プロトコル (SMTP) インターフェイスタイプ。                   |
|       | tftp          | トリビアルファイル転送プロトコル (TFTP) インターフェイスタイプ。                 |
|       | tts           | 音声合成(TTS)インターフェイスタイプ。                                |
|       | server server | (任意) 指定したサーバーのイベントログまたは統計を表示します。                     |
|       | event-log     | (任意)選択したインターフェイスタイプまたはサーバーのイベントログを<br>表示します。         |
|       | info          | (任意)選択したインターフェイスタイプまたはサーバーの統計を表示します。                 |

## コマンドモード 特権 EXEC (#)

\_\_\_\_\_\_ コマンド履歴 リリース 変更内容

12.3(8)T このコマンドが導入されました。

使用上のガイドライン キーワードserverを使用すると、選択したサーバーの統計またはイベントログのみが表示され ます。このコマンドでイベントログまたは統計を表示するには、統計とイベントロギングを、 それぞれ call application interface event-log コマンドおよび call application interface stats コマ ンドで有効化する必要があります。統計カウンタをゼロにリセットし、履歴内のイベントログ をクリアするには、clear call application interface コマンドを使用します。

次に、show call application interface コマンドでさまざまなキーワードを指定した場合の出力例を示します。

```
Router# show call application interface summary
Aggregated statistics for http service:
Stats last reset time *Jul 3 15:24:48 PST
Read requests:
                               3
Read successes:
                                0
Read failures:
                                3
                               0
Read aborts:
Total bytes read:
                              0
                              0
Write requests:
                               0
Write successes:
Write failures:
                               0
Write aborts:
                               0
Total bytes written:
                               0
Aggregated statistics for tts service:
Stats last reset time *Jul 3 15:24:48 PST
Read requests:
                                0
Read successes:
                                0
Read failures:
                                0
Read aborts:
                               0
Aggregated statistics for asr service:
Stats last reset time *Jul 3 15:24:48 PST
Read requests:
                                0
Read successes:
                                0
Read failures:
                               0
Read aborts:
                               0
Aggregated statistics for tftp service:
Stats last reset time *Jul 3 15:24:48 PST
Read requests:
                                3
                                2
Read successes:
Read failures:
                                0
Read aborts:
                                1
Total bytes read:
                               145888
Router# show call application interface tftp summary
Aggregated statistics for tftp service:
Stats last reset time *Jul 3 15:24:48 PST
Read requests:
                                3
                                2
Read successes:
Read failures:
                                0
Read aborts:
                                1
Total bytes read:
                              145888
Server Name
                    Stats Error Count
                                                Event Log
                  Y 0
172.19.139.145
                                                Y
speech-serv
                    Υ
                          0
                                                Ν
Router# show call application interface tftp
                   172.19.139.145
Server name:
Statistics:
Last reset time *Jul 3 16:08:13 PST
Read requests:
                                1
Read successes:
                                2
Read failures:
                               0
Read aborts:
                               1
                              145888
Total bytes read:
Event log:
```

Router# show call application interface tftp info

| Server name:         | 172.19.139.145 |  |  |  |
|----------------------|----------------|--|--|--|
| Statistics:          |                |  |  |  |
| Last reset time *Jul | 3 16:08:13 PST |  |  |  |
| Read requests:       | 3              |  |  |  |
| Read successes:      | 2              |  |  |  |
| Read failures:       | 0              |  |  |  |
| Read aborts:         | 1              |  |  |  |
| Total bytes read:    | 145888         |  |  |  |
|                      |                |  |  |  |

次の表で、この出力に表示される重要なフィールドを説明します。

表 18: show call application interface のフィールドの説明

| フィールド           | 説明                                                                          |
|-----------------|-----------------------------------------------------------------------------|
| Last reset time | 前回 clear call application interface コマンドで統計がクリアされた時刻、また<br>はゲートウェイが再起動した時刻。 |
| Read requests   | アプリケーションからこのインターフェイスタイプに送信された読み取り要<br>求の合計数。                                |
| Read successes  | アプリケーションからこのインターフェイスタイプに送信され、成功した読<br>み取り要求の数。                              |
| Read failures   | アプリケーションからこのインターフェイスタイプに送信され、失敗した読<br>み取り要求の数。                              |

\_\_\_\_\_

| フィールド            | 説明                                              |
|------------------|-------------------------------------------------|
| Read aborts      | アプリケーションからこのインターフェイスタイプに送信され、中止された<br>読み取り要求の数。 |
| Total bytes read | アプリケーションがこのインターフェイスタイプから読み取った合計バイト<br>数。        |
| Server name      | 特定のサーバーの名前。                                     |
| Stats            | このサーバーで統計が有効になっているかどうか。                         |
| Error Count      | このサーバーの合計エラー数。                                  |
| Event Log        | このサーバーでイベントロギングが有効になっているかどうか。                   |

# 関連コマンド

| コマンド                                 | 説明                                              |
|--------------------------------------|-------------------------------------------------|
| call application interface event-log | 音声アプリケーションで使用される外部インターフェイ<br>スのイベントロギングを有効にします。 |
| call application interface stats     | アプリケーション インターフェイスの統計情報収集を有<br>効にします。            |
| clear call application interface     | アプリケーション インターフェイスの統計情報およびイ<br>ベントログをクリアします。     |

例

# show call application services registry

サービスとして登録されているすべての TCL IVR 2.0 アプリケーションセッションの要約情報 を1行で表示するには、ユーザー EXEC モードまたは特権 EXEC モードで show call application services registry コマンドを使用します。

show call application services registry

- 構文の説明 このコマンドには引数またはキーワードはありません。
- **コマンドデフォルト** デフォルトの動作や値はありません。
- コマンドモード ユーザー EXEC (>) 特権 EXEC (#)

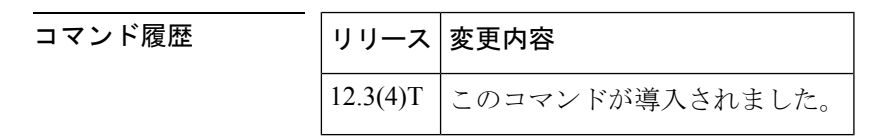

- 使用上のガイドライン ・サービスレジストリとは、サービスとして登録されるすべての TCL IVR 2.0 アプリケー ションインスタンスを追跡するデータベースを指します。これによって、他の TCL アプ リケーションが登録済みのアプリケーションを見つけて通信できるようになります。
  - TCLセッションのサービス登録は、Cisco IOS コマンドを使って行いません。実行中のTCL IVR 2.0 アプリケーションインスタンスは、TCL サービス登録コマンドによって自動的に サービスとして登録されます。サービス登録コマンドについては、『TCL IVR API Version 2.0 Programmer's Guide』を参照してください。

次に、このコマンドの出力例を示します。

```
Router# show call application services registry
There are 1 Registered Services
Service Name Session ID Session Name
data service 4 s1
```

下の表は、このコマンド出力で表示される重要なフィールドについて説明したもので す。

| 表 1 | 9:show | call ap | plication | services | registry ( | のフ | ィー | -ルドの説明 | 1 |
|-----|--------|---------|-----------|----------|------------|----|----|--------|---|
|-----|--------|---------|-----------|----------|------------|----|----|--------|---|

| フィールド        | 説明                                                                                               |
|--------------|--------------------------------------------------------------------------------------------------|
| Service Name | TCL サービス登録コマンドで指定された名前。                                                                          |
| Session ID   | このサービスとして登録したセッションの ID。show call application sessions id コマンドでこの ID を使用すると、このセッションに関する詳細を表示できます。 |

| フィールド        | 説明                                         |
|--------------|--------------------------------------------|
| Session Name | 着信コールではなくゲートウェイ上でセッションが開始された場合は、call       |
|              | application session start コマンドによって設定された名前。 |

# 関連コマンド

| コマンド                                                  | 説明                                                                  |
|-------------------------------------------------------|---------------------------------------------------------------------|
| call application session start (global configuration) | グローバル コンフィギュレーション モードで、TCL ア<br>プリケーションの新しいインスタンス(セッション)を<br>開始します。 |
| call application session start<br>(privileged EXEC)   | 特権 EXEC モードで、TCL アプリケーションの新しいイ<br>ンスタンス(セッション)を開始します。               |
| call application session stop                         | 実行中の音声アプリケーションセッションを停止しま<br>す。                                      |
| show call application sessions                        | 音声アプリケーションセッションに関する要約情報また<br>は詳細情報を表示します。                           |

# show call application session-level

個々の音声アプリケーションインスタンスのイベントログと統計を表示するには、特権 EXEC モードで show call application session-level コマンドを使用します。

**show call application** {active | history} session-level [{summary | [{app-tag application-name | last [number] | session-id }] [{event-log | info}]}]

| 構文の説明 | active                      | アクティブなアプリケーション インスタンスのイベントログおよび<br>統計を表示します。                           |
|-------|-----------------------------|------------------------------------------------------------------------|
|       | history                     | 履歴テーブル上の非アクティブなアプリケーション インスタンスの<br>イベントログおよび統計を表示します。                  |
|       | summary                     | 各アプリケーション インスタンスの要約情報を表示します。                                           |
|       | app-tag<br>application-name | 特定の音声アプリケーションの名前。出力には、ここで指定した音<br>声アプリケーションのイベントログまたは統計が表示されます。        |
|       | last                        | (任意)直近のインスタンスのイベントログまたは統計を表示しま<br>す。                                   |
|       | number                      | (任意)ここで指定した数の直近のインスタンスに関するイベント<br>ログまたは統計を表示します。                       |
|       | session-id session-id       | 特定のアプリケーションインスタンスを指定します。出力には、こ<br>こで指定したインスタンスのイベントログまたは統計が表示されま<br>す。 |
|       | event-log                   | (任意) アプリケーション インスタンスのイベントログを表示しま<br>す。                                 |
|       | info                        | (任意)アプリケーション インスタンスの統計を表示します。                                          |

#### 

| コマンド履歴 | リリース     | 変更内容            |
|--------|----------|-----------------|
|        | 12.3(8)T | このコマンドが導入されました。 |

\_\_\_\_\_ 使用上のガイドライン このコマンドでイベントログまたは統計を表示するには、イベントロギングと統計を、それぞれ call application event-log コマンドおよび call application stats コマンドで有効化する必要があります。

- このコマンドは、各アプリケーションスタンスごとに集計されたゲージおよびカウンタを 表示します。表示される値は、統計情報の収集が有効に設定されている間にゲートウェイ で実行されている個々のインスタンスを表します。
- キーワード history の使用時に出力に含まれるレコード数は、call application history session max-records コマンドおよび call application history session retain-timer コマンドの設定に よって異なります。

次に、show call application session-level コマンドでさまざまなキーワードおよび引数 を指定した場合の出力例を示します。

### Router# show call application active session-level summary

SID Application Name Stat Err Cnt Log Start Time Y \*Jul 3 15:19:4 Y \*Jul 3 15:19:5 У б 5 generic Y 3 6 generic Y Router# show call application active session-level last Session Info: Session id: 6 Session name: Application name: generic Application URL: tftp://demo/scripts/primary/generic.vxml \*Jul 3 15:19:53 PST Start time: Statistics: Subscriber Service - Call PSTN VOTP Incoming Outgoing Incoming Outgoing Legs setup: 1 0 0 0 Total legs connected: 1 0 0 0 Legs currently connected: 1 0 0 0 0 0 Legs handed in: 0 0 0 0 0 Legs handed in returned back: 0 Legs handed out: 0 0 0 0 0 0 0 Legs handed out came back: 0 Legs disconnected normally: 0 0 0 0 0 Legs disconnected for user error: 0 0 0 0 0 0 Legs disconnected for system error: 0 Subscriber Service - Media Play Record TTS Media attempts: 0 4 0 Media actives: 0 0 0 Media successes: 0 0 Ο 0 0 0 Media aborts: Media failures: 4 0 0 Total media duration (in seconds): 0 0 0 Subscriber Interaction - DTMF 0 DTMFs not matched: 0 DTMFs matched: 3 DTMFs no input: DTMFs long pound: 0 Event log: buf size=25K, log lvl=INFO <ctx id>:<timestamp>:<seq no>:<severity>:<msg body> 6:1057274393:472:INFO: Session started for App-type = generic, URL = tftp://demo/scripts/primary/generic.vxml 6:1057274393:473:INFO: Incoming Telephony call received, LegID = 10 6:1057274393:474:INFO: LegID = 10: Calling = 4084644753, called = 52927, dial peer = 1 6:1057274393:475:INFO: LegID = 10: Leg State = LEG\_INCCONNECTED 6:1057274393:478:INFO: Playing prompt #1: http://172.19.139.145/audio/ch\_welcome.au

6:1057274408:517:INFO: Script received event = "error.badfetch" Router# show call application active session-level info Session Info: Session id: 5 Session name: Application name: generic Application URL: tftp://demo/scip-\*Jul 3 15:19:44 PST tftp://demo/scripts/primary/generic.vxml Statistics: Subscriber Service - Call PSTN VOIP Incoming Outgoing Incoming Outgoing 1 0 0 0 Legs setup: Total legs connected: 1 0 0 0 0 0 0 Legs currently connected: 1 Ő 0 0 0 Legs handed in: Legs handed in returned back: 0 0 0 0 0 0 0 0 0 0 Legs handed out: 0 Legs handed out came back: 0 0 0 0 Legs disconnected normally: 0 0 0 0 0 0 Legs disconnected for user error: 0 Legs disconnected for system error: 0 0 0 Subscriber Service - Media Play Record TTS Media attempts: 9 0 0 0  $\cap$ Ω Media actives: 0 Media successes: 0 0 Media aborts: 0 0 0 0 Media failures: 9 0 Total media duration (in seconds): 0 0 0 Subscriber Interaction - DTMF 0 DTMFs not matched: DTMFs matched: 0 DTMFs no input: 8 DTMFs long pound: 0 Session Info: Session id: 6 Session name: Application name: generic Application URL: tftp://demo/sci\_\_\_ \*Jul 3 15:19:53 PST tftp://demo/scripts/primary/generic.vxml Statistics: Subscriber Service - Call PSTN VOIP Incoming Outgoing Incoming Outgoing 3 0 0 0 Legs setup: Total legs connected: 0 3 0 0 0 0 0 Legs currently connected: 1 0 0 0 0 0 Legs handed in: Legs handed in returned back: 0 0 0 0 0 0 0 Legs handed out: 0 0 Legs handed out came back: 0 0 Legs disconnected normally: 0 0 0 0 0 0 0 Legs disconnected for user error: 0 Legs disconnected for system error: 0 0 0 0 Subscriber Service - Media Play Record TTS Media attempts: 7 0 0 0 0 Media actives: 0 0 0 Media successes: 0 0 Media aborts: 0 0 0 7 Media failures: 0 Media duration (in seconds): 0 0 0

```
Application Internal Service - Handoff
                                            Incoming
                                                       Outgoing
Bridged handoffs:
                                            0
                                                       0
Bridged handoffs returned:
                                            0
                                                       0
                                            0
                                                       0
Blind handoffs:
Handoffs in transit:
                                                       0
                                            Х
Handoffs failed:
                                                       0
                                            х
Application Internal Service - Placecall/transfer
Placecall requests:
                                            0
Placecall successes:
                                            Ω
Placecall failures:
                                            0
Placecalls in transit:
                                            0
Application Internal Service - Document Read-Write
                                                       Write
                                           Read
Doc requests:
                                            0
                                                       0
                                            0
                                                       0
Doc successes:
Doc failures:
                                            0
                                                       0
Application Internal Service - Downloaded Script
Script parse errors:
                                            0
Application Internal Service - ASNL
ASNL notifications:
                                            0
                                            Subscription
                                                           Unsubscription
ASNL requests:
                                            0
                                                           0
ASNL successes:
                                            0
                                                           0
                                                           0
ASNL pendings:
                                            0
                                            0
                                                           0
ASNL failures:
Subscriber Interaction - DTMF
DTMFs not matched:
                                            0
DTMFs matched:
                                            0
DTMFs no input:
                                            6
DTMFs long pound:
                                            0
Subscriber Interaction - ASR
                                            0
ASRs not matched:
                                            0
ASRs matched:
ASRs no input:
                                            0
Subscriber Interaction - AAA
                                            Authentication Authorization
AAA successes:
                                            0
                                                           0
AAA failures:
                                            0
                                                           0
Router# show call application active session-level event-log
Event log:
buf size=25K, log lvl=INFO
<ctx id>:<timestamp>:<seq no>:<severity>:<msg body>
5:1057274384:454:INFO: Session started for App-type = generic, URL =
tftp://demo/scripts/primary/generic.vxml
5:1057274384:455:INFO: Incoming Telephony call received, LegID = D
5:1057274384:456:INFO: LegID = D: Calling = 4085550198, called = 52927, dial peer = 1
5:1057274384:457:INFO: LegID = D: Leg State = LEG INCCONNECTED
5:1057274384:460:INFO: Playing prompt #1: http://172.19.139.145/audio/ch_welcome.au
5:1057274384:462:ERR : Prompt play setup failure.
5:1057274384:463:INFO: Script received event = "error.badfetch"
5:1057274389:464:INFO: Timed out waiting for user DTMF digits, no user input.
5:1057274389:465:INFO: Script received event = "noinput"
Event log:
buf size=25K, log lvl=INFO
<ctx_id>:<timestamp>:<seq_no>:<severity>:<msg_body>
6:1057274393:472:INFO: Session started for App-type = generic, URL =
tftp://demo/scripts/primary/generic.vxml
6:1057274393:473:INFO: Incoming Telephony call received, LegID = 10
6:1057274393:474:INFO: LegID = 10: Calling = 4084644753, called = 52927, dial peer = 1
6:1057274393:475:INFO: LegID = 10: Leg State = LEG INCCONNECTED
6:1057274393:478:INFO: Playing prompt #1: http://172.19.139.145/audio/ch welcome.au
6:1057274393:480:ERR : Prompt play setup failure.
```

```
6:1057274393:481:INFO: Script received event = "error.badfetch"
6:1057274398:488:INFO: Timed out waiting for user DTMF digits, no user input.
6:1057274398:489:INFO: Script received event = "noinput"
6:1057274398:490:INFO: Playing prompt #1: http://172.19.139.145/audio/ch welcome.au
Router# show call application active session-level app-tag generic
Session Info:
Session id:
                     5
Session name:
Application name: generic
Application URL:
                   tftp://demo/scripts/primary/generic.vxml
Start time:
                    *Jul 3 15:19:44 PST
Statistics:
Subscriber Service - Call
                                                 PSTN
                                                                    VOTP
                                          Incoming Outgoing Incoming Outgoing
                                                 0
                                                             0
Legs setup:
                                          1
                                                                     0
                                                   0
                                                             0
Total legs connected:
                                          1
                                                                      0
Legs currently connected:
                                          1
                                                   0
                                                            0
                                                                      0
Leas handed in:
                                          0
                                                  0
                                                           0
                                                                     0
                                                           Ο
                                                                    0
Legs handed in returned back:
                                         0
                                                  0
                                                  0
                                                           0
                                                                    0
Legs handed out:
                                          0
Legs handed out came back:
                                          0
                                                   0
                                                             0
                                                                      0
Legs disconnected normally:
                                          0
                                                  0
                                                            0
                                                                     0
                                                  0
                                                            0
Legs disconnected for user error:
                                          0
                                                                     0
Legs disconnected for system error:
                                          0
                                                  0
                                                             0
                                                                      0
Subscriber Service - Media
                                          Plav
                                                                TTS
                                                     Record
Media attempts:
                                          16
                                                     0
                                                                0
Media actives:
                                          0
                                                     0
                                                                0
Media successes:
                                          0
                                                    0
                                                                0
                                                   0
Media aborts:
                                          0
                                                                0
                                                    0
                                                                0
Media failures:
                                          17
Total media duration (in seconds):
                                          0
                                                     0
                                                                0
Subscriber Interaction - DTMF
                                          0
DTMFs not matched:
DTMFs matched:
                                          0
DTMFs no input:
                                          16
DTMFs long pound:
                                          Ο
Event log:
buf size=25K, log lvl=INFO
<ctx_id>:<timestamp>:<seq_no>:<severity>:<msg_body>
5:1057274384:454:INFO: Session started for App-type = generic, URL =
tftp://demo/scripts/primary/generic.vxml
5:1057274384:455:INFO: Incoming Telephony call received, LegID = D
5:1057274384:456:INFO: LegID = D: Calling = 4085550198, called = 52927, dial peer = 1
5:1057274384:457:INFO: LegID = D: Leg State = LEG_INCCONNECTED
5:1057274384:460:INFO: Playing prompt #1: http://172.19.139.145/audio/ch welcome.au
5:1057274384:462:ERR : Prompt play setup failure.
5:1057274384:463:INFO: Script received event = "error.badfetch"
5:1057274389:464:INFO: Timed out waiting for user DTMF digits, no user input.
5:1057274389:465:INFO: Script received event = "noinput"
5:1057274389:466:INFO: Playing prompt #1: http://172.19.139.145/audio/ch welcome.au
Router# show call application active session-level session-id 7
Session Info:
Session id:
                    7
Session name:
Application name: generic
Application URL:
                  tftp://demo/scripts/primary/generic.vxml
Start time:
                    *Jul 3 15:21:26 PST
Statistics:
 Subscriber Service - Call
                                                 PSTN
                                                                    VOTP
```

Incoming Outgoing Incoming Outgoing

| Legs setup:                                                                                                    | 1                                                                                                    | 0                                                                                                    | 0                                                                                                    | 0                                                                                                    |
|----------------------------------------------------------------------------------------------------|----------------------------------------------------------------------------------------------------|----------------------------------------------------------------------------------------------------|----------------------------------------------------------------------------------------------------|----------------------------------------------------------------------------------------------------|
| Total legs connected:                                                                                                    | 1                                                                                                    | 0                                                                                                    | 0                                                                                                    | 0                                                                                                    |
| Legs currently connected:                                                                                                    | 1                                                                                                    | 0                                                                                                    | 0                                                                                                    | 0                                                                                                    |
| Legs handed in:                                                                                                    | 0                                                                                                    | 0                                                                                                    | 0                                                                                                    | 0                                                                                                    |
| Legs handed in returned back:                                                                                                    | 0                                                                                                    | 0                                                                                                    | 0                                                                                                    | 0                                                                                                    |
| Legs handed out:                                                                                                    | 0                                                                                                    | 0                                                                                                    | 0                                                                                                    | 0                                                                                                    |
| Legs handed out came back:                                                                                                    | 0                                                                                                    | 0                                                                                                    | 0                                                                                                    | 0                                                                                                    |
| Legs disconnected normally:                                                                                                    | 0                                                                                                    | 0                                                                                                    | 0                                                                                                    | 0                                                                                                    |
| Legs disconnected for user error:                                                                                                    | 0                                                                                                    | 0                                                                                                    | 0                                                                                                    | 0                                                                                                    |
| Legs alsoonnected for system error:                                                                                                    | 0                                                                                                    | 0                                                                                                    | 0                                                                                                    | 0                                                                                                    |
| Subscriber Service - Media                                                                                                    | Dlarr                                                                                                    | Decord                                                                                                    | mm.c                                                                                                    |                                                                                                    |
| Madia attampta.                                                                                                    | Play                                                                                                    | Record                                                                                                    | 115                                                                                                    |                                                                                                    |
| Media actives:                                                                                                    | 0                                                                                                    | 0                                                                                                    | 0                                                                                                    |                                                                                                    |
| Media successes:                                                                                                    | 0                                                                                                    | 0                                                                                                    | 0                                                                                                    |                                                                                                    |
| Media aborts:                                                                                                    | 0                                                                                                    | 0                                                                                                    | 0                                                                                                    |                                                                                                    |
| Media failures:                                                                                                    | 3                                                                                                    | 0                                                                                                    | 0                                                                                                    |                                                                                                    |
| Total media duration (in seconds):                                                                                                    | 0                                                                                                    | 0                                                                                                    | 0                                                                                                    |                                                                                                    |
| Subscriber Interaction - DTMF                                                                                                    |                                                                                                    |                                                                                                    |                                                                                                    |                                                                                                    |
| DTMFs not matched:                                                                                                    | 0                                                                                                    |                                                                                                    |                                                                                                    |                                                                                                    |
| DTMFs matched:                                                                                                    | 0                                                                                                    |                                                                                                    |                                                                                                    |                                                                                                    |
| DTMFs no input:                                                                                                    | 2                                                                                                    |                                                                                                    |                                                                                                    |                                                                                                    |
| DTMFs long pound:                                                                                                    | 0                                                                                                    |                                                                                                    |                                                                                                    |                                                                                                    |
| Event log:                                                                                                    |                                                                                                    |                                                                                                    |                                                                                                    |                                                                                                    |
| buf_size=25K, log_lvl=INFO                                                                                                    |                                                                                                    |                                                                                                    |                                                                                                    |                                                                                                    |
| <ctx_id>:<timestamp>:<seq_no>:<severity>:<r< td=""><td>nsg_body&gt;</td><td></td><td></td><td></td></r<></severity></seq_no></timestamp></ctx_id>                                                                                                    | nsg_body>                                                                                                    |                                                                                                    |                                                                                                    |                                                                                                    |
| 7:1057274486:662:INFO: Session started for                                                                                                    | App-type                                                                                                    | = generic,                                                                                                    | , URL =                                                                                                    |                                                                                                    |
| tftp://demo/scripts/primary/generic.vxml                                                                                                    |                                                                                                    | _                                                                                                    |                                                                                                    |                                                                                                    |
| 7:1057274486:663:INFO: Incoming Telephony                                                                                                    | call recei                                                                                                    | ved, LegI                                                                                                    | D = 13                                                                                                    |                                                                                                    |
| 7:105/2/4486:664:INFO: LegID = 13: Calling                                                                                                    | = 4085550                                                                                                    | 198, calle                                                                                                    | ed = 5292'                                                                                                    | /, dial peer = 1                                                                                               |
| 7:1057274486:665:INFO: LegID = 13: Leg Stat                                                                                                    | $te = LEG_1$                                                                                                    | NCCONNECTI                                                                                                    | ED<br>45 (audia (                                                                                                    | -h]                                                                                                    |
|                                                                                                    | 1667/1/2/2                                                                                                    |                                                                                                    | 45/augio/0                                                                                                    | ch welcome.au                                                                                                  |
| Poutor# chev coll contine history cont                                                                                                    |                                                                                                    |                                                                                                    |                                                                                                    |                                                                                                    |
| Router# show call application history sess:                                                                                                    | ion-level                                                                                                    | summary                                                                                                    | ,,                                                                                                    | <u>.</u>                                                                                                    |
| Router# show call application history sess:                                                                                                    | ion-level                                                                                                    | summary                                                                                                    | Durati                                                                                                    | on                                                                                                    |
| Router# show call application history sess:<br>SID Application Name Stat Err Cnt                                                                                                    | Log Stop                                                                                                    | <b>summary</b><br>Time<br>3 15:49                                                                                                    | Duratio                                                                                                    | on<br>11                                                                                                    |
| Router# show call application history sess:         SID Application Name       Stat Err Cnt         1 generic       Y         2 generic       Y                                                                                                    | Log Stor<br>Y *Jul<br>Y *Jul                                                                                                    | <pre>summary &gt; Time 3 15:49 3 15:49</pre>                                                                                                    | Duratic<br>2 00:00:1                                                                                                    | on<br>11<br>03                                                                                                 |
| Router# show call application history sess:<br>SID Application Name Stat Err Cnt<br>1 generic Y 3<br>2 generic Y 1<br>Router# show call application history sess:                                                                                                    | Log Stop<br>Y *Jul<br>Y *Jul                                                                                                    | summary<br>Time<br>3 15:49<br>3 15:49<br>last                                                                                                    | Duratio<br>2 00:00:1<br>3 00:00:0                                                                                                    | on<br>11<br>03                                                                                                 |
| Router# show call application history sess:         SID Application Name       Stat Err Cnt         1 generic       Y         2 generic       Y         Router# show call application history sess:                                                                                                    | Log Stop<br>Y *Jul<br>Y *Jul<br>ion-level                                                                                                    | summary<br>D Time<br>3 15:49<br>3 15:49<br>last                                                                                                   | Durati<br>2 00:00:<br>3 00:00:0                                                                                                    | on<br>11<br>03                                                                                                 |
| Router# show call application history sess:<br>SID Application Name Stat Err Cnt<br>1 generic Y 3<br>2 generic Y 1<br>Router# show call application history sess:<br>Session Info:                                                                                                    | ion-level<br>Log Stop<br>Y *Jul<br>Y *Jul<br>ion-level                                                                                                    | summary<br>Time<br>3 15:49<br>3 15:49<br>last                                                                                                    | Duratio<br>:2 00:00:<br>:3 00:00:0                                                                                                    | on<br>11<br>03                                                                                                 |
| Router# show call application history sess:<br>SID Application Name Stat Err Cnt<br>1 generic Y 3<br>2 generic Y 1<br>Router# show call application history sess:<br>Session Info:<br>Session id: 2                                                                                                    | ion-level<br>Log Stop<br>Y *Jul<br>Y *Jul<br>ion-level                                                                                                    | summary<br>Time<br>3 15:49<br>3 15:49<br>last                                                                                                    | Durati<br>2 00:00:<br>3 00:00:0                                                                                                    | on<br>11<br>03                                                                                                 |
| Router# show call application history sess:<br>SID Application Name Stat Err Cnt<br>1 generic Y 3<br>2 generic Y 1<br>Router# show call application history sess:<br>Session Info:<br>Session id: 2<br>Session name:                                                                                                    | ion-level<br>Log Stop<br>Y *Jul<br>Y *Jul<br>ion-level                                                                                                    | summary<br>Time<br>3 15:49<br>3 15:49<br>last                                                                                                    | Durati<br>2 00:00:<br>3 00:00:0                                                                                                    | on<br>11<br>03                                                                                                 |
| Router# show call application history sess:         SID Application Name       Stat Err Cnt         1 generic       Y 3         2 generic       Y 1         Router# show call application history sess:         Session Info:         Session id:       2         Session name:         Application name:         generic                                                                                                    | ion-level<br>Log Stop<br>Y *Jul<br>Y *Jul<br>ion-level                                                                                                    | summary<br>Time<br>3 15:49<br>3 15:49<br>last                                                                                                    | Durati<br>2 00:00:<br>3 00:00:0                                                                                                    | on<br>11<br>03                                                                                                 |
| Router# show call application history sess:         SID Application Name       Stat Err Cnt         1 generic       Y 3         2 generic       Y 1         Router# show call application history sess:         Session Info:         Session id:       2         Session name:         Application name:       generic         Application URL:       tftp://demo/scripts/pi                                                                                                    | ion-level<br>Log Stop<br>Y *Jul<br>Y *Jul<br>ion-level                                                                                                    | summary<br>) Time<br>3 15:49<br>3 15:49<br>last<br>heric.vxml                                                                                     | Durati<br>2 00:00:1<br>3 00:00:0                                                                                                    | on<br>11<br>03                                                                                                 |
| Router# show call application history sess:SID Application Name1generic2genericY1Router# show call application history sess:Session Info:Session id:2Session name:Application name:Application URL:tftp://demo/scripts/p:Start time:*Jul315:49:29PST                                                                                                    | ion-level<br>Log Stop<br>Y *Jul<br>Y *Jul<br>ion-level                                                                                                    | summary<br>D Time<br>3 15:49<br>3 15:49<br>last<br>heric.vxml                                                                                     | Durati<br>2 00:00:1<br>3 00:00:0                                                                                                    | on<br>11<br>03                                                                                                 |
| Router# show call application history sess:SID Application NameStat Err Cnt1genericY2genericY1Router# show call application history sess:Session Info:Session id:2Session name:Application name:Application URL:tftp://demo/scripts/p:Start time:*Jul315:49:29Stop time:*Jul*Jul315:49:33PST                                                                                                    | ion-level<br>Log Stop<br>Y *Jul<br>Y *Jul<br>ion-level                                                                                                    | summary<br>) Time<br>. 3 15:49<br>. 3 15:49<br>last<br>heric.vxml                                                                                 | Durati<br>2 00:00:<br>3 00:00:0                                                                                                    | on<br>11<br>03                                                                                                 |
| Router# show call application history sess:SID Application NameStat Err Cnt1genericY2genericY1Router# show call application history sess:Session Info:Session id:2Session name:Application name:Application URL:tftp://demo/scripts/piStart time:*Jul315:49:29Statistics:                                                                                                    | ion-level<br>Log Stop<br>Y *Jul<br>Y *Jul<br>ion-level                                                                                                    | <pre>summary &gt; Time . 3 15:49 . 3 15:49 last heric.vxml</pre>                                                                                  | Durati<br>2 00:00:1<br>3 00:00:0                                                                                                    | on<br>11<br>03                                                                                                 |
| <pre>Router# show call application history sess:<br/>SID Application Name Stat Err Cnt<br/>1 generic Y 3<br/>2 generic Y 1<br/>Router# show call application history sess:<br/>Session Info:<br/>Session id: 2<br/>Session name:<br/>Application name: generic<br/>Application URL: tftp://demo/scripts/pr<br/>Start time: *Jul 3 15:49:29 PST<br/>Stop time: *Jul 3 15:49:33 PST<br/>Statistics:<br/>Subscriber Service - Call</pre>                                                                                                    | ion-level<br>Log Stop<br>Y *Jul<br>Y *Jul<br>ion-level                                                                                                    | <pre>summary &gt; Time 3 15:49 3 15:49 last heric.vxml</pre>                                                                                      | Durati(<br>:2 00:00:2<br>:3 00:00:0                                                                                                    | on<br>11<br>03                                                                                                 |
| <pre>Router# show call application history sess:<br/>SID Application Name Stat Err Cnt<br/>1 generic Y 3<br/>2 generic Y 1<br/>Router# show call application history sess:<br/>Session Info:<br/>Session id: 2<br/>Session name:<br/>Application name: generic<br/>Application URL: tftp://demo/scripts/pr<br/>Start time: *Jul 3 15:49:29 PST<br/>Stop time: *Jul 3 15:49:33 PST<br/>Statistics:<br/>Subscriber Service - Call</pre>                                                                                                    | ion-level<br>Log Stop<br>Y *Jul<br>Y *Jul<br>ion-level                                                                                                    | summary<br>Time<br>3 15:49<br>3 15:49<br>last<br>heric.vxml                                                                                       | Durati(<br>:2 00:00:0<br>:3 00:00:0                                                                                                    | on<br>11<br>03                                                                                                 |
| <pre>Router# show call application history sess:<br/>SID Application Name Stat Err Cnt<br/>1 generic Y 3<br/>2 generic Y 1<br/>Router# show call application history sess:<br/>Session Info:<br/>Session id: 2<br/>Session name:<br/>Application name: generic<br/>Application URL: tftp://demo/scripts/pr<br/>Start time: *Jul 3 15:49:29 PST<br/>Stop time: *Jul 3 15:49:33 PST<br/>Statistics:<br/>Subscriber Service - Call</pre>                                                                                                    | ion-level<br>Log Stop<br>Y *Jul<br>Y *Jul<br>ion-level<br>rimary/ger<br>PS<br>Incoming                                                                                                    | summary<br>Time<br>3 15:49<br>1ast<br>Heric.vxml<br>eric.vxml                                                                                     | Durati(<br>:2 00:00:0<br>:3 00:00:0<br>U(<br>Incoming                                                                                                    | DIP<br>Outgoing                                                                                                |
| <pre>Router# show call application history sess:<br/>SID Application Name Stat Err Cnt<br/>1 generic Y 3<br/>2 generic Y 1<br/>Router# show call application history sess:<br/>Session Info:<br/>Session id: 2<br/>Session name:<br/>Application name: generic<br/>Application URL: tftp://demo/scripts/pr<br/>Start time: *Jul 3 15:49:29 PST<br/>Stop time: *Jul 3 15:49:33 PST<br/>Statistics:<br/>Subscriber Service - Call<br/>Legs setup:<br/>Entrol here executed</pre>                                                                                                    | ion-level<br>Log Stop<br>Y *Jul<br>Y *Jul<br>ion-level<br>rimary/ger<br>PS<br>Incoming<br>1                                                                                                    | summary<br>Time<br>3 15:49<br>1ast<br>Heric.vxml<br>TN<br>Outgoing<br>0                                                                           | Durati(<br>:2 00:00:1<br>:3 00:00:0<br>U(<br>Incoming<br>0                                                                                                    | DIP<br>Outgoing<br>0                                                                                           |
| <pre>Router# show call application history sess:<br/>SID Application Name Stat Err Cnt<br/>1 generic Y 3<br/>2 generic Y 1<br/>Router# show call application history sess:<br/>Session Info:<br/>Session id: 2<br/>Session name:<br/>Application name: generic<br/>Application URL: tftp://demo/scripts/pr<br/>Start time: *Jul 3 15:49:29 PST<br/>Stop time: *Jul 3 15:49:33 PST<br/>Statistics:<br/>Subscriber Service - Call<br/>Legs setup:<br/>Total legs connected:<br/>Legs herded in:</pre>                                                                                                    | ion-level<br>Log Stor<br>Y *Jul<br>Y *Jul<br>ion-level<br>rimary/ger<br>PS<br>Incoming<br>1                                                                                                    | summary<br>o Time<br>. 3 15:49<br>. 3 15:49<br>last<br>heric.vxml<br>STN<br>Outgoing<br>0<br>0                                                    | Duratio<br>:2 00:00::<br>:3 00:00:0<br>Uncoming<br>0<br>0                                                                                                    | DIP<br>Outgoing<br>0                                                                                           |
| <pre>Router# show call application history sess:<br/>SID Application Name Stat Err Cnt<br/>1 generic Y 3<br/>2 generic Y 1<br/>Router# show call application history sess:<br/>Session Info:<br/>Session id: 2<br/>Session name:<br/>Application name: generic<br/>Application URL: tftp://demo/scripts/pr<br/>Start time: *Jul 3 15:49:29 PST<br/>Stop time: *Jul 3 15:49:33 PST<br/>Statistics:<br/>Subscriber Service - Call<br/>Legs setup:<br/>Total legs connected:<br/>Legs handed in:</pre>                                                                                                    | ion-level<br>Log Stor<br>Y *Jul<br>Y *Jul<br>ion-level<br>rimary/ger<br>PS<br>Incoming<br>1<br>1<br>0                                                                                                    | summary<br>p Time<br>3 15:49<br>3 15:49<br>last<br>heric.vxml<br>STN<br>Outgoing<br>0<br>0<br>0                                                   | Duratio<br>:2 00:00:<br>:3 00:00:0<br>Uncoming<br>0<br>0<br>0                                                                                                    | DIP<br>Outgoing<br>0<br>0                                                                                      |
| <pre>Router# show call application history sess:<br/>SID Application Name Stat Err Cnt<br/>1 generic Y 3<br/>2 generic Y 1<br/>Router# show call application history sess:<br/>Session Info:<br/>Session id: 2<br/>Session name:<br/>Application name: generic<br/>Application URL: tftp://demo/scripts/pr<br/>Start time: *Jul 3 15:49:29 PST<br/>Stop time: *Jul 3 15:49:33 PST<br/>Statistics:<br/>Subscriber Service - Call<br/>Legs setup:<br/>Total legs connected:<br/>Legs handed in:<br/>Legs handed in returned back:<br/>Logs bended out:</pre>                                                                                                    | ion-level<br>Log Stor<br>Y *Jul<br>Y *Jul<br>ion-level<br>rimary/ger<br>PS<br>Incoming<br>1<br>1<br>0<br>0                                                                                                    | summary<br>p Time<br>3 15:49<br>3 15:49<br>last<br>heric.vxml<br>STN<br>Outgoing<br>0<br>0<br>0<br>0<br>0                                         | Duratio<br>:2 00:00:<br>:3 00:00:0<br>Uncoming<br>0<br>0<br>0<br>0<br>0                                                                                                    | DIP<br>Outgoing<br>0<br>0<br>0                                                                                 |
| <pre>Router# show call application history sess:<br/>SID Application Name Stat Err Cnt<br/>1 generic Y 3<br/>2 generic Y 1<br/>Router# show call application history sess:<br/>Session Info:<br/>Session id: 2<br/>Session name:<br/>Application name: generic<br/>Application URL: tftp://demo/scripts/pr<br/>Start time: *Jul 3 15:49:29 PST<br/>Stop time: *Jul 3 15:49:33 PST<br/>Statistics:<br/>Subscriber Service - Call<br/>Legs setup:<br/>Total legs connected:<br/>Legs handed in:<br/>Legs handed in:<br/>Legs handed out:<br/>Legs handed out:</pre>                                                                                                    | ion-level<br>Log Stor<br>Y *Jul<br>Y *Jul<br>ion-level<br>rimary/ger<br>PS<br>Incoming<br>1<br>1<br>0<br>0<br>0                                                                                                    | summary<br>p Time<br>3 15:49<br>3 15:49<br>last<br>heric.vxml<br>STN<br>Outgoing<br>0<br>0<br>0<br>0<br>0<br>0<br>0                               | Duratio<br>:2 00:00:<br>:3 00:00:0<br>Uncoming<br>0<br>0<br>0<br>0<br>0<br>0<br>0                                                                                                    | DIP<br>Outgoing<br>0<br>0<br>0<br>0                                                                            |
| <pre>Router# show call application history sess:<br/>SID Application Name Stat Err Cnt<br/>1 generic Y 3<br/>2 generic Y 1<br/>Router# show call application history sess:<br/>Session Info:<br/>Session id: 2<br/>Session name:<br/>Application name: generic<br/>Application URL: tftp://demo/scripts/pr<br/>Start time: *Jul 3 15:49:29 PST<br/>Stop time: *Jul 3 15:49:33 PST<br/>Statistics:<br/>Subscriber Service - Call<br/>Legs setup:<br/>Total legs connected:<br/>Legs handed in:<br/>Legs handed in returned back:<br/>Legs handed out:<br/>Legs handed out:<br/>Legs handed out:<br/>Legs handed out came back:</pre>                                                                        | ion-level<br>Log Stor<br>Y *Jul<br>Y *Jul<br>ion-level<br>rimary/ger<br>PS<br>Incoming<br>1<br>1<br>0<br>0<br>0<br>0                                                                                                    | summary<br>p Time<br>3 15:49<br>3 15:49<br>last<br>heric.vxml<br>CTN<br>Outgoing<br>0<br>0<br>0<br>0<br>0<br>0<br>0<br>0<br>0<br>0<br>0<br>0<br>0 | Duratio<br>2 00:00:<br>3 00:00:0<br>0<br>0<br>0<br>0<br>0<br>0<br>0<br>0<br>0<br>0<br>0<br>0<br>0                                                                                                    | DIP<br>Outgoing<br>0<br>0<br>0<br>0<br>0<br>0                                                                  |
| <pre>Router# show call application history sess:<br/>SID Application Name Stat Err Cnt<br/>1 generic Y 3<br/>2 generic Y 1<br/>Router# show call application history sess:<br/>Session Info:<br/>Session id: 2<br/>Session name:<br/>Application name: generic<br/>Application URL: tftp://demo/scripts/pr<br/>Start time: *Jul 3 15:49:29 PST<br/>Stop time: *Jul 3 15:49:33 PST<br/>Statistics:<br/>Subscriber Service - Call<br/>Legs setup:<br/>Total legs connected:<br/>Legs handed in:<br/>Legs handed out:<br/>Legs handed out:<br/>Legs disconnected normally:<br/>Legs disconnected for user error:</pre>                                                                                        | ion-level<br>Log Stor<br>Y *Jul<br>Y *Jul<br>ion-level<br>rimary/ger<br>PS<br>Incoming<br>1<br>1<br>0<br>0<br>0<br>1<br>0                                                                                                    | summary<br>p Time<br>3 15:49<br>3 15:49<br>last<br>heric.vxml<br>STN<br>Outgoing<br>0<br>0<br>0<br>0<br>0<br>0<br>0<br>0<br>0<br>0<br>0<br>0<br>0 | Duratio<br>2 00:00:<br>3 00:00:0<br>0<br>0<br>0<br>0<br>0<br>0<br>0<br>0<br>0<br>0<br>0<br>0<br>0                                                                                                    | DIP<br>Outgoing<br>0<br>0<br>0<br>0<br>0<br>0<br>0<br>0<br>0<br>0<br>0<br>0<br>0                               |
| <pre>Router# show call application history sess:<br/>SID Application Name Stat Err Cnt<br/>1 generic Y 3<br/>2 generic Y 1<br/>Router# show call application history sess:<br/>Session Info:<br/>Session id: 2<br/>Session name:<br/>Application name: generic<br/>Application URL: tftp://demo/scripts/pr<br/>Start time: *Jul 3 15:49:29 PST<br/>Stop time: *Jul 3 15:49:33 PST<br/>Statistics:<br/>Subscriber Service - Call<br/>Legs setup:<br/>Total legs connected:<br/>Legs handed in:<br/>Legs handed in:<br/>Legs handed out:<br/>Legs handed out:<br/>Legs disconnected for user error:<br/>Legs disconnected for system error:</pre>                                                            | ion-level<br>Log Stor<br>Y *Jul<br>Y *Jul<br>ion-level<br>rimary/ger<br>PS<br>Incoming<br>1<br>1<br>0<br>0<br>0<br>1<br>0<br>0<br>0                                                                                                    | summary<br>p Time<br>3 15:49<br>3 15:49<br>last<br>heric.vxml<br>STN<br>Outgoing<br>0<br>0<br>0<br>0<br>0<br>0<br>0<br>0<br>0<br>0<br>0<br>0<br>0 | Duratio<br>2 00:00:<br>3 00:00:0<br>0<br>0<br>0<br>0<br>0<br>0<br>0<br>0<br>0<br>0<br>0<br>0<br>0                                                                                                    | DIP<br>Outgoing<br>0<br>0<br>0<br>0<br>0<br>0<br>0<br>0<br>0<br>0<br>0<br>0<br>0<br>0<br>0<br>0<br>0<br>0<br>0 |
| <pre>Router# show call application history sess:<br/>SID Application Name Stat Err Cnt<br/>1 generic Y 3<br/>2 generic Y 1<br/>Router# show call application history sess:<br/>Session Info:<br/>Session id: 2<br/>Session name:<br/>Application name: generic<br/>Application URL: tftp://demo/scripts/pr<br/>Start time: *Jul 3 15:49:29 PST<br/>Stop time: *Jul 3 15:49:33 PST<br/>Statistics:<br/>Subscriber Service - Call<br/>Legs handed in:<br/>Legs handed in:<br/>Legs handed out:<br/>Legs handed out:<br/>Legs disconnected for user error:<br/>Legs disconnected for system error:<br/>Subscriber Service - Media</pre>                                                                       | ion-level<br>Log Stor<br>Y *Jul<br>Y *Jul<br>ion-level<br>rimary/ger<br>PS<br>Incoming<br>1<br>1<br>0<br>0<br>0<br>1<br>0<br>0<br>0                                                                                                    | summary<br>D Time<br>3 15:49<br>3 15:49<br>last<br>heric.vxml<br>STN<br>Outgoing<br>0<br>0<br>0<br>0<br>0<br>0<br>0<br>0<br>0<br>0<br>0<br>0<br>0 | Duratio<br>2 00:00:<br>3 00:00:0<br>1 10:00:0<br>0 10:00:0<br>0 1                                                                                                    | DIP<br>Outgoing<br>0<br>0<br>0<br>0<br>0<br>0<br>0<br>0<br>0<br>0<br>0<br>0<br>0<br>0<br>0<br>0<br>0<br>0<br>0 |
| <pre>Router# show call application history sess:<br/>SID Application Name Stat Err Cnt<br/>1 generic Y 3<br/>2 generic Y 1<br/>Router# show call application history sess:<br/>Session Info:<br/>Session id: 2<br/>Session name:<br/>Application name: generic<br/>Application URL: tftp://demo/scripts/pr<br/>Start time: *Jul 3 15:49:29 PST<br/>Stop time: *Jul 3 15:49:33 PST<br/>Statistics:<br/>Subscriber Service - Call<br/>Legs setup:<br/>Total legs connected:<br/>Legs handed in:<br/>Legs handed in returned back:<br/>Legs handed out:<br/>Legs disconnected normally:<br/>Legs disconnected for system error:<br/>Subscriber Service - Media</pre>                                          | ion-level<br>Log Stor<br>Y *Jul<br>Y *Jul<br>ion-level<br>rimary/ger<br>PS<br>Incoming<br>1<br>1<br>0<br>0<br>0<br>1<br>0<br>0<br>0<br>2<br>2<br>2<br>2<br>2<br>2<br>2<br>2<br>2<br>2<br>2                                                                                                    | summary<br>D Time<br>3 15:49<br>3 15:49<br>last<br>heric.vxml<br>STN<br>Outgoing<br>0<br>0<br>0<br>0<br>0<br>0<br>0<br>0<br>0<br>0<br>0<br>0<br>0 | Duratio<br>2 00:00:<br>3 00:00:<br>1 00:00:<br>0 0<br>0 0<br>0 0<br>0 0<br>0 0<br>0 0<br>0                                                                                                    | DIP<br>Outgoing<br>0<br>0<br>0<br>0<br>0<br>0<br>0<br>0<br>0<br>0<br>0<br>0<br>0<br>0<br>0<br>0<br>0<br>0<br>0 |
| <pre>Router# show call application history sess:<br/>SID Application Name Stat Err Cnt<br/>1 generic Y 3<br/>2 generic Y 1<br/>Router# show call application history sess:<br/>Session Info:<br/>Session id: 2<br/>Session name:<br/>Application name: generic<br/>Application URL: tftp://demo/scripts/p:<br/>Start time: *Jul 3 15:49:29 PST<br/>Stop time: *Jul 3 15:49:33 PST<br/>Statistics:<br/>Subscriber Service - Call<br/>Legs setup:<br/>Total legs connected:<br/>Legs handed in:<br/>Legs handed in returned back:<br/>Legs handed out:<br/>Legs disconnected normally:<br/>Legs disconnected for system error:<br/>Subscriber Service - Media<br/>Media attempts:</pre>                      | ion-level<br>Log Stor<br>Y *Jul<br>Y *Jul<br>ion-level<br>rimary/ger<br>PS<br>Incoming<br>1<br>1<br>0<br>0<br>0<br>1<br>0<br>0<br>0<br>1<br>0<br>0<br>0<br>1<br>1<br>0<br>0<br>0<br>1<br>1<br>0<br>0<br>1<br>1<br>0<br>1<br>1<br>0<br>0<br>1<br>1<br>1<br>0<br>1<br>1<br>1<br>0<br>1<br>1<br>1<br>1<br>1<br>1<br>1<br>1<br>1<br>1<br>1<br>1<br>1<br>1<br>1<br>1<br>1<br>1<br>1<br>1 | summary<br>D Time<br>3 15:49<br>3 15:49<br>last<br>Meric.vxml<br>STN<br>Outgoing<br>0<br>0<br>0<br>0<br>0<br>0<br>0<br>0<br>0<br>0<br>0<br>0<br>0 | Duratio<br>2 00:00:<br>3 00:00:<br>1 00:00:<br>1 00:00:<br>0 00<br>0 000 | DIP<br>Outgoing<br>0<br>0<br>0<br>0<br>0<br>0<br>0<br>0<br>0<br>0<br>0<br>0<br>0<br>0<br>0<br>0<br>0<br>0<br>0 |
| <pre>Router# show call application history sess:<br/>SID Application Name Stat Err Cnt<br/>1 generic Y 3<br/>2 generic Y 1<br/>Router# show call application history sess:<br/>Session Info:<br/>Session id: 2<br/>Session name:<br/>Application name: generic<br/>Application URL: tftp://demo/scripts/p:<br/>Start time: *Jul 3 15:49:29 PST<br/>Stop time: *Jul 3 15:49:33 PST<br/>Statistics:<br/>Subscriber Service - Call<br/>Legs setup:<br/>Total legs connected:<br/>Legs handed in:<br/>Legs handed in returned back:<br/>Legs handed out:<br/>Legs disconnected normally:<br/>Legs disconnected for system error:<br/>Subscriber Service - Media<br/>Media attempts:<br/>Media successes:</pre> | ion-level<br>Log Stor<br>Y *Jul<br>Y *Jul<br>ion-level<br>rimary/ger<br>PS<br>Incoming<br>1<br>1<br>0<br>0<br>0<br>1<br>0<br>0<br>0<br>1<br>0<br>0<br>0<br>1<br>0<br>0<br>0<br>1<br>0<br>0<br>0<br>0<br>1<br>0<br>0<br>0<br>0<br>1<br>0<br>0<br>0<br>0<br>0<br>1<br>0<br>0<br>0<br>0<br>0<br>0<br>0<br>0<br>0<br>0<br>0<br>0<br>0<br>0<br>0<br>0<br>0<br>0<br>0<br>0                | summary<br>D Time<br>3 15:49<br>3 15:49<br>last<br>Meric.vxml<br>STN<br>Outgoing<br>0<br>0<br>0<br>0<br>0<br>0<br>0<br>0<br>0<br>0<br>0<br>0<br>0 | Duratio<br>2 00:00:<br>3 00:00:<br>1 10:00:<br>1 10:00                                                                                                    | DIP<br>Outgoing<br>0<br>0<br>0<br>0<br>0<br>0<br>0<br>0<br>0<br>0<br>0<br>0<br>0<br>0<br>0<br>0<br>0<br>0<br>0 |

Statistics:

Subscriber Service - Call

```
0
Media failures:
                                           1
                                                      0
Total media duration (in seconds):
                                           0
                                                      0
                                                                 0
Event log:
buf size=25K, log lvl=INFO
<ctx id>:<timestamp>:<seq no>:<severity>:<msg body>
2:1057276169:28:INFO: Session started for App-type = generic, URL =
tftp://demo/scripts/primary/generic.vxml
2:1057276169:29:INFO: Incoming Telephony call received, LegID = 4
2:1057276169:30:INFO: LegID = 4: Calling = 4085550198, called = 52927, dial peer = 1
2:1057276169:31:INFO: LegID = 4: Leg State = LEG INCCONNECTED
2:1057276169:34:INFO: Playing prompt #1: http://172.19.139.145/audio/ch welcome.au
2:1057276169:36:ERR : Prompt play setup failure.
2:1057276169:37:INFO: Script received event = "error.badfetch"
2:1057276173:39:INFO: Script received event = "telephone.disconnect.hangup"
2:1057276173:40:INFO: LegID = 4: Call disconnected, cause = normal call clearing (16)
2:1057276173:43:INFO: Session done, terminating cause =
Router# show call application history session-level event-log
Event log:
buf size=25K, log lvl=INFO
<ctx id>:<timestamp>:<seq no>:<severity>:<msg body>
1:1057276157:3:INFO: Session started for App-type = generic, URL =
tftp://demo/scripts/primary/generic.vxml
1:1057276157:4:INFO: Incoming Telephony call received, LegID = 1
1:1057276157:5:INFO: LegID = 1: Calling = 4085550198, called = 52927, dial peer = 1
1:1057276157:6:INFO: LegID = 1: Leg State = LEG INCCONNECTED
1:1057276157:9:INFO: Playing prompt #1: http://172.19.139.145/audio/ch welcome.au
1:1057276160:12:ERR : Prompt play setup failure.
1:1057276160:13:INFO: Script received event = "error.badfetch"
1:1057276165:14:INFO: Timed out waiting for user DTMF digits, no user input.
1:1057276165:15:INFO: Script received event = "noinput"
1:1057276165:16:INFO: Playing prompt #1: http://172.19.139.145/audio/ch welcome.au
1:1057276165:18:ERR : Prompt play setup failure.
1:1057276165:19:INFO: Script received event = "error.badfetch"
1:1057276168:21:INFO: Script received event = "telephone.disconnect.hangup"
1:1057276168:22:INFO: LegID = 1: Call disconnected, cause = normal call clearing (16)
1:1057276168:25:INFO: Session done, terminating cause =
Event log:
buf size=25K, log lvl=INFO
<ctx id>:<timestamp>:<seq no>:<severity>:<msg body>
2:1057276169:28:INFO: Session started for App-type = generic, URL =
tftp://demo/scripts/primary/generic.vxml
2:1057276169:29:INFO: Incoming Telephony call received, LegID = 4
2:1057276169:30:INFO: LegID = 4: Calling = 4085550198, called = 52927, dial peer = 1
2:1057276169:31:INFO: LegID = 4: Leg State = LEG INCCONNECTED
2:1057276169:34:INFO: Playing prompt #1: http://172.19.139.145/audio/ch welcome.au
2:1057276169:36:ERR : Prompt play setup failure.
2:1057276169:37:INFO: Script received event = "error.badfetch"
2:1057276173:39:INFO: Script received event = "telephone.disconnect.hangup"
2:1057276173:40:INFO: LegID = 4: Call disconnected, cause = normal call clearing (16)
2:1057276173:43:INFO: Session done, terminating cause =
Router# show call application history session-level info
Session Info:
Session id:
                     1
Session name:
Application name:
                    generic
                    tftp://demo/scripts/primary/generic.vxml
Application URL:
Start time:
                    *Jul 3 15:49:17 PST
Stop time:
                     *Jul 3 15:49:28 PST
```

PSTN VOIP Incoming Outgoing Incoming Outgoing

| Legs setup:           | 1                                 | 0             | 0             | 0        |            |
|-----------------------|-----------------------------------|---------------|---------------|----------|------------|
| Total legs connected  | 1                                 | 0             | 0             | 0        |            |
| Legs handed in:       | 0                                 | 0             | 0             | 0        |            |
| Legs handed in return | 0                                 | 0             | 0             | 0        |            |
| Legs handed out:      |                                   | 0             | 0             | 0        | 0          |
| Legs handed out came  | back:                             | 0             | 0             | 0        | 0          |
| Legs disconnected no: | rmally:                           | 1             | 0             | 0        | 0          |
| Legs disconnected for | r user error:                     | 0             | 0             | 0        | 0          |
| Legs disconnected for | r system error:                   | 0             | 0             | 0        | 0          |
| Subscriber Service    | - Media                           |               |               |          |            |
|                       |                                   | Plav          | Record        | TTS      |            |
| Media attempts:       |                                   | 2             | 0             | 0        |            |
| Media successes:      |                                   | 0             | 0             | 0        |            |
| Media aborts:         |                                   | 0             | 0             | 0        |            |
| Media failures:       |                                   | 2             | 0             | 0        |            |
| Total media duration  | (in seconds):                     | 3             | 0             | 0        |            |
| Subscriber Interact   | ion - DTMF                        | 0             | Ũ             | 0        |            |
| DTMFs not matched.    |                                   | 0             |               |          |            |
| DTMFs matched:        |                                   | 0             |               |          |            |
| DTMEs no input:       |                                   | 1             |               |          |            |
| DTMEs long pound:     |                                   | <u> </u>      |               |          |            |
| Session Info:         |                                   | 0             |               |          |            |
| Session id.           | 2                                 |               |               |          |            |
| Session name:         | <u>∠</u>                          |               |               |          |            |
| Application name.     | conoria                           |               |               |          |            |
| Application Hame:     | generic<br>tftp://domo/corripto/p | nima nu / a a | oorio         |          |            |
| Application URL:      | ticp://demo/scripts/p             | r mar y/gei   | lieric.vxiiii |          |            |
| Start time:           | ^JUL 3 15:49:29 PST               |               |               |          |            |
| Stop time:            | *JUL 3 15:49:33 PST               |               |               |          |            |
| Statistics:           | ~                                 |               |               |          |            |
| Subscriber Service    | - Call                            |               |               | -        |            |
|                       |                                   | P:            | STN           | \        | /01P       |
|                       |                                   | Incoming      | Outgoing      | Incoming | g Outgoing |
| Legs setup:           |                                   | 1             | 0             | 0        | 0          |
| Total legs connected  | :                                 | 1             | 0             | 0        | 0          |
| Legs handed in:       |                                   | 0             | 0             | 0        | 0          |
| Legs handed in return | ned back:                         | 0             | 0             | 0        | 0          |
| Legs handed out:      |                                   | 0             | 0             | 0        | 0          |
| Legs handed out came  | back:                             | 0             | 0             | 0        | 0          |
| Legs disconnected no: | rmally:                           | 1             | 0             | 0        | 0          |
| Legs disconnected for | r user error:                     | 0             | 0             | 0        | 0          |
| Legs disconnected for | r system error:                   | 0             | 0             | 0        | 0          |
| Subscriber Service    | - Media                           |               |               |          |            |
|                       |                                   | Play          | Record        | TTS      |            |
| Media attempts:       |                                   | 1             | 0             | 0        |            |
| Media successes:      |                                   | 0             | 0             | 0        |            |
| Media aborts:         |                                   | 0             | 0             | 0        |            |
| Media failures:       |                                   |               |               |          |            |
|                       |                                   | 1             | 0             | 0        |            |
| Total media duration  | (in seconds):                     | 1<br>0        | 0<br>0        | 0<br>0   |            |

(:<del>``</del>

(注) これらのフィールドは、show call application session-level コマンド、show call application app-level コマンド、および show call application gateway-level コマンドで表示されま す。セッションレベルでは、各フィールドは単一のアプリケーションインスタンスに 該当します。アプリケーションレベルでは、各フィールドは単一アプリケーションの すべてのインスタンスに該当します。ゲートウェイレベルでは、各フィールドはすべ てのアプリケーションのすべてのインスタンスに該当します。

| フィールド                              | 説明                                                       |
|------------------------------------|----------------------------------------------------------|
| Session id                         | インスタンスがアクティブになったときに割り当てられた<br>セッション ID。                  |
| Session name                       | call application session start コマンドで定義されたセッショ<br>ン名。     |
| Application name                   | call application voice コマンドで定義されたアプリケーション名。              |
| Application URL                    | call application voice コマンドで定義されたアプリケーショ<br>ンスクリプトの場所。   |
| Start time                         | セッションが開始した時刻。                                            |
| Subscriber Service Call            |                                                          |
| Legs setup                         | 単一のアプリケーション インスタンスによるコールセット<br>アップ(表示および要求)の数。           |
| Total legs connected               | 単一のアプリケーション インスタンスによって接続された<br>コールの数。                    |
| Legs currently connected           | 任意の時点において単一のアプリケーション インスタンス<br>によって現在接続されているコールの数。       |
| Legs handed in                     | 別のアプリケーションから着信ハンドオフとして受信した<br>コールレッグの数。                  |
| Legs handed in returned back       | 別のアプリケーションからの着信ハンドオフとして受信し、<br>別のアプリケーションへと戻されたコールレッグの数。 |
| Legs handed out                    | 別のアプリケーションにハンドオフされたコールレッグの<br>数。                         |
| Legs handed out came back          | 別のアプリケーションにハンドオフされ、別のアプリケー<br>ションから返されたコールレッグの数。         |
| Legs disconnected normally         | 正常な原因により切断された着信コールおよび発信コールの<br>数。                        |
| Legs disconnected for user error   | コール障害の理由(応答なしや通話中など)により切断され<br>た着信コールの数。                 |
| Legs disconnected for system error | リソースがないなど、システム障害の理由により切断された<br>着信コールの数。                  |
| Subscriber Service Media           |                                                          |

## 表 20 : show call application active session-level info フィールドの説明

| フィールド                                   | 説明                                                                                   |
|-----------------------------------------|--------------------------------------------------------------------------------------|
| Media attempts                          | このアプリケーションインスタンス上の各コールレッグに<br>おけるプロンプト再生、録音およびテキスト読み上げ(TTS)<br>試行の数。                 |
| Media actives,                          | 単一アプリケーション インスタンス上の各コールレッグに<br>おいて現在アクティブなプロンプト再生、録音および TTS<br>プロンプトの数。              |
| Media successes                         | 単一アプリケーションインスタンス上の各コールレッグで<br>成功したプロンプト再生、録音およびTTSプロンプトの数。                           |
| Media aborts                            | 単一アプリケーションインスタンス上の各コールレッグに<br>おいて、発信者によって中止されたプロンプト再生、録音お<br>よび TTS プロンプトの数。         |
| Media failures                          | 単一アプリケーションインスタンス上の各コールレッグで<br>失敗したプロンプト再生、録音および TTS 試行の数。                            |
| Total media duration                    | プロンプト再生、録音または TTS の合計時間(秒単位)。                                                        |
| Application Internal Service<br>Handoff |                                                                                      |
| Bridged handoffs, incoming              | 単一のアプリケーションインスタンス内でコールバック(ブ<br>リッジ転送)により受信したハンドオフの数。                                 |
| Bridged handoffs, outgoing              | 単一アプリケーション インスタンスからコールバック(ブ<br>リッジ転送)により実行されたハンドオフの数。                                |
| Bridged handoffs returned, incoming     | アプリケーションインスタンスによって返された着信ブリッ<br>ジハンドオフの数。                                             |
| Bridged handoffs returned, incoming     | アプリケーションインスタンスに対して返された発信ブリッ<br>ジハンドオフの数。                                             |
| Blind handoffs, incoming                | 単一のアプリケーションインスタンス内でコールバックな<br>し(ブラインド転送)で受信したハンドオフの数。                                |
| Blind handoffs, outgoing                | 単一アプリケーション インスタンスからコールバックなし<br>(ブラインド転送)で実行されたハンドオフの数。                               |
| Handoffs in transit <sup>1</sup>        | 単一アプリケーションインスタンス上で進行中のハンドオフの数。受信側アプリケーションがアプリケーションを返すか、あるいはハンドオフを拒否すると、この値が1ずつ減少します。 |
| Handoffs failed                         | 単一アプリケーションインスタンス上で失敗した(ブリッ<br>ジおよびブラインド)ハンドオフの数。                                     |

| フィールド                                               | 説明                                                                           |
|-----------------------------------------------------|------------------------------------------------------------------------------|
| Application Internal Service<br>Placecall/transfer  |                                                                              |
| Placecall requests                                  | 単一アプリケーション インスタンスから行われた発信コー<br>ルのセットアップ要求数。                                  |
| Placecall successes                                 | 単一アプリケーション インスタンスにより発信された発信<br>コールの数。                                        |
| Placecall failures                                  | 単一アプリケーション インスタンスで失敗した発信コール<br>のセットアップ要求数。                                   |
| Place calls in transit                              | 単一アプリケーションで進行中の発信コールの数。コールが<br>セットアップされるか、あるいはセットアップに失敗する<br>と、この値が1ずつ減少します。 |
| Application Internal Service<br>Document Read-Write |                                                                              |
| Doc requests                                        | ドキュメント取得要求およびドキュメント送信要求の数。                                                   |
| Doc successes                                       | 成功したドキュメント取得とドキュメント送信の数。                                                     |
| Doc failures                                        | 失敗したドキュメント取得とドキュメント送信の数。                                                     |
| Application Internal Service<br>Downloaded Script   |                                                                              |
| Script parse errors                                 | 単一アプリケーション インスタンス上で確認されたセマン<br>ティクスエラーの数。                                    |
| Application Internal Service<br>ASNL                |                                                                              |
| ASNL notifications                                  | サーバーから受信したアプリケーション Subscribe Notify 層<br>(ASNL)通知の数。                         |
| ASNL requests                                       | 単一のアプリケーション インスタンスによって実行された<br>サブスクライブ要求またはサブスクライブ解除要求の数。                    |
| ASNL successes                                      | 単一のアプリケーション インスタンス上で成功したサブス<br>クライブ要求またはサブスクライブ解除要求の数。                       |
| ANSL failures                                       | 単一のアプリケーション インスタンス上で失敗したサブス<br>クライブ要求またはサブスクライブ解除要求の数。                       |
| Subscriber Interaction DTMF                         |                                                                              |

| フィールド                                        | 説明                                                     |
|----------------------------------------------|--------------------------------------------------------|
| DTMFs not matched                            | 単一アプリケーション インスタンス上で一致しなかった、<br>発信者が入力した DTMF パターンの数。   |
| DTMFs matched                                | 単一アプリケーション インスタンス上で一致した、発信者<br>が入力した DTMF パターンの数。      |
| DTMFs no input                               | 受信した「入力なし」通知の数(DTMF タイムアウトを含む)。                        |
| DTMFs long pound                             | 単一アプリケーションインスタンス上で確認された、発信<br>者によるシャープ長押し割り込みの数。       |
| Subscriber Interaction ASR                   |                                                        |
| ASR not matched                              | 単一アプリケーションインスタンス上において一致しなかった、発信者からの自動音声認識(ASR)フレーズの数。  |
| ASR matched                                  | 単一アプリケーションインスタンス上において一致した、<br>発信者からの自動音声認識(ASR)フレーズの数。 |
| ASR no inputs                                | ASR サーバーから受信した「入力なし」通知の数。                              |
| Subscriber Interaction AAA<br>Authentication |                                                        |
| AAA authentication successes                 | AAA認証の成功数。                                             |
| AAA authentication failures                  | 無効なパスワードが原因で AAA 認証が失敗した回数。                            |
| Subscriber Interaction AAA<br>Authorizations |                                                        |
| AAA authorization successes                  | AAA 許可の成功数。                                            |
| AAA authorization failures                   | AAA 許可の失敗数。                                            |

<sup>1</sup> このゲージがゼロより大きい場合、当該アプリケーションインスタンスがスクリ プトの処理を停止する可能性があり、カウンタとゲージがフリーズしたように見 える場合があります。ハンドオフ処理またはplacecall処理が終了し、当該アプリ ケーションインスタンスに制御が戻ると、カウンタおよびゲージが更新されま す。

## 関連コマンド

| コマンド                       | 説明                                     |
|----------------------------|----------------------------------------|
| call application event-log | 音声アプリケーション インスタンスのイベントロギン<br>グを有効にします。 |

| コマンド                                            | 説明                                           |
|-------------------------------------------------|----------------------------------------------|
| call application history session<br>max-records | 履歴に保存できるアプリケーションインスタンスレコー<br>ドの最大数を設定します。    |
| call application history session retain-timer   | アプリケーション インスタンス レコードを履歴に保存<br>できる最大分数を設定します。 |
| call application stats                          | 音声アプリケーションの統計情報の収集を有効にしま<br>す。               |
| call application voice event-log                | 特定の音声アプリケーションのイベントロギングを有効<br>化します。           |
| show call application app-level                 | 音声アプリケーションのアプリケーション別統計を表示<br>します。            |
| show call application gateway-level             | 音声アプリケーション インスタンスのゲートウェイ別<br>の統計を表示します。      |

# show call application sessions

実行中または停止したすべての音声アプリケーションセッションに関する要約情報または詳細 情報を表示するには、ユーザー EXEC モードまたは特権 EXEC モードで show call application sessions コマンドを使用します。

show call application sessions [{callid *call-id* | id *session-id* | name *instance-name*}]

| 構文の説明 | callid call-id     | (任意)当該セッションによって制御されているアクティブコールの<br>コールレッグ ID。                         |
|-------|--------------------|-----------------------------------------------------------------------|
|       | id session-id      | (任意)特定のアプリケーション インスタンスのセッション ID。                                      |
|       | name instance-name | (任意) <b>call application session start</b> コマンドでインスタンスに割り当<br>てられた名前。 |

コマンドデフォルト デフォルトの動作や値はありません。

コマンドモード ユーザー EXEC (>) 特権 EXEC (#)

コマンド履歴

| <br>リリース | 変更内容            |
|----------|-----------------|
| 12.3(4)T | このコマンドが導入されました。 |

使用上のガイドライン

- ・特定のアプリケーションセッションを、3つの方法(コール ID、セッション ID またはインスタンス名)のいずれかで指定します。
  - 特定のセッションを callid、id または name のいずれかのキーワードで指定した場合、このコマンドでは指定した特定のセッションに関する情報のみが表示されます。キーワードを1つも使用しなかった場合、このコマンドでは、call application session start コマンドで開始したセッションだけでなく、すべてのセッションに関する要約情報が1行に表示されます。
  - このコマンドでは、実行中のすべての TCL IVR 2.0 および VoiceXML アプリケーション セッション、および停止した TCL セッションが一覧表示されます。call application session stop コマンドもしくは no call application session start コマンドを使用して意図的にセッ ションを停止した場合、またはスクリプトの実行を妨げるシンタックスエラーがあった場 合、そのセッションは「stopped (停止)」状態として表示されます。これが当てはまるの は、グローバル コンフィギュレーション モードで call application session start コマンドを 使用して当該セッションを開始した場合のみです。

例

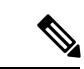

(注) 特権 EXEC モードで call application session start コマンドを使用してセッションを開始した場合、そのセッションはシステムによって追跡されないため、show call application sessions コマンドの出力では「stopped(停止)」として表示されません。

次に、このコマンドの出力例を示します。

| Router# <b>show</b> | call appli  | cation se | ssions  |         |                |      |
|---------------------|-------------|-----------|---------|---------|----------------|------|
| TCL Sessions        |             |           |         |         |                |      |
| There are           | e 1 active  | TCL sessi | ons     |         |                |      |
| SID Nar             | ne C        | alled     | Calling |         | App Name       | Legs |
| 5 sei               | rv1         |           |         |         | sample_service |      |
| VXML Sessions       | 5           |           |         |         |                |      |
| No runnir           | ng VXML ses | sions     |         |         |                |      |
| Stopped Sessi       | ions        |           |         |         |                |      |
| Instance Na         | ame         | App Name  |         | State   |                |      |
| my_instance         | e1          | sample    |         | stopped |                |      |

下の表は、このコマンド出力で表示される重要なフィールドについて説明したもので す。

### 表 21: show call application sessions のフィールドの説明

| フィールド    | 説明                                                                                                    |
|----------|----------------------------------------------------------------------------------------------------|
| SID      | アクティブセッションのセッション ID。                                                                                                    |
| Name     | call application session start コマンドで設定されたセッション名。                                                                          |
| Called   | 当該セッションを使用しているアクティブコールの着信番号。                                                                                              |
| Calling  | 当該セッションを使用しているアクティブコールの発信番号。                                                                                              |
| App Name | インスタンスが作成されたアプリケーションの名前。                                                                                                  |
| Legs     | 当該セッションによって制御されているアクティブなコールレッグ。                                                                                           |
| 状態       | グローバル コンフィギュレーション モードで call application session start コマン<br>ドを使用して当該セッションを開始した場合、実行されていないセッションは<br>「stopped(停止)」と表示されます。 |

次に、serv1 という名前のセッションに関する出力例を示します。

```
Router# show call aplication sessions name serv1
Session named serv1 is in the start list in state running
It is configured to start on GW reboot
The application it runs is sample_service
Handle is TCL_HAND*1653710732*0*3193204
TCL Session ID B
App: sample_service
URL: stftp://dev/demo/scripts/sample_service.tcl
Session name: serv1
```

```
Session handle: TCL_HAND*1653710732*0*3193204
FSM State: start_state
ID for 'show call active voice id' display: 0
Legs:
Services: data_service
下の表は、このコマンド出力で表示される重要なフィールドについて説明したもので
す。
```

表 22: show call application sessions name のフィールドの説明

| フィールド                                       | 説明                                                                                                    |
|---------------------------------------------|----------------------------------------------------------------------------------------------------|
| Арр                                         | インスタンスが作成されたアプリケーションの名前。                                                                                                    |
| URL                                         | <b>call application voice</b> コマンドで指定された、当該アプリケーション<br>に使用するスクリプトの場所。                                                               |
| Session name                                | call application session start コマンドで設定されたセッション名。                                                                                    |
| Session handle                              | TCL mod_handle 情報タグから返されるハンドル。セッションハンド<br>ルは、Cisco ゲートウェイの TCL スクリプト内で、他のセッション<br>にメッセージを送信するために使用されます。                             |
| FSM State                                   | スクリプトで TCL fsm setstate コマンドによって指定された、TCL<br>IVR 2.0 有限状態マシンの現在の状態。                                                                 |
| ID for 'show call active voice id' display: | コール識別子。                                                                                                    |
| Legs                                        | 当該セッションによって制御されているアクティブなコールレッ<br>グ。                                                                                                 |
| Services                                    | スクリプトでTCLサービス登録コマンドによってサービスとして登録されている場合の、当該セッションのサービス名。show call application services registry コマンドを使用すると、登録されているすべてのサービスを一覧表示できます。 |

| 関連 | コ | マ | ン | ド |
|----|---|---|---|---|
| 지문 |   | • | ~ |   |

| コマンド                                                  | 説明                                                                 |
|-------------------------------------------------------|--------------------------------------------------------------------|
| call application session start (global configuration) | グローバル コンフィギュレーション モードで、TCL<br>アプリケーションの新しいインスタンス(セッション)<br>を開始します。 |
| call application session start (privileged EXEC)      | 特権 EXEC モードで、TCL アプリケーションの新しい<br>インスタンスを開始します。                     |
| call application session stop                         | 実行中の音声アプリケーションセッションを停止しま<br>す。                                     |

| コマンド                                    | 説明                                 |
|-----------------------------------------|------------------------------------|
| show call application services registry | 登録されているすべてのサービスの要約情報を1行で<br>表示します。 |

# show call application voice

音声アプリケーションに関する情報を表示するには、EXECモードで show call application voice コマンドを使用します。

show call application voice [{name | summary}]

| 構文の説明   | name (任意)表示したい音声アプリケーションの名前。出力には、ここで指定<br>プリケーションに関する情報が表示されます。 |                                                                                                    |  |
|---------|-----------------------------------------------------------------|----------------------------------------------------------------------------------------------------|--|
|         | summary                                                         | (任意)出力には、各音声アプリケーションの要約情報が1行ずつ表示されます。                                                                                                    |  |
|         | 引数 <i>name</i> と<br>答(IVR)ア                                     | キーワード <b>summary</b> の両方を省略すると、コマンド出力にはすべての自動音声応<br>プリケーションに関する詳細情報が表示されます。                                                                             |  |
| コマンドモード | EXEC (#)                                                        |                                                                                                    |  |
| コマンド履歴  | リリース                                                            | 変更内容                                                                                                    |  |
|         | 11.3(6)NA2                                                      | このコマンドが導入されました。                                                                                                    |  |
|         | 12.0(3)T                                                        | このコマンドが Cisco IOS リリース 12.0(3)T に統合されました。                                                                                                    |  |
|         | 12.1(5)T                                                        | このコマンドが Cisco AS5800 に導入されました。                                                                                                    |  |
|         | 12.1(5)XM2                                                      | このコマンドが Cisco AS5350 および Cisco AS5400 に導入されました。                                                                                                    |  |
|         | 12.2(2)XB                                                       | このコマンドが変更され、VoiceXMLアプリケーションをサポートするようにな<br>りました。                                                                                                    |  |
|         | 12.2(2)XB1                                                      | このコマンドが Cisco AS5850 に導入されました。                                                                                                    |  |
|         | 12.2(4)XM                                                       | このコマンドが Cisco 1750 および Cisco 1751 に導入されました。このリリースでは、このコマンドは他のプラットフォームでサポートされていませんでした。                                                                   |  |
|         | 12.2(8)T                                                        | このコマンドが Cisco 1751、Cisco 2600 シリーズ、Cisco 3600 シリーズ、Cisco 3725、Cisco 3745、および Cisco 7200 に導入されました。                                                       |  |
|         | 12.2(11)T                                                       | このコマンドが Cisco IOS リリース 12.2(11)T の VoiceXML アプリケーション用<br>に統合されました。このリリースのコマンドは、Cisco AS5300、Cisco AS5350、<br>Cisco AS5400、および Cisco AS5850 でサポートされています。 |  |
|         | 12.3(14)T                                                       | SCCP テレフォニー制御アプリケーション(STCAPP)に関連する新しい出力が<br>追加されました。                                                                                                    |  |

使用上のガイドライン show call application voice コマンドを使用すると、設定済みの各アプリケーションに関する詳細な説明を表示できます。

例

このコマンドに特定のアプリケーション名を入力した場合、そのアプリケーションのみに関す る詳細情報が表示されます。

このコマンドにキーワード summary を入力した場合、各アプリケーションごとに1行の要約 情報が表示されます。

STCAPP が有効になっている状態で summary コマンドを実行すると、使用可能なコールアプ リケーションとして STCAPP が表示されます。

キーワード summary を使用した出力で、アプリケーション名の横にアスタリスクが表示され る場合、当該アプリケーションは設定済みであるものの実行されていないことを意味します。 通常この原因は、アプリケーションが正常にロードされなかったことにあります。この例を次 に示します。

name description \*vapptest2 flash:helloworld.vxml

TCL スクリプトと VoiceXML ドキュメントは、TFTP サーバー、FTP サーバー、HTTP サー バー、ゲートウェイのフラッシュメモリ、または Cisco 3600 シリーズのリムーバブルディスク のいずれかの場所に保存できます。これらのアプリケーションで使用されるオーディオファイ ルは、上記場所のいずれか、および RTSP サーバーに保存できます。

次に示すのは、当該セッションの Toolkit Command Language (TCL) スクリプトの出 力例です。

```
Router# show call application voice session
Application session
   The script is compiled into the image
   It has 0 calls active.
   Interpreted by infrastructure version 2.0
The TCL Script is:
_____
# app_session.tcl
                  _____
#-
# August 1999, Saravanan Shanmugham
# Copyright (c) 1998, 1999, 2000, 2001 by cisco Systems, Inc.
# All rights reserved.
     -----
#----
# This tcl script mimics the default SESSION app
# If DID is configured, just place the call to the dnis
# Otherwise, output dial-tone and collect digits from the
# caller against the dial-plan.
# Then place the call. If successful, connect it up, otherwise
# the caller should hear a busy or congested signal.
# The main routine just establishes the statemachine and then exits.
# From then on the system drives the statemachine depending on the
# events it recieves and calls the appropriate tcl procedure
#-----
#
   Example Script
#-----
proc init { } {
   global param
   set param(interruptPrompt) true
```

```
set param(abortKey) *
    set param(terminationKey) #
1
proc act Setup { } {
    global dest
    global beep
    set beep 0
    if { [infotag get leg isdid] } {
        set dest [infotag get leg dnis]
        leg proceeding leg_incoming
        leg setup $dest callInfo leg incoming
        fsm setstate PLACECALL
    } else {
        leg setupack leg incoming
        playtone leg incoming th dial
        set param(dialPlan) true
        leg collectdigits leg incoming param
    }
}
proc act GotDest { } {
    global dest
    set status [infotag get evt_status]
    if { $status == "cd 004" } {
        set dest [infotag get evt dcdigits]
        leg proceeding leg incoming
        leg setup $dest callInfo leg incoming
    } else {
        puts "\nCall [infotag get con all] got event $status collecting destina"
        call close
    }
}
proc act CallSetupDone { } {
    global beep
    set status [infotag get evt status]
    if { $status == "ls 000"} {
        set creditTimeLeft [infotag get leg settlement time leg all]
        if { ($creditTimeLeft == "unlimited") ||
             ($creditTimeLeft == "uninitialized") } {
            puts "\n Unlimited Time"
        } else {
            # start the timer for ...
            if { $creditTimeLeft < 10 } {
                set beep 1
                set delay $creditTimeLeft
            } else {
                set delay [expr $creditTimeLeft - 10]
            }
            timer start leg timer $delay leg incoming
        }
    } else {
        puts "Call [infotag get con all] got event $status collecting destinati"
        call close
    }
}
proc act Timer { } {
    global beep
    global incoming
    global outgoing
    set incoming [infotag get leg incoming]
    set outgoing [infotag get leg outgoing]
    if { $beep == 0 } {
        #insert a beep ...to the caller
        connection destroy con all
        set beep 1
```

```
} else {
        connection destroy con all
        fsm setstate LASTWARN
}
proc act LastWarn { } {
   media play leg incoming flash:out of time.au
}
proc act Destroy { } {
   media play leg_incoming flash:beep.au
}
proc act Beeped { } {
    global incoming
    global outgoing
   connection create $incoming $outgoing
}
proc act ConnectedAgain { } {
    timer start leg timer 10 leg incoming
}
proc act Ignore { } {
# Dummy
   puts "Event Capture"
}
proc act Cleanup { } {
   call close
}
init
#-----
               _____
# State Machine
#-----
  set fsm(any state, ev disconnected) "act Cleanup
                                                              same state"

    set fsm(GETDEST,ev_collectdigits_done)
    "act_GotDest
    PLACECAL

    set fsm(PLACECALL.ev_setup_done)
    "

                                                              PLACECALL"
  set fsm(PLACECALL, ev_setup_done)
                                     "act_CallSetupDone CALLACTIVE"
                                     "act_Timer
                                                           INSERTBEEP"
  set fsm(CALLACTIVE,ev_leg_timer)
  set fsm(INSERTBEEP,ev_destroy_done) "act Destroy
                                                          same state"
  set fsm(INSERTBEEP, ev media done) "act Beeped
                                                          same state"
                                       "act_ConnectedAgain CALLACTIVE"
  set fsm(INSERTBEEP,ev_create_done)
                                       "act LastWarn
  set fsm(LASTWARN,ev_destroy_done)
                                                            CALLDISCONNECT"
  set fsm(CALLACTIVE, ev disconnected)
                                      "act_Cleanup
                                                            CALLDISCONNECT"
                                           "act_Cleanup
                                                            same_state"
  set fsm(CALLDISCONNECT, ev_disconnected)
                                          "act_Cleanup
  set fsm(CALLDISCONNECT,ev media done)
                                                               same_state"
  set fsm(CALLDISCONNECT, ev disconnect done) "act Cleanup
                                                                same state"
  set fsm(CALLDISCONNECT,ev_leg_timer)
                                          "act_Cleanup
                                                               same state"
  fsm define fsm CALL INIT
```

```
次に、キーワード summary を指定した場合の出力例を示します。
```

### Router# show call application voice summary

| name                                                        | description                                           |  |  |
|-------------------------------------------------------------|-------------------------------------------------------|--|--|
| session                                                     | Basic app to do DID, or supply dialtone.              |  |  |
| fax_hop_on                                                  | Script to talk to a fax redialer                      |  |  |
| clid_authen                                                 | Authenticate with (ani, dnis)                         |  |  |
| clid_authen_collect                                         | Authenticate with (ani, dnis), collect if that fails  |  |  |
| clid_authen_npw                                             | Authenticate with (ani, NULL)                         |  |  |
| clid_authen_col_npw                                         | Authenticate with (ani, NULL), collect if that fails  |  |  |
| clid_col_npw_3                                              | Authenticate with (ani, NULL), and 3 tries collecting |  |  |
| clid_col_npw_npw                                            | Authenticate with (ani, NULL) and 3 tries without pw  |  |  |
| DEFAULT                                                     | Default system session application                    |  |  |
| lib_off_app                                                 | Libretto Offramp                                      |  |  |
| TCL Script Version 2.                                       | 0 supported.                                          |  |  |
| TCL Script Version 1.                                       | 1 supported.                                          |  |  |
| Voice Browser Version 2.0 for VoiceXML 1.0 & 2.0 supported. |                                                       |  |  |

次に、STCAPPが有効になっている状態でキーワードsummaryを指定した場合の出力 例を示します。

### Router# show call application voice summary

SERVICES (standalone applications):

| name                | type       | description                                           |
|---------------------|------------|-------------------------------------------------------|
| ipsla-responder     | Tcl Script | <pre>builtin:app_test_rcvr_script.tcl</pre>           |
| clid authen         | Tcl Script | builtin:app clid authen script.tcl                    |
| clid_col_npw_npw    | Tcl Script | <pre>builtin:app_clid_col_npw_npw_script.tcl</pre>    |
| DEFAULT             | C Script   | builtin:Session Service.C                             |
| CTAPP               | C Script   | builtin:CallTreatment Service.C                       |
| clid_authen_col_npw | Tcl Script | builtin:app_clid_authen_col_npw_script.tcl            |
| fax_hop_on          | Tcl Script | builtin:app_fax_hop_on_script.tcl                     |
| ipsla-testcall      | Tcl Script | <pre>builtin:app_test_place_script.tcl</pre>          |
| clid_authen_npw     | Tcl Script | <pre>builtin:app_clid_authen_npw_script.tcl</pre>     |
| session             | Tcl Script | <pre>builtin:app_session_script.tcl</pre>             |
| clid_authen_collect | Tcl Script | <pre>builtin:app_clid_authen_collect_script.tcl</pre> |
| clid_col_npw_3      | Tcl Script | <pre>builtin:app_clid_col_npw_3_script.tcl</pre>      |
| lib off app         | CCAPI      | Libretto Offramp                                      |
| DEFAULT.C.OLD       | CCAPI      | Obsolete system session application                   |
| stcapp              | CCAPI      | SCCP Call Control Application                         |
| MGCPAPP             | CCAPI      | MGCP Application                                      |
|                     |            |                                                       |

次に、STCAPP が有効になっている状態でキーワード stcapp を指定した場合の出力例 を示します。

Router# show call application voice stcapp

App Status:ActiveCCM Status:UPCCM Group:2Registration Mode:CCMTotal Devices:5Total Calls in Progress:0Total Call Legs in Use:0

次に、 VoiceXML アプリケーション「vapptest1」を指定して show call application voice コマンドを実行した場合の出力例を示します。

```
Router# show call application voice vapptest1
VXML Application vapptest1
   URL=flash:demo0.vxml
   Security not trusted
   No languages configured
   It has: 0 calls active.
         0 incoming calls
          0 calls handed off to it
         0 call transfers initiated
         0 pages loaded, 0 successful
          0 prompts played
         0 recorded messages
   Interpreted by Voice Browser Version 2.0 for VoiceXML 1.0 & 2.0.
The VXML Script is:
_____
<?xml version="1.0"?>
<vxml version="1.0">
  <form>
```
```
<block>
<audio src="flash:demo0.au"/>
</block>
</form>
</vxml>
```

次の表に、**show call application voice** コマンドの出力で表示されるフィールドについて 説明します。

| フィールド                          | 説明                                                                 |
|--------------------------------|--------------------------------------------------------------------|
| URL                            | このアプリケーションで使用されるドキュメントの場所。                                         |
| It has: <i>n</i> calls active. | このアプリケーションを使用中のコール数。                                               |
| incoming calls                 | このアプリケーションを呼び出した公衆電話交換網(PSTN)<br>着信コールまたは着信 IP コールの数。              |
| calls handed off to it         | 別の TCL アプリケーションまたは VoiceXML アプリケーショ<br>ンからこのアプリケーションにハンドオフされたコール数。 |
| call transfers initiated       | このアプリケーションが開始したコール転送の数。                                            |
| pages loaded                   | このアプリケーションがロードした VoiceXML ページの数。                                   |
| successful                     | 完了した VoiceXML ページ数。                                                |
| prompts played                 | このアプリケーションが再生した音声プロンプトの数。                                          |
| recorded messages              | この VoiceXML アプリケーションが作成した音声録音の数。                                   |
| Interpreted by                 | このアプリケーションが使用するプログラミング言語。                                          |
| The TCL or VoiceXML Script is  | VoiceXML ドキュメントまたは TCL スクリプトの内容。                                   |

表 23 : show call application voice のフィールドの説明

| 関連 = | コマン | ド |
|------|-----|---|

| Command                     | Description                                                    |
|-----------------------------|----------------------------------------------------------------|
| call application voice      | アプリケーションに使用する名前を定義し、当該アプリケーショ<br>ンで使用する適切な IVR スクリプトの場所を指定します。 |
| call application voice load | 指定された TCL スクリプトまたは VoiceXML ドキュメントをリ<br>ロードします。                |

# show call fallback cache

キャッシュ内のすべての IP アドレスを対象とした計画劣化係数算出値(ICPIF)の現在の推定 値を表示するには、EXEC モードで show call fallback cache コマンドを使用します。

show call fallback cache [ip-address]

| 構文の説明 <i>ip-a</i> | eddress (任意) | 特定のIPアドレス。 |
|-------------------|--------------|------------|
|-------------------|--------------|------------|

コマンドモード EXEC (#)

| マンド履歴 | リリース       | 変更内容                                                                  |
|-------|------------|-----------------------------------------------------------------------|
|       | 12.1(3)T   | このコマンドが Cisco 2600 シリーズ、Cisco 3600 シリーズ、および Cisco MC3810<br>に導入されました。 |
|       | 12.2(2)XB1 | このコマンドが Cisco AS5850 に導入されました。                                        |
|       | 12.2(11)T  | このコマンドが Cisco IOS リリース 12.2(11)T に統合されました。                            |

使用上のガイドライン このコマンドを使用すると、キャッシュ内のすべてのエントリをクリアできます。

例

コ

次に、このコマンドの出力例を示します。

| Router#<br>Probe | <b>show call fall</b><br>IP Address | back cach<br>Codec | <b>e</b><br>Delay | Loss      | ICPIH    | r Reje   | ect Acc  | cept              |
|------------------|-------------------------------------|--------------------|-------------------|-----------|----------|----------|----------|-------------------|
|                  |                                     |                    |                   |           |          |          |          |                   |
| 1                | 1.1.1.4                             | g729r8             | 40                | 0         | 0        | 0        | 9        |                   |
| 2                | 122.24.56.25                        | g729r8             | 148               | 10        | 5        | 1        | 4        |                   |
| 2 activ          | e probes                            |                    |                   |           |          |          |          |                   |
| Field            |                                     | Desc               | ription           |           |          |          |          |                   |
|                  |                                     |                    |                   | -         |          |          |          |                   |
| Probe            |                                     | Prob               | e numbe           | r         |          |          |          |                   |
| IP Addr          | ess                                 | IP A               | ddress            | to whic   | h the pi | cobe is  | sent     |                   |
| Codec            |                                     | Code               | с Туре            | of the p  | probe    |          |          |                   |
| Delay            |                                     | Dela               | y in mi           | lliseco   | nds that | the p    | robe ind | curred            |
| Loss             |                                     | Loss               | in % t            | hat the   | probe i  | incurred | d        |                   |
| ICPIF            |                                     | Comp               | uted IC           | PIF val   | ue for t | the prob | be       |                   |
| Reject           |                                     | Numb               | er of t           | imes that | at calls | s of Cod | dec Type | e <codec></codec> |
|                  |                                     | were               | reject            | ed to th  | he IP Ac | ldress   |          |                   |
| Accept           |                                     | Numb               | er of t           | imes that | at calls | s of Cod | dec Type | e <codec></codec> |
|                  |                                     | were               | accept            | ed to t   | he IP Ac | ldress   |          |                   |
| active           | probes                              | Numb               | er of d           | estinat:  | ions bei | ing prob | bed      |                   |
| Router#          | show call fall                      | back cach          | e 10.14           | .115.53   |          |          |          |                   |
| Probe            | IP Address                          | Codec              |                   | ICPIF     | Rejec    | ct Acce  | ept      |                   |
| <br>1            | 10.14.115.53                        | a729r8             |                   | 0         | 0        |          |          |                   |
| -<br>1 activ     | e probes                            | 5,2020             |                   | -         | 0        | 2        |          |                   |

フィールドの説明は自明のため省略します。

### 関連コマンド

| コマンド                     | 説明                   |
|--------------------------|----------------------|
| show call fallback stats | コールフォールバックの統計を表示します。 |

# show call fallback config

コールフォールバックの設定を表示するには、特権 EXEC モードで show call fallback config コ マンドを使用します。

show call fallback config

構文の説明 このコマンドには引数またはキーワードはありません。

コマンドモード EXEC (#)

コマンド履歴

例

| リリース       | 変更内容                                                                  |
|------------|-----------------------------------------------------------------------|
| 12.1(3)T   | このコマンドが Cisco 2600 シリーズ、Cisco 3600 シリーズ、および Cisco MC3810<br>に導入されました。 |
| 12.2(2)XB1 | このコマンドが Cisco AS5850 に導入されました。                                        |
| 12.2(11)T  | このコマンドが Cisco IOS リリース 12.2(11)T に統合されました。                            |

次に、show call fallback config コマンドの出力例を示します。

```
Router# show call fallback config
VoIP fallback config:
Fallback is ON
Using ICPIF threshold:
ICPIF value timeout:20 seconds
ICPIF threshold:20
Number of packets in a probe:20
IP precedence of probe packets:2
Fallback cache size:2 entries
Fallback cache timeout:240 seconds
Instantaneous value weight:65
MD5 Keychain:secret
```

次の表では、show call fallback configの出力に表示されるフィールドについ て説明します。

| フィールド                 | 説明                                       |
|-----------------------|------------------------------------------|
| Fallback is           | コールフォールバックの有効/無効状態が一覧表示されます。             |
| Using ICPIF threshold | ネットワークトラフィックの判別用に ICPIF が設定されています。       |
| ICPIF value timeout   | ICPIF 情報を収集するためのプローブタイムアウトが一覧表示<br>されます。 |

#### 表 24: show call fallback config のフィールドの説明

| フィールド                          | 説明                                                       |
|--------------------------------|----------------------------------------------------------|
| ICPIF threshold                | 設定済みの ICPIF しきい値が一覧表示されます。                               |
| Number of packets in a probe   | プローブごとに設定されたパケット数が一覧表示されます。                              |
| IP precedence of probe packets | プローブに設定された IP 優先順位が一覧表示されます。                             |
| Fallback cache size            | コール フォールバック キャッシュで許可されているエントリ<br>数。                      |
| Fallback cache timeout         | キャッシュタイムアウト時間(秒単位)。                                      |
| Instantaneous value weight     | 新しいプローブおよび最後のエントリに基づくキャッシュエン<br>トリの算出に設定された重み付けを一覧表示します。 |
| MD5 Keychain                   | MD5 認証が、キーチェーン secret を使用して設定されています。                     |

## 関連コマンド

| コマンド                                    | 説明                                              |
|-----------------------------------------|-------------------------------------------------|
| call fallback monitor                   | 代替ダイヤルピアへのフォールバックを使用しない送信先<br>モニタリングを有効にします。    |
| show voice trunk-conditioning signaling | ネットワーク輻輳が発生した場合に、代替ダイヤルピアに<br>フォールバックできるようにします。 |

# show call fallback stats

コールフォールバックの統計を表示するには、特権 EXEC モードで show call fallback stats コ マンドを使用します。

show call fallback stats

構文の説明 このコマンドには引数またはキーワードはありません。

コマンドモード EXEC (#)

コマンド履歴

| リリース       | 変更内容                                                     |
|------------|----------------------------------------------------------|
| 12.1(3)T   | このコマンドが Cisco 2600、Cisco 3600、および Cisco MC3810 に導入されました。 |
| 12.2(2)XB1 | このコマンドが Cisco AS5850 に導入されました。                           |
| 12.2(11)T  | このコマンドが Cisco IOS リリース 12.2(11)T に統合されました。               |

使用上のガイドライン すべての値を削除するには、clear call fallback stats コマンドを使用します。

例

次に、show call fallback stats コマンドの出力例を示します。

```
Router# show call fallback stats
VOIP Fallback Stats:
Total accepted calls:3
Total rejected calls:1
Total cache overflows:1
Field
                           Description
Total accepted calls
                          Number of times that calls were successful over IP.
Total rejected calls
                         Number of times that calls were rejected over IP.
Total cache overflows
                         Number of times that the fallback cache overflowed and required
pruning.
The table below describes the fields shown in the show call fallback stats
display
```

| 表 | 25 : | show | call | fallback | stats 0 | )フ. | ィーノ | レト | 『の説明 |
|---|------|------|------|----------|---------|-----|-----|----|------|
|   |      |      |      |          |         |     |     |    |      |

| フィールド                 | 説明                                     |
|-----------------------|----------------------------------------|
| Total accepted calls  | IP 経由で成功したコールの回数。                      |
| Total rejected calls  | IP 経由で拒否されたコールの回数。                     |
| Total cache overflows | フォールバックキャッシュがオーバーフローしてプルーニングが必要になった回数。 |

### 関連コマンド

| コマンド                      | 説明                                    |
|---------------------------|---------------------------------------|
| clear call fallback stats | コールフォールバックの統計をクリアします。                 |
| show call fallback cache  | キャッシュ内のすべてのIPアドレスの現在のICPIF 推定値を表示します。 |

# show call filter components

コールのフィルタリングに用いられるコンポーネントを表示するには、特権 EXEC モードで show call filter components コマンドを使用します。

#### show call filter components

\_\_\_\_\_\_ **コマンドデフォルト** デフォルトの動作や値はありません。

コマンドモード 特権 EXEC (#)

コマンド履歴

|          | リリース                    | 変更内容                                     |  |  |
|----------|-------------------------|------------------------------------------|--|--|
| 12.3(4)T |                         | このコマンドが導入されました。                          |  |  |
|          | Cisco IOS XE リリース 3.10S | このコマンドがCisco IOS XE リリース 3.10S に統合されました。 |  |  |

例

次の例は、show call filter components コマンドを実行した場合の出力例を示していま す。GCFM は汎用コールフィルタモジュールであり、どのコンポーネントをフィルタ リングするかを制御する内部モジュールです。

```
Router# show call filter components
```

The following components registered in GCFM: ISDN VTSP CCAPI TGRM DIAL-PEER NUMBER-TRANSLATION SSAPP VOICE-IVR-V2 Н323 SIP CRM TSP FAX-FOIP FAX-FMSP FAX-DMSP FAX-MSPI FAX-MTA DSPAPI MGCP DSMP H221

次の表で、この出力に表示される重要なフィールドを説明します。

#### 表 26: show call filter components のフィールドの説明

| フィールド                                        | 説明                                          |
|----------------------------------------------|---------------------------------------------|
| The following components registered in GCFM: | 汎用コールフィルタモジュールでフィルタリングさ<br>れるコンポーネントを表示します。 |

関連コマンド

| コマンド                         | 説明                                      |
|------------------------------|-----------------------------------------|
| call filter match-list voice | 音声コールのデバッグに使用するコールフィルタの一致リストを<br>作成します。 |
| debug call filter inout      | GCFM 内のデバッグトレースを表示します。                  |
| debug condition match-list   | 音声コールに対してフィルタ処理されたデバッグを実行します。           |
| outgoing port                | 発信ポートのデバッグフィルタリングを設定します。                |
| show call filter match-list  | コールフィルター致リストを表示します。                     |

## show call filter match-list

コールフィルタの一致リストを表示するには、特権 EXEC モードで show call filter match-list コ マンドを使用します。

show call filter match-list tag

構文の説明 tag 一致リストを一意に識別する数値ラベル。

**コマンドデフォルト** デフォルトの動作や値はありません。

コマンドモード 特権 EXEC (#)

コマンド履歴

| リリース                    | 変更内容                                      |
|-------------------------|-------------------------------------------|
| 12.3(4)T                | このコマンドが導入されました。                           |
| Cisco IOS XE リリース 3.10S | このコマンドが Cisco IOS XE リリース 3.10S に統合されました。 |

例

次の例は、show call filter match-list コマンドの出力を示したものです。

Router# show call filter match-list

```
*****
call filter match-list 9 voice
incoming calling-number 50200
 incoming called-number 50201
 incoming signal local ipv4 10.0.101.22
 incoming signal remote ipv4 10.0.101.21
 incoming media local ipv4 10.0.101.22
 incoming media remote ipv4 10.0.101.21
 incoming dialpeer 502
 outgoing calling-number 50200
 outgoing called-number 50201
 outgoing port 6/0:D
 outgoing dialpeer 501
debug condition match-list is set to EXACT MATCH
call filter match-list 10 voice
******
 incoming calling-number 50300
 incoming called-number 50301
 incoming signal local ipv4 10.0.101.22
 incoming signal remote ipv4 10.0.101.21
 incoming media local ipv4 10.0.101.22
 incoming media remote ipv4 10.0.101.21
 incoming dialpeer 504
 outgoing calling-number 50300
 outgoing called-number 50301
 outgoing port 6/1:D
```

```
outgoing dialpeer 503
```

debug condition match-list is set to EXACT\_MATCH

次の表で、この出力に表示される重要なフィールドを説明します。

#### 表 27: show call filter match-list のフィールドの説明

| フィールド                                               | 説明                                        |
|-----------------------------------------------------|-------------------------------------------|
| call filter match-list 9 voice                      | どの一致リストが表示されているかを示します。                    |
| debug condition match-list is set to<br>EXACT_MATCH | デバッグ条件が完全一致または部分一致のどちらに<br>設定されているかを示します。 |

#### 関連コマンド

| コマンド                         | 説明                                      |
|------------------------------|-----------------------------------------|
| call filter match-list voice | 音声コールのデバッグに使用するコールフィルタの一致リスト<br>を作成します。 |
| debug call filter inout      | GCFM 内のデバッグトレースを表示します。                  |
| debug condition match-list   | 音声コールに対してフィルタ処理されたデバッグを実行します。           |
| show call filter components  | コールのフィルタリングに使用されるコンポーネントを表示します。         |

翻訳について

このドキュメントは、米国シスコ発行ドキュメントの参考和訳です。リンク情報につきましては 、日本語版掲載時点で、英語版にアップデートがあり、リンク先のページが移動/変更されている 場合がありますことをご了承ください。あくまでも参考和訳となりますので、正式な内容につい ては米国サイトのドキュメントを参照ください。